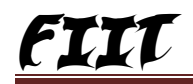

#### Voucher:-

A voucher is a document containing the details of financial transaction. वाउचर एक डाक्यूमेन्टस होता है जो फाइनेन्सियल ट्रान्सेक्सन के डिटेल को रखता है ।

Example:- Include Sale invoice, Purchase Invoice, Payslip, rent receipt and so on Account:-

Account is a statement of transation affecting any particular asset, liablity, expenses or income.

एकाउन्ट ट्रान्सेक्सन का एक स्टेटमेन्ट होता है जो किसी पार्टीकुलर एसेट्स, लाइबिलिटी , एक्सपेन्स ओर इनकम को प्रभावित करता है ।

#### Ledger:-

A legder is the book in which all accounts are maintained.

लेजर एक बुक होता है जिसमें हम सभ प्रकार के एकाउन्टस को मेंटेन करता है ।

#### Posting:-

Posting is the process by which information about transactions is transferred or move to an account.

पोस्टिंग एक ऐसी प्रकिया होती है जिससे लेन–देन सम्बन्धित सूचनाओं को किसी एकान्उटस में ट्रान्सफर या मूव करते है ।

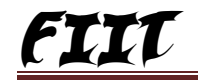

Accouting Period :-A Regular period of time, such as a quarter of a year for which is a financial statement is generated is a clled accounting period. समय का एक निश्चित अवधि जैस साल का तिमाही का फाइनेन्सियल स्टेटमेंट करना । इसको हम एकाउन्टिग पीरियड कहते है । जनेरेट Trail Balance :-Trail Balance is a list of the balaces os all the ledger accouts. A Details trail balance has columns for \* Account Name \* Debit Balance \* Credit Balance ट्रायल बैलेंस सभी प्रकार के एकाउन्टस लेजरों का लिस्ट होता है जिसमें हम निम्न कालम देख सकते है– एकाउन्ट का नाम डेबिट बैलेन्स केडिट बैलेन्स Profit and Loss :-Profit and Loss statement shows the performance of the company in terms of profits or losses made by it over a specified period. प्राफिट एण्ड लास एक स्टेटमेंट होता है जो कम्पनी के प्रोफामेंस एवं एक निश्चित का प्राफिट एण्ड लास दिखाता है । अवधि

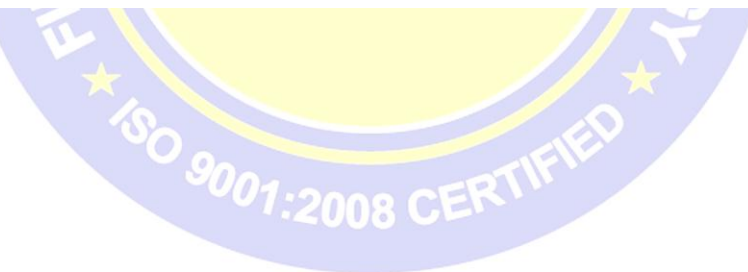

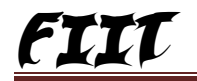

Balance Sheet:-Balance sheet gives an overview of the financial position of a company as on a specified date. बैलेंस शीट एक दिये हुए डेट पर किसी भी कम्पनी का फाइनेन्सियल पोजिसन दिखाता है । Accounting Formula Personal Computer : Dr-----Debit is the Receiver (पाने वाला) Cr----- Credit is the giver (देने वाला) Example :-राम को 500 रू. दिये । Dr----- Ram 500 श्याम से 500 रू. मिले । Cr-----Shayam 500 Real Account :-Dr----- Debit What's Come in (जो कुछ आये) Cr----- Credit What's goes out (जो कुछ जाये) Example :-फर्नीचर खरीदा । Dr-----Furniture Cr-----Cash Nominal Account:-Dr-----Debit all explenses and losses Cr----- Credit all income and gains Example :-Dr-----कमीशन दिया..... Cr-----कमीशन लिया.....

व्यापार प्रारम्भ करने पर – Cr- Name of Person ( Ram's Capital) Dr- Cash, furniture, Machine, जो वस्तुएं लगाई जाती है । नोट– कैपिटल अकाउन्ट डी.आर. का टोटल कैस अगर चार लोग पार्टनरसीप में बिजीनेस प्रारम्भ करते है तो जो जितना कैश या एसेटस लगायेगा उतने लोगों का नेमवाइज कैपिटल अकाउन्ट होगा । Drawing आहरण– व्यवसाय से व्यक्तिगत खर्च के लिए धन निकालने पर Dr-----Ram's Capital Cr----- Cash or Dr----- Drawings Cr-----Cash " Cash or goods withdraw for personal use" जैसे– एल0 आई0 सी0 का पेमेंट करना है । Dr-----Ram's Capital Cr-----Name of Bank/Cash Purchase कय करने पर– नगद या उधार दो तरह से वस्तुएं कय करते है । नगद Dr----- Purchase Cr-----Cash उधार Dr-----Purchase Cr----- Name of Party कय वापसी – Dr----- Name of Party/ Cash Cr----- Purchase Return

विकय—

नगद—

ġ.

Dr-----Cash Cr----Sale उधार Dr----Cash Cr----Sale

विकय वापसी— Dr----- Sale Return Cr----- Cash/ Name of Party '' खर्चे हमेषा होने वाले या कभी–कभी होने वाले '' सम्पति खरीदने पर – Dr----- Assets (Machine) Cr----- Name of Party/ Cash भूगतान करने पर– Dr----- Name of Party Cr----- Cash/ Name of My bank सम्पत्ति बेचने पर – Dr-----Cash Cr-----Assests ' जब समान वेस्ट होती है तो उसे बेचते है । '' खर्च— Dr----- Expenses ( Salary, Rent, Office Exp. Carriage) Cr----- Cash / Name of Bank आय– Dr-----Cash/ Name of Bank Cr----- (Resource Name, Discount, Brokes) Or Dr-----Name of My Bank Cr----- ( Rebate & Brokage , Refilling / Services) भुगतान या छूट करने पर Dr----- Name of Party 1000 Cr-----Cash / Name of Bank 950 Cr----- Discount Received 50 भुगतान मिलने या छूट देने पर – Dr----- Cash / Name of Bank Cr----- Discount Given Cr-----Name of Party

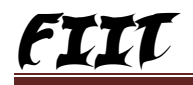

Primary Group of Capital Nature -

- Capital Account
  - a. Reserves and Surplus [Retained Earnings]
- Current Assets
  - a.Bank Accounts
  - b. Cash in Hand
  - c. Deposits (Asset)
  - d. Loan & Advances(Asset)
  - e. Stock-in-Hand
  - f. Sundry Debtors
- Current Liabilities
  - a. Duties and Taxes
  - b. Provisions
  - c. Sundry Creditors
- Fix Assets
- Investments
- 6. Loan (Liability)
  - a. Bank OD Accounts [Bank OCC Accounts]
  - b. Secured Loans
  - c. Unsecured Loans
- 7. Suspense Account
- 8. Miscellaneous Expenses (Assets)
- 9. Branch / Divisions
- 10. Sale Account
- 11. Purchase Account
- 12. Direct Income [Income direct]
- 13. Indirect Income [Income Indirect]
- 14. Direct Expenses [Expenses Direct]
- 15. Indirect Expenses [Expenses Indirect ]

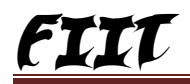

i,

Capital Account- This hold the capital and reserves of the company. Examples of ledgers that may be opened under this group are share capital, partner's capital A/C, Properietor's Capital Account. "व्यवसायी द्वारा बिजनेस में जो पूँजी लगाई जाती है उसकी ग्रुपिंग कैपिटल एकाउन्ट के अण्डर होती है । जितने व्यक्ति व्यवसाय में पूँजी निवेश करते है सबके नाम से कैपिटल एकाउन्ट बनेगा । '' Reserves and Surplus [Retained Earnings]- Open ledgers like capital reserve, general reserve, resrve for depreciation etc. संचय और आधिक्य– प्राफिट का कुछ भाग दूसरे मद के खर्चों के लिए संचय करते है । रोकी गई आय– जो पैसा मालिकों के द्वारा ठेकेदारों को देने में रोक लिया जाता है उसकी ग्रपिंग रेटेन अर्निंग्स में किया जाता है । Current Assets- Directly under current assets you may find place for assets that do not under the following sub gruoups चालू सम्पत्ति– चालू सम्पत्ति मतलब कि देनदार , स्टाक, इन्वेस्टमेंट , एडवान्स आदि । Bank Deposit- For account, savings, short term deposit account etc. पी0एन0बी0 , इलाहाबाद , एस0बी0आई0 आदि बैक का लेजर अण्डर बैक अकाउन्ट में करते है जिसका बैलेंस डीआर होता है । Cash In Hand- Tally automatically opens one cash a/c under this group, you are permitted to open more cash account if necessary '' आज के डेट में अकाउन्ट बन्द करते समय व्यापारी के हाथ में जितना पैसा रहता है उसकी ग्रपिंग कैस इन हैंड अकाउन्ट में करते है । Deposit(Assets)- In essence, a place for fixed deposits, security deposits or any deposit made by the company( not received by the company which is a liability) डिपोजिट ऐसेटस को जमा सम्पत्ति कहते है । जैसे सिर्कोटी डिपोजिट , टेलिफोन सिर्कोटि आदि । Loan & Advances( Asset)- for all loans given by the company and advances of a nontrading nature, eg. advance againest salary, or even for purchase of fixed assets. लोन एण्ड एडवान्स ऐसेटस को ऋण एवं अग्रिम सम्पत्ति भी कहते है जब लोन देते है तो उसको लोन एण्ड एडवान्स ऐसेटस ग्रूप में डालते है । Stock In Hand- This is a special group, you may to open accounts like raw materials, work in progress and finished goods., How the balances are controlled depends on whether you opted to maint in intergrated account-cum-inventory system in company feature. 31 मार्च क्लोसिंग डेट या आज के डेट में व्यवसायी के पास जितने स्टाक होते है उसको स्टाक इन हैण्ड कहते है । Sundry Debtors- For your customer accounts do not open them under sale account group, which is a revenue account. विविध देनदार जितने लोगो को उधार माल बेचते है उसकी ग्रुपिंग इस ग्रुप में करते हे । Current Liabilities- you may open accounts like outstanding liabilities, statutory liabilities

Current Liabilities- you may open accounts like outstanding liabilities, statutory liabilities and other minor liabilities directly under this group.

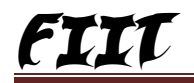

Duties and Taxes- For all tax accounts like vat, Mod Vat, Excise, Sales and Other trade taxes. A convenient place to find the total liability (or asset in case of advances paid), as well as the break up of individual items.

ड्यूटी एण्ड टैक्सेज उत्पाद शुल्क जो सरकार को पेड करना होता है ।

Provisions- For all accounts like provision for taxation, provision of depreciation etc. प्राविधान भविष्य के लिए जो भी आय— व्यय जैसे इनकम टैक्स पेमेन्ट , फोन जिस फाइनेन्सियल इयर की बुक लिख रहे है लेकिन उसका भुगतान इस वर्ष न करके अगले वर्ष करना है तो उसको प्राविजन में ग्रुपिंग करते है ।

Sundry Creditors- For trade creditors of the company. do not open your supplier account under the purchase account group, which is a revenue account.

विविध लेनदार— जिसका बिजनेस कर रहे है और जिससे माल खरीद रहे है उसकी गुपिंग सन्ही डेबटर्स में करते है । Current Liabilities- You may open accouns like outstanding liabilities, statutory liabilities

Current Liabilities- You may open accouns like outstanding liabilities, statutory liabilities and other minor liabilities directly under this group. Sub group under current liability and duties and taxes.

Investments- To group your investment accounts like investment in shares, bonds, govt. securties long term bank deposit accounts etc. A convenient place to view the total investments made by the company.

Loan (Liability)- For loans, typically long term taken by the comany.

लोन लोइबिलिटिज ऋण दायित्व बैंक के अतिरिक्त जो लोन लिये होते है उसे लोन लाइबिलिटिज कहते है ।

Bank OD Accounts [ Bank OCC Accounts]- Tally gives two distinct types of bank account the bank OCC account is meant to recor the comapany is overdraft accounts with bank. eg. Bill discounted a/c, Hypotercation a/c etc.

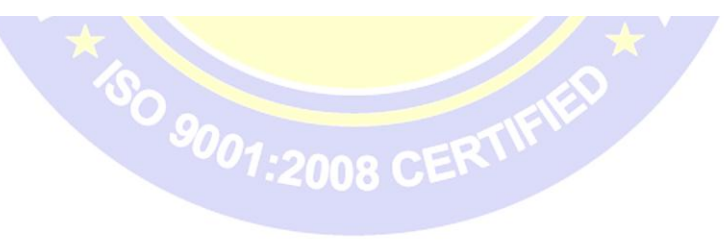

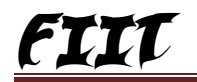

बैंक ओ0सी0सी0 अकाउन्ट– ओवर डाफ्ट कैस केडिट अकाउन्ट यह लोन अकाउन्ट होता है इस अकाउन्ट से लिमिट से ज्यादा धनराशि नहीं निकाल सकते है । Secured Loan- For terms loans and other long/ medium term loans that have been obtained against security of some assets. सरक्षित ऋण जो गिरवी रखके लोन लेते है उसे सेक्योर्ड लोन कहते है । Unsecured Loan- For loan ontained without any security e.g. loans from directors/ partners or outside parties. अनसेक्योर्ड लोन जो लोन गिरवी रखके नहीं लेते है उसे अनसेक्योर्ड लोन कहते हैं Suspense Account- Theroretically speaking this group should not exist. Eaxample the most common example is money paid for travelling adaynce whose details would be known only upon submission of the tally bill. जिस अकाउन्ट के बारे में सही जानकारी नही होती है उसकी ग्रपिंग सस्पेंस अकाउन्ट में करते है । जैसे किसी गाडी आदि का बैना जो देते है । Loans and Advances( Assest) Group-जब लोन देते है तो उसकी ग्रुपिंग लोन एण्ड एडवान्स ऐसेटस में करते है । Miscellaneous Expenses( Asset)- It should hold incorporation and pre- operative expenses. मिसलेनियस एक्सपेंसेज ऐसेट विविध पूँजीगत खर्चे ऐसे खर्चे जो तत्काल करते है उसका लाभ 5–7 सालों तक मिलता है । जैसे कम्पनी बनाने में जो खर्चे क्विये जाते है ।

Branch/ Devisions- This group is provided to keep the ledger accounts of all companies that are your comapay's braches, divisions, affiliates, sister concerns etc. this is group of convenience. शाखा खण्ड

Sales Account-This is become a simple mechaniesum for preparation of tax returns. Classify under sale account the following subgroup-

a. Domestic Sales

b. Export Sales

Now under domestic sales open the following Ledgers -

- \* Sale (10%)
- \* Sale (5%)
- \* Sale ( exempt)

सेल्स अकाउन्ट जो माल बेचते है उसकी ग्रुपिंग सेल्स अकाउन्ट में करते है । Purchase Account-

जो माल बेचने के लिए खरीदते है उसकों पर्चेज अकाउन्ट में डालते है ।

Direct Income (Income Direct) --- for non Trade Income acounts that affect gross profit

''गैरलाभकारी सोसाईटी का फान्ड जो सोसाईटी को

ओपेरेट

a,

करने के लिए जो इनकम'' है।

Indirect Income (Income indirect )- for miscellaneaus non sale income ccounts ,eg. rent received ,Interest received .

direct Expenses (expenses direct )- for manufic turing of direct treding expenses. Thise accounts deteraine the gross profit of the company.

Indirect expenses (Expenses Indirect )- for all other administrative, selling or non direct expenses.

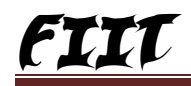

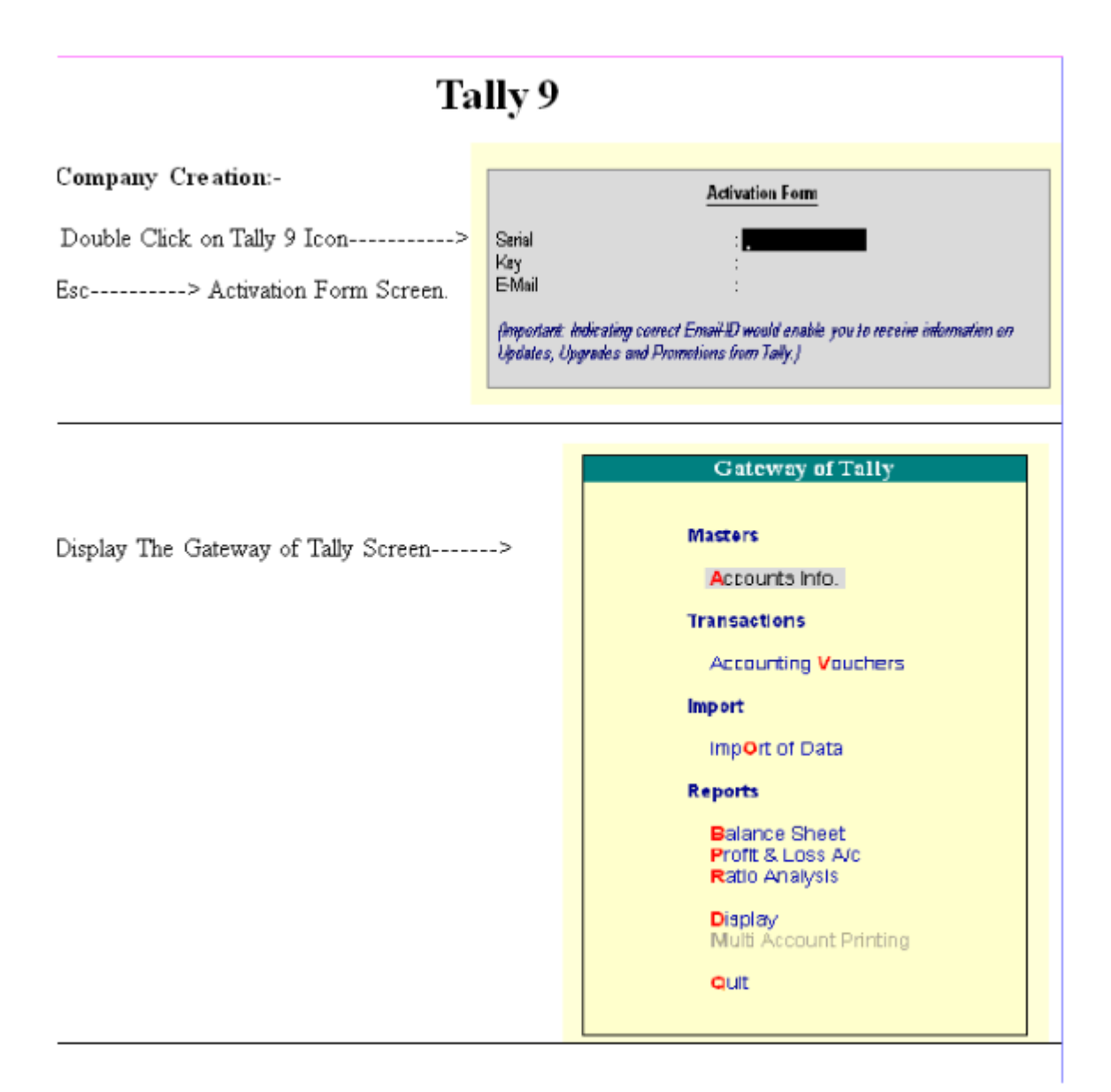

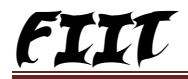

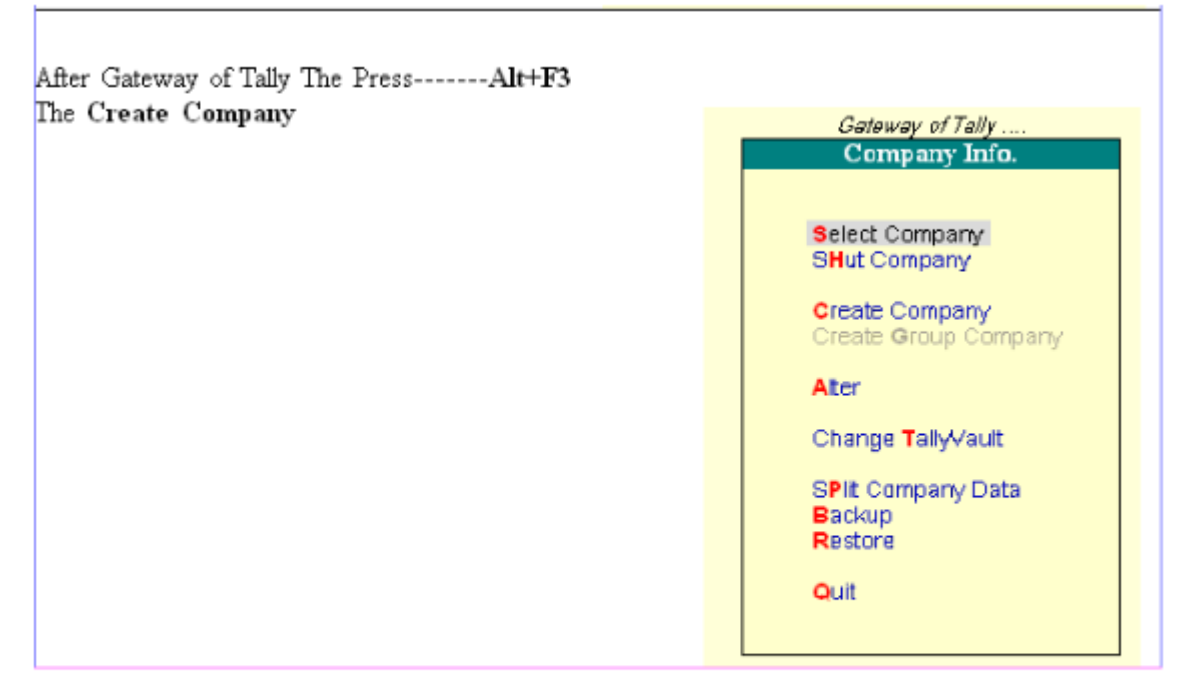

10

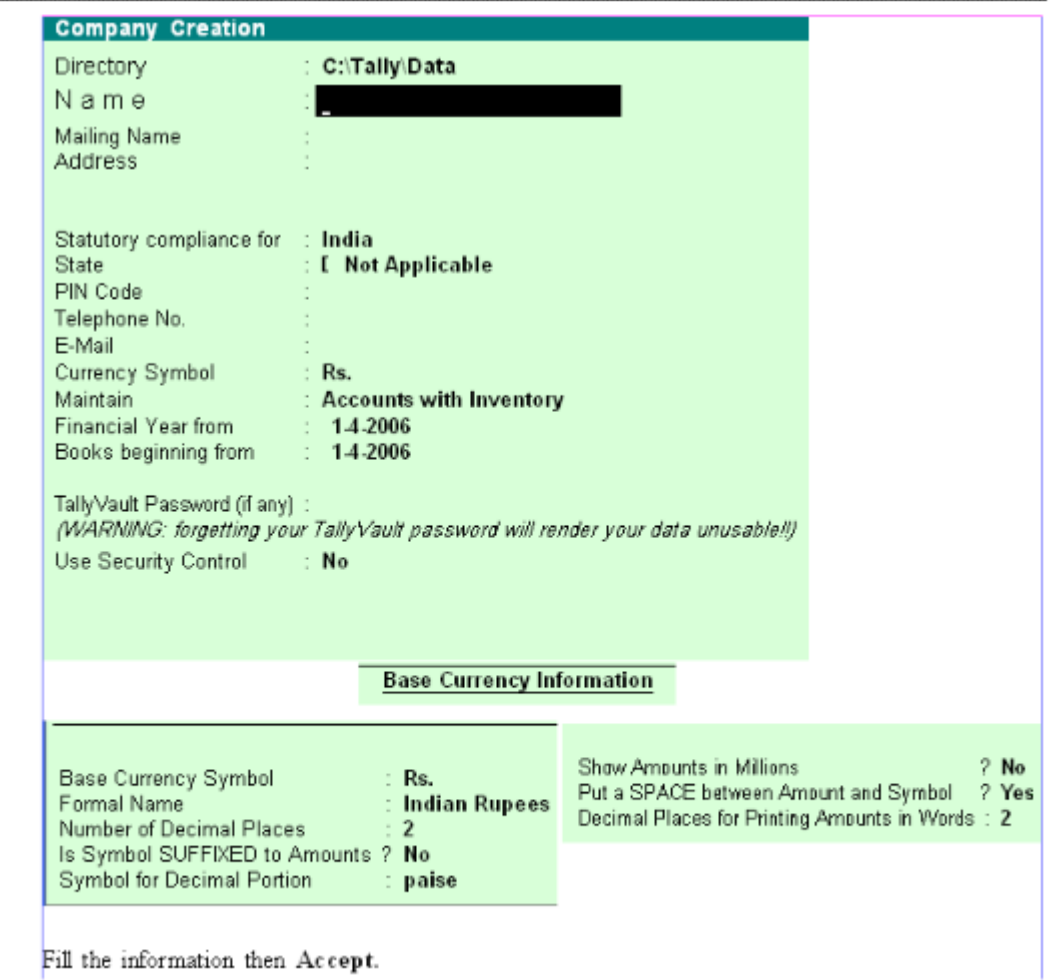

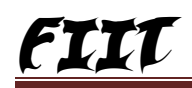

# **Company Info**

## Select Company:-

When the company is created it gets to loaded automatically the first time. However, you must select the company to load it.

## Shut Company:-

Shut a Company means to unload it. It does not mean that you have deleted it. Shortcuts----->Alt+F1

# **Create Company:-**

The very first time you start Tally, you would require to "Create" a Company. Simply means giving Basic information about the company whose books of account tally is to maintain for you.

## Create Group Company:-

Group Company is simply a name and an identity given to the merged accounts of constituent (memeber) companies of the group.

It contains accounts of member companies.

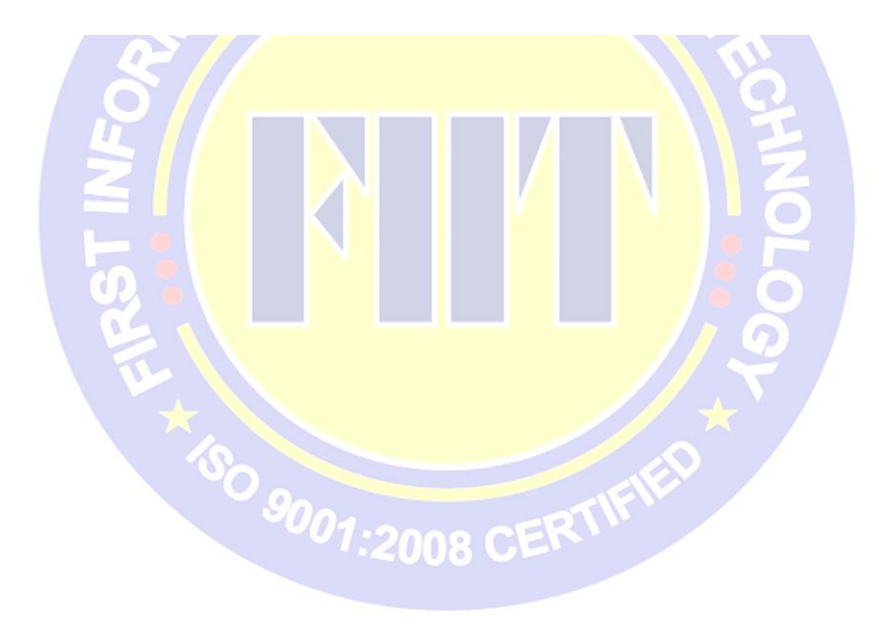

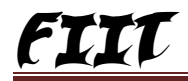

#### Alter:-

You ca modify, at any time any information given while first creating the company. Shrotcuts- Alt+F3

#### Delete Company:-

In order o delete a company you have to load the same first and using Alt+F3 Proceed to company information menu Click on alter and reselect the company and use ALT+D Then Yes

### **Change Tally Vault:-**

Tally vault is an enhaced security systems which allows for encryption of the company data with the most secure method of encryption being used.

#### Split Company Data:-

#### Split Financial Year

Spliting financial years enable you to retain most benefits while over coming this overhead. When you split the data, two things happen :-

1. New Companies are created for respective split period.

2. Full data is retained in the original companies.

#### **Backup:-**

Tally has a flexible backup machanism where in you can take a backup of the data from verually any storage medium.

Example - Floppy Drive, HDD Drive, Zip Drives, Tape Drives, Pen Card

## Restore: -

Restore Literally means " to being Back". Similiar to backing up data.

## Quit :-

For Existing Company the Choose this option.

## **Creating Leder**

Gwt of Tally-----> Accounts Info-----> Gateway of Tally .... Accounts Info. Ledgers Gateway of Tally ... Accounts Info. Single Ledger Create Groups Display Ledgers -Alter Create:- To Creating Ledger. Voucher Types **Multiple Ledgers** Quit Display:-To Display The list CReate of Ledges. Display Alter:- To Alteration and AlTer Deletion for any Ledgers. Quit

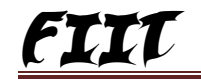

| Ledger Creation<br>Name : Ram (<br>(allas) :<br>Under | Capital<br>: Ca       | pital Account                | Sunidhi Pvt.<br>Total Op. Bal                 | Ltd            |
|-------------------------------------------------------|-----------------------|------------------------------|-----------------------------------------------|----------------|
| Op+ni<br>Payme                                        | ng Balance ( on 1-A   | pr-2006) :<br>/oucher Fy     | Accept<br>Yes or N                            | 7              |
| Ledger Name                                           | Under Group           | Amount V                     | oucher Notes                                  |                |
| Ram Capital                                           | Capital A/C           | 300000 F                     | 6 Recipt Voucher                              |                |
| Room's Deposit                                        | Deposit(Assets)       | (CrRa<br>50000 F             | m Capital, DrC<br>5 Payment Vouch             | lash)<br>Ier   |
| Electric Fittings                                     | Fixed Assets          | (DrK<br>2000 F               | ooms Deposit, Cr0<br>5<br>commin Pittingo, Cr | Cash)          |
| Computer                                              | Fixed Assets          | 25000 F                      | 5<br>5<br>2 mmuter CrCash)                    |                |
| Mobile                                                | Fixed Assets          | 7000 F                       | 5<br>Mobile (TrCash)                          |                |
| Room Rent                                             | Indirect Expenses     | 800 F                        | 5<br>Suran Pant CrCash                        | 1              |
| Wages                                                 | Direct Expenses       | 1200                         | Rent, CrCash)                                 | ,              |
| Commission Received                                   | Indirect Income<br>(D | (Dr)<br>6000 F<br>rCommissio | vages, CrCa<br>6<br>n Received, Cr            | csn)<br>-Cash) |

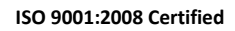

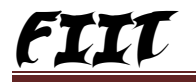

Į,

|                                                                                                    | Sunting Vouchers                                                                                                    |
|----------------------------------------------------------------------------------------------------|----------------------------------------------------------------------------------------------------|
| t>Accounting vouchers                                                                                                    | > F0                                                                                                    |
| counting Voucher Alteration (Secondary)                                                                                                    | Sunidhi Pvt.Ltd [7] -                                                                                                    |
| No I                                                                                                    | Sa                                                                                                    |
| Particulars                                                                                                    | Debit (                                                                                                    |
| Ram Capital                                                                                                    | 3.00.0                                                                                                    |
| Cur Bal : 3,86,890,86 Cr<br>Cash                                                                                                    | 3 00 000 00                                                                                                    |
| Cur 5a': 1,80,000.00 Dr                                                                                                    |                                                                                                    |
|                                                                                                    |                                                                                                    |
|                                                                                                    |                                                                                                    |
|                                                                                                    |                                                                                                    |
| N                                                                                                    |                                                                                                    |
| 121                                                                                                    |                                                                                                    |
|                                                                                                    | Accept 7                                                                                                    |
|                                                                                                    | Yes or No                                                                                                    |
|                                                                                                    |                                                                                                    |
|                                                                                                    |                                                                                                    |
|                                                                                                    |                                                                                                    |
|                                                                                                    |                                                                                                    |
| Ъ. И                                                                                                    |                                                                                                    |
| Do all entry .                                                                                                    |                                                                                                    |
| Do all entry .<br><b>Reports:</b>                                                                                                    |                                                                                                    |
| Do all entry .<br><b>Reports:</b>                                                                                                    |                                                                                                    |
| Do all entry .<br><b>Reports:</b><br>>Display>Daybook                                                                                                    | -                                                                                                    |
| Do all entry .<br><b>Reports:</b><br>>Display>Daybook<br>Cateway of Tally                                                                                                    | -                                                                                                    |
| Do all entry .<br><b>Reports:</b><br>>Display>Daybook<br>Cateway of Tally                                                                                                    |                                                                                                    |
| Do all entry .<br><b>Reports:</b><br>>Display>Daybook<br>Cateway of Tally<br>Masters                                                                                                    | -<br>Gateway of Tathy<br>Display Menu                                                                                                    |
| Do all entry .<br><b>Reports:</b><br>>Display>Daybook<br><u>Cateway of Tally</u><br>Masters<br>Accounts Info.                                                                                                    | -<br>Gateway of Tally<br>Display Menu                                                                                                    |
| Do all entry .<br><b>Reports:</b><br>>Display>Daybook<br><u>Cateway of Tally</u><br><u>Masters</u><br><u>Accounts Info.</u>                                                                                                    | -<br>Gateway of Tally<br>Display Menu<br>1<br>1<br>1<br>1<br>1<br>1<br>1<br>2<br>Day Book                                                                           |
| Do all entry .<br><b>Reports:</b><br>>Display>Daybook<br>Cateway of Tally<br>Masters<br>Accounts info.<br>Transactions                                                                                                    | -<br>-<br>-<br>-<br>-<br>-<br>-<br>-<br>-<br>-<br>-<br>-<br>-<br>-                                                                                                  |
| Do all entry . Reports:>Display>Daybook Cateway of Tally Masters Accounts Info. Transactions Accounting Vouchers                                                                                                    | -<br>Gateway of Tally<br>Display Menu<br>1<br>1<br>1<br>2<br>Day Book<br>Account Books<br>Statements of Accounts                                                    |
| Do all entry .<br>Reports:<br>>Display>Daybook<br>Gateway of Tally<br>Masters<br>Accounts info.<br>Transactions<br>Accounting Vouchers<br>Import                                                                                                    |                                                                                                    |
| Do all entry .<br>Reports:<br>>Display>Daybook<br>Cateway of Tally<br>Masters<br>Accounts info.<br>Transactions<br>Accounting Youchers<br>Import<br>ImpOrt of Data                                                                                                    | -<br>Gateway of Tally<br>Display Menu<br>1<br>1<br>2<br>Day Book<br>Account Books<br>Statements of Accounts<br>Cash/Funds Flow<br>List of Accounts                  |
| Do all entry .<br>Reports:<br>>Display>Daybook<br>Gateway of Tally<br>Masters<br>Accounts info.<br>Transactions<br>Accounting Vouchers<br>Import<br>Import of Data                                                                                                    |                                                                                                    |
| Do all entry .<br>Reports:<br>>Display>Daybook<br>Cateway of Tally<br>Masters<br>Accounts Info.<br>Transactions<br>Accounting Vouchers<br>Import<br>ImpOrt of Data<br>Reports                                                                                              |                                                                                                    |
| Do all entry .                                                                                                    | - Cateway of Tally Display Menu  1 Trial Balance 2 Day Book Account Books Statements of Accounts Cash/Funds Flow List of Accounts Exception Reports Quit            |
| Do all entry .<br>Reports:<br>>Display>Daybook<br>Gateway of Tally<br>Masters<br>Accounts Info.<br>Transactions<br>Accounting Vouchers<br>Import<br>Import of Data<br>Reports<br>Balance Sheet<br>Profit & Loss A/c<br>Ratio Analysis                                      | -<br>Gateway of Tally<br>Display Menu<br>1<br>1<br>2<br>1<br>1<br>1<br>1<br>1<br>1<br>1<br>1<br>1<br>1<br>1<br>1<br>1                                               |
| Do all entry .<br>Reports:<br>>Display>Daybook<br>Gateway of Tally<br>Masters<br>Accounts Info.<br>Transactions<br>Accounting Vouchers<br>import<br>import of Data<br>Reports<br>Balance Sheet<br>Profit & Loss A/c<br>Ratio Analysis                                      | -<br>Cateway of Tally<br>Display Menu<br>1<br>1<br>1<br>2<br>1<br>1<br>1<br>1<br>2<br>1<br>1<br>1<br>1<br>1<br>1<br>1<br>1<br>1<br>1<br>1<br>1<br>1                 |
| Do all entry .<br>Reports:<br>>Display>Daybook<br>Gateway of Tally<br>Masters<br>Accounts Info.<br>Transactions<br>Accounting Vouchers<br>Import<br>Import of Data<br>Reports<br>Balance Sheet<br>Profit & Loss A/c<br>Ratio Analysis<br>Display<br>Multi Account Printing | -<br>Gateway of Tally<br>Display Menu<br>1<br>1<br>1<br>2<br>1<br>Trial Balance<br>Day Book<br>Account Books<br>Statements of Accounts<br>Exception Reports<br>Quit |
| Do all entry .<br>Reports:<br>>Display>Daybook<br>Gateway of Tally<br>Masters<br>Accounts Info.<br>Transactions<br>Accounting Vouchers<br>import<br>import of Data<br>Reports<br>Balance Sheet<br>Profit & Loss A/c<br>Ratio Analysis<br>Display<br>Multi Account Printing | -<br>Cateway of Tally<br>Display Menu<br>1<br>1<br>1<br>1<br>1<br>1<br>1<br>1<br>1<br>1<br>1<br>1<br>1                                                              |

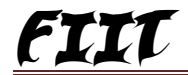

1

| Trial Balance       | Utri + M 🗙                        |
|---------------------|-----------------------------------|
| Particulars         | Reisoft Pvt.Ltd<br>For 1-Apr-2006 |
|                     | Closing Balance                   |
|                     | Debit Credit                      |
|                     |                                   |
| Capital Account     | 3,00,000.00                       |
| Ram Capital         | 3,00,000.00                       |
| Fixed Assets        | 50,000.00                         |
| Computer            | 25,000.00                         |
| Electric Fittings   | 20,000.00                         |
| Mobile              | 5,000.00                          |
| Current Assets      | 2,37,000.00                       |
| Deposits (Asset)    | 50,000.00                         |
| Cash-in-hand        | 1,87,000.00                       |
| Direct Expenses     | 1.200.00                          |
| Wages               | 1,200.00                          |
| Indirect Incomes    | 6,000.00                          |
| Commission Received | 6,000.00                          |
| Indirect Expenses   | 5,800.00                          |
| Room Rent           | 800.00                            |
| Salary Paid         | 5,000.00                          |
|                     |                                   |

2

| Day Book                     | Reisoft Pvt.L | td      |              | (tr - 1.1 🗙    |
|------------------------------|---------------|---------|--------------|----------------|
| Day Book                     |               |         |              | For 1 Apr-2006 |
| Date Particulars             | Vch Type      | Vch No. | Debit Amount | Credit Amount  |
|                              |               |         | Inwards Qty  | Outwards Qty   |
| 1.4.0000, Decemia Dependit   | Daumant       | 4       | 50 000 00    |                |
| 1-4-2008 Room's Deposit      | Payment       |         | 50,000.00    |                |
| 1-4-2006 Electric Fittings   | Payment       | 2       | 20,000.00    |                |
| 1-4-2006 Computer            | Payment       | 3       | 25,000.00    |                |
| 1-4-2006 Mobile              | Payment       | 4       | 5,000.00     |                |
| 1-4-2006 Salary Paid         | Payment       | 5       | 5,000.00     |                |
| 1-4-2006 Room Rent           | Payment       | 6       | 800.00       |                |
| 1-4-2006 Wages               | Payment       | 7       | 1,200.00     |                |
| 1-4-2006 Commission Received | Payment       | 8       | 6,000.00     |                |
| 1-4-2006 Ram Capital         | Receipt       | 1       |              | 3,00,000.00    |
|                              |               |         |              |                |

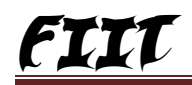

# **Contra Voucher Exercise 2**

| Ledger Name | Under Group   | Amount | Voucher   | Notes                     |
|-------------|---------------|--------|-----------|---------------------------|
| Ram Capital | Capital A/C   | 300000 | F6 R      | ecipt Voucher             |
| _           |               | (Cr-   | Ram Ca    | pital, DrCash)            |
| P.N.B.      | Bank A/C      | 200000 | F4 D      | eposit in Bank            |
|             |               | (C)    | ·cash, Dr | P.N.B)                    |
| P.N.B.      | 22            | 50000  | F4 W      | ith drawlCash From P.N.B. |
|             |               | (Cr-   | P.N.B.,   | DrCash)                   |
| Computer    | Fixed Assests | 25000  | F5 Pa     | ayment By PNB             |
|             |               | (Dr-   | Computer  | r, CrPNB)                 |
| Mobile      | Fixed Assets  | 7000   | F5 Pa     | ayment By Cash            |
|             |               | (Dr-   | Mobile,   | CrCash)                   |
| S.B.I.      | Bank A/C      | 70000  | F4 Tr     | ansfer PNB To SBI         |
|             |               | (Cr-   | PNB, D    | )rSBI)                    |

# **Reports:-**

Display----->Account Books---->Cash/Bank Book(S)-----

& Deviseds Tri

Display the Daybook, Tril Balance.

# **Purchase & Sale Voucher Exercise 3**

| Ledger Name                                                                        | Under Group                                                        | Amount                   | Voucher                           | Notes                                    |
|------------------------------------------------------------------------------------|--------------------------------------------------------------------|--------------------------|-----------------------------------|------------------------------------------|
| Ram Capital                                                                        | Capital A/C                                                        | 300000<br>(Cr-           | F6 Re<br><i>Ram Ca</i>            | ecipt Voucher<br>pital, DrCash)          |
| Purchase                                                                           | Purchase A/C                                                       | 80000                    | F9, Ctr1+V                        | , Cash Purchase                          |
| Sale                                                                               | Sales                                                              | (Cr-<br>100000<br>(Dr-   | Cash, D<br>F8, Ct1+V,<br>Cash Cr- | r <i>Purchase)</i><br>Cash Sale<br>Sale) |
| Anuj Tradres                                                                       | Sundry Creditors                                                   | 20000                    | F9 ,,                             | Udhar Purchase                           |
| Pawan Traders                                                                      | Sundry Debtors                                                     | 25000                    | F8 ,,                             | Udhar Sell                               |
|                                                                                    |                                                                    | ( <i>DP</i> -            | rawan iraa                        | res, Cr—-salej                           |
| <ol> <li>Receive 25000) Amount<br/>(CrPave<br/>2. Payment 20000) Amount</li> </ol> | From Pawan Traders.<br><i>an Tradres, Dr</i><br>: To Anuj Tradres. | F6<br><i>Cash)</i><br>F5 |                                   |                                          |

**Reports:-**

÷.

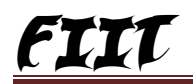

| Debi            | t & Credit Notes    | s Vouche          | er Exercis                       | se 4                                   |
|-----------------|---------------------|-------------------|----------------------------------|----------------------------------------|
| Ledger Name     | Under Group         | Amount            | Voucher                          | Notes                                  |
| Ram Capital     | Capital A/C         | 300000<br>(C)     | F6 Re<br>r <i>Ram Ca</i> a       | cipt Voucher<br><i>pital, DrCash</i> ) |
| Purchase        | Purchase A/C        | 80000 (C)         | F9, Ctui+V,<br>r <i>Cash, Dr</i> | Cash Purchase<br><i>Purchase</i> )     |
| Sale            | Sales               | `<br>( <i>D</i> a | F8, Ctu1+V,                      | Cash Sale<br>Sale)                     |
| P               | ress F11Use Debit ( | redit Notes       | >Yes.                            |                                        |
| Purchase Return | Purchase A/C        | 10000 (Ci         | rl+F9, DebitNo<br>DrPurcha       | te set CrCash<br>1se Return)           |
| Sale Return     | Sales A/C           | 15000 (Ctr<br>Dr  | l+F8, Credit No<br>>Sale Return) | te, set Cr–Cash                        |
| Anuj Tradres    | Sundry Creditors    | 20000             | F9 ,,                            | Udhar Purchase<br>hes DrPurchas        |
| Pawan Traders   | Sundry Debtors      | 25000<br>(Di      | F8 "<br>rPawan Tradn             | Udhar Sell<br>es, Cr—Sale)             |

After the Entry You see the Trail Balance, Day Book and Profit and Loss A/C.

 Receive 25000) Amount From Pawan Traders. (Cr-----Pawan Tradres, Dr-----Cash)

- Payment 20000) to Anuj Traders. (Cr----Cash, Dr, Anuj Traders)
- 3. Press F9 and then choose Cr-----Cash (10000), Dr Purchase Return

4. Press F8 and the choose Dr-----Cash (5000), Cr----Sale Return.

and Then see the Profit and Loss

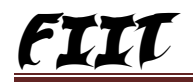

| Journal | Voucher | Exercise 4 |
|---------|---------|------------|
|         |         |            |

| Ledger Name          | Under Group     | Amount |    | Voucher Notes                                      |
|----------------------|-----------------|--------|----|----------------------------------------------------|
| Ankit Capital        | Capital A/C     | 300000 | F6 | (CrAnkit Capital                                   |
| Computer             | Fixed           | 25000  | F5 | (Dr-computer(25000))                               |
| Discount on Computer | Indirect Income | 1300   | F7 | (Dr- Discount on computer<br>1300<br>Cr- computer) |

#### Reports:-

Display The Daybook & Trail Balance.

# **List of Vouchers**

| List of Voucher Types |
|-----------------------|
|                       |
| Contra                |
| Credit Note           |
| Debit Note            |
| Delivery Note         |
| Journal               |
| Memorandum            |
| Payment               |
| Physical Stock        |
| Purchase              |
| Purchase Order        |
| Receipt               |
| Receipt Note          |
| Rejections In         |
| Rejections Out        |
| Reversing Journal     |
| Sales                 |
| Sales Order           |
| Stock Journal         |
|                       |

#### Memorandum Voucher Register

# **None Accounting Vouchers**

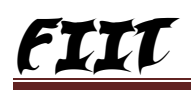

View all memorandum vouchers through *Display*—>*Exception Reports*—> *Memorandum Vouchers*. View them from the Day Book as well.

You can alter and convert a Memo voucher into a regular voucher when you decide to bring the entry into your books. Use Scenarios to see the effect of Memo entries on reports and statements.

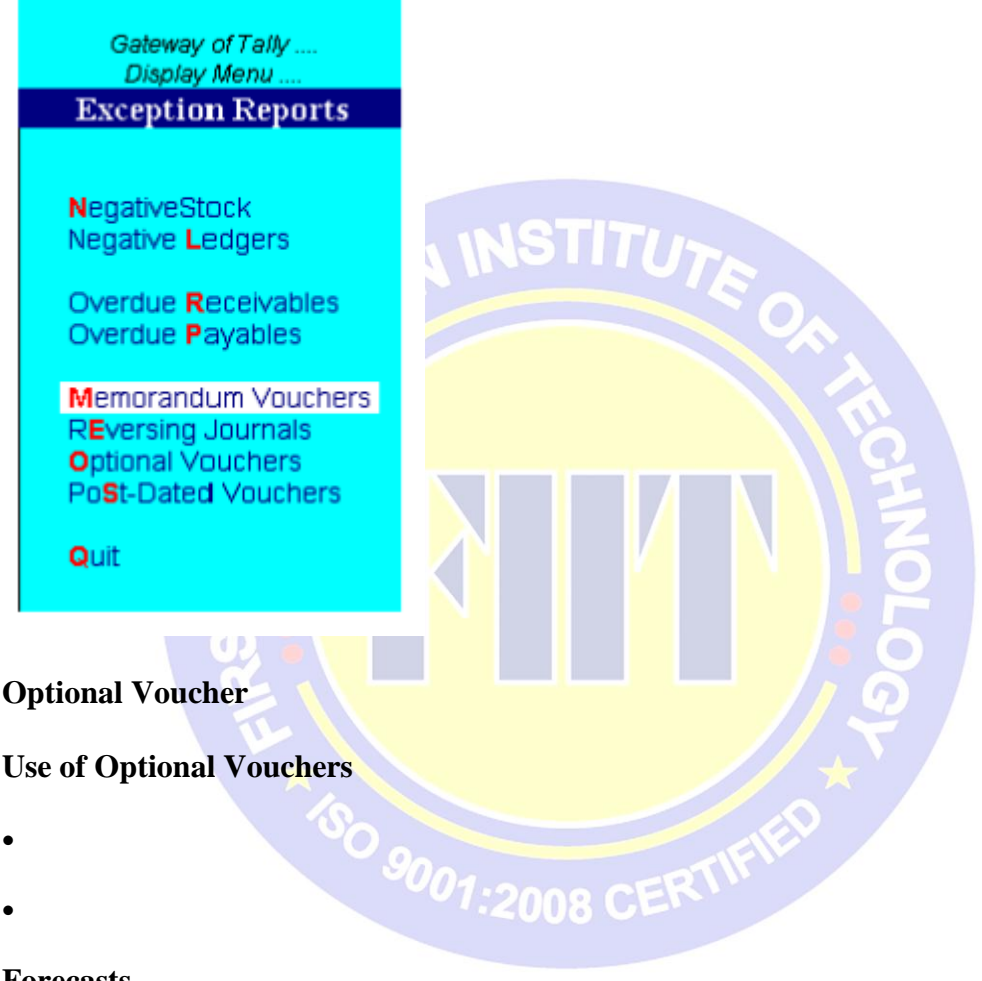

Forecasts

•

This is another **non-accounting** voucher. However, it differs from the Memo voucher in that it is not a separate voucher type. You mark an existing voucher, (e.g., a payment voucher or a receipt voucher) as 'Optional'. Press [CTRL]+[L] or click on the button. This button toggles with 'Regular'. By marking it 'Optional' the voucher does not get posted anywhere but remains in the have the Optional Register.

You can make a voucher type default to '*Optional*'. This is done during creation of a new voucher type or alteration of an existing voucher type. (*Gateway of Tally ->Accounts Info ->Voucher Types*).

If a transaction has not been completed, you may not want it to affect the accounts. But you want to record it so that you simply modify the voucher and remove the 'Optional' mark by 'Regularising' it. Display the voucher in 'Alter' form and click on 'Regular'. This way you can regularise the voucher and then post it. E.g. Proforma sales invoice. In fact, an optional sales invoice prints as a Proforma Invoice. You might want to see the impact of transactions without actually posting them. Optional vouchers allow you to do so. This not unlike the reversing journal.

# NINSTITUTE

Use Scenarios to see the effect of Optional vouchers entries on reports and statements.

You may create new voucher types and make them default to 'Optional'. Example: Create a New Voucher Type **Sales Forecast**. Record future sales projections using this voucher type.

Use a Scenario to view Actual Sales against Forecasts. Normally, since these vouchers have no bearing on the books and statements.

#### **Optional Vouchers Register**

You can view all optional vouchers through *Display*—>*Exception Reports*—> *Optional Vouchers*. View them from the Day Book as well.

#### **Reversing Journals**

Reversing Journals are special journals that are automatically reversed after a specified date. They exist only till that date and are effective only when called for in reports like the Balance Sheet. These are used in interim reporting in the course of the financial year where accruals are required to be reported. These accruals are usually short term and are cleared in the subsequent period. However, to get a proper perspective, decision makers require the reports with full impact of all aspects and transactions.

| Reversing Journal 7 | Voucher                                      |             |        |
|---------------------|----------------------------------------------|-------------|--------|
| Automatically reve  | rses after a particular date – Applicable ur | ) to date   |        |
| Description         | Account                                      | Amount      | Amount |
|                     |                                              |             |        |
|                     |                                              | Dr          | Cr     |
| Voucher Entry       | Depreciation                                 | Dr<br>15000 | Cr     |

| Dr | Salaries                            | 5,000 |  |
|----|-------------------------------------|-------|--|
| Cr | Provisions (Current<br>Liabilities) | 5,000 |  |

An example is the provision for depreciation. Depreciation is usually provided for at the end of the year. However, for monthly reporting including it would give a more accurate status.

#### Applicable up to

Another example: it is 30th June and you want to view the Balance Sheet as of today but June salaries are not paid until the first week in July. There is, therefore, a large liability, which would not be reflected in the Balance Sheet. To overcome this, you would enter a reversing journal voucher dated 30th June, which would look something like this:

When you view the Balance Sheet, you would ask Tally for the report with the reversing journals included. The voucher affects the report only for that day, i.e., 30 th June.

This is the date up to which the reversing journal is available for inclusion in a scenario report. The Reversing journal can be created as of a particular date and made Applicable up to a different date. For example the depreciation entry could be dated 1 st Oct 2000 and applicable up to 31 st October 2000. The journal will be available for inclusion in a scenario

for any day from 1 st Oct 2000 till 31 st October 2000. It will does not exist before 1 st Oct and will be reversed automatically after 31 st Oct and consequently not be available.

#### **Reversing Journal Register**

All reversing journal vouchers are maintained in a Reversing Journal Register. These are not posted to any books of accounts and are consequently cannot be included in regular reports. They can only be seen through a scenario

#### **Post-dated Vouchers**

While entering vouchers, you can post-date them, and Tally will not update the ledgers until the date in question. This is most useful for entering transactions that take place on a regular basis. For example, if you pay for something by instalments, you can set-up the payments in advance, and Tally will only enter them in the ledgers as they fall due. Mark vouchers 'Post Dated' by [CTRL]+[D] or click on the button. The button toggles with 'Regular'.

#### **Post-dated Vouchers Register**

All Post-dated vouchers are maintained in a Post-dated vouchers Register.

# Difference in the treatment of Post-dated Vouchers and other Unconventional Vouchers

The major difference between Post dated vouchers and other Unconventional vouchers is that these actually affect regular books of accounts on the date of the voucher. Post-dated vouchers are not available for selection in Scenarios.

| Name | Salary Unde  | PrIndirect Expenses |  |
|------|--------------|---------------------|--|
|      | Salary Olide | Indirect Expenses   |  |

-1.2008 C

# **Memorandum Voucher**

1. Gwt----->F11----->Yes----->use Rev. Journal & Optional Vouchers-----> >Accept----->Account Info 2. Ledger----->Create

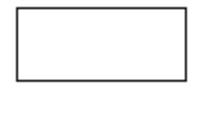

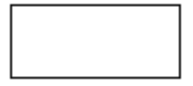

Accept

3. Gwt----->Accounting Voucher---->Press( CTRL+F10) -----> Dr-----Salary (5000) Cr-----Cash Accept

4. For Memorandum Reports- Display ----->Exception Reports----> >Memorandum Voucher

# **Optional Voucher Example-(For Sale)**

| 1. Gwt>Account Info>Ledger- | >Single Ledger>Create       |
|-----------------------------|-----------------------------|
| NameRam Accept Under        | Sundry Debtors Name         |
| Sale Accept Under           | Sales A/C 2. Gwt>Accounting |
| Voucher>F8>CTRL+L           |                             |

Particulars Dr Cr DR Ram 2000 Cr Sale 2000 **Reports:-** Display----->Exceptions Reports--->Optional Voucher

# **Reversing Journal**

Name-----Computer

Under-----Fix Assets

Dr Computer 20000

# (Depreciation)

1. Gwt----->Account Info----->Ledger----->

Name-----Depreciation on Computer

Under-----Indirect Expenses

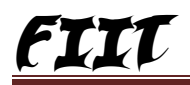

2. Gwt----->Accounting Voucher----->F10

Cr Cash 20000

#### F7 (Journal)

3. Dr Depreciation on computer-----200

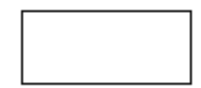

Accept

| Particular Debit Credit                      | NSTITUTE                                  |
|----------------------------------------------|-------------------------------------------|
|                                              | - On 1                                    |
| Accept                                       | N N                                       |
| Accept                                       |                                           |
| Accept                                       | :2008 CERTIFIE                            |
|                                              |                                           |
| Accept                                       |                                           |
| Cr Computer                                  | 200                                       |
| 4. Reports- Display>Excepti<br>Dated Voucher | on Reports>Reversing Journal <b>Post-</b> |

1. Create Ledger

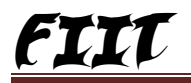

Dr Cash

(CTRL+T)

Note-माना अंकित से 28 तारीख को पैसा मिलना है तथा इसको 30 तारीख को भुगतान करना है तब तक इस पैसे को पेास्ट डेटेड वाउचर में रखेगें ।

Name-----PNB

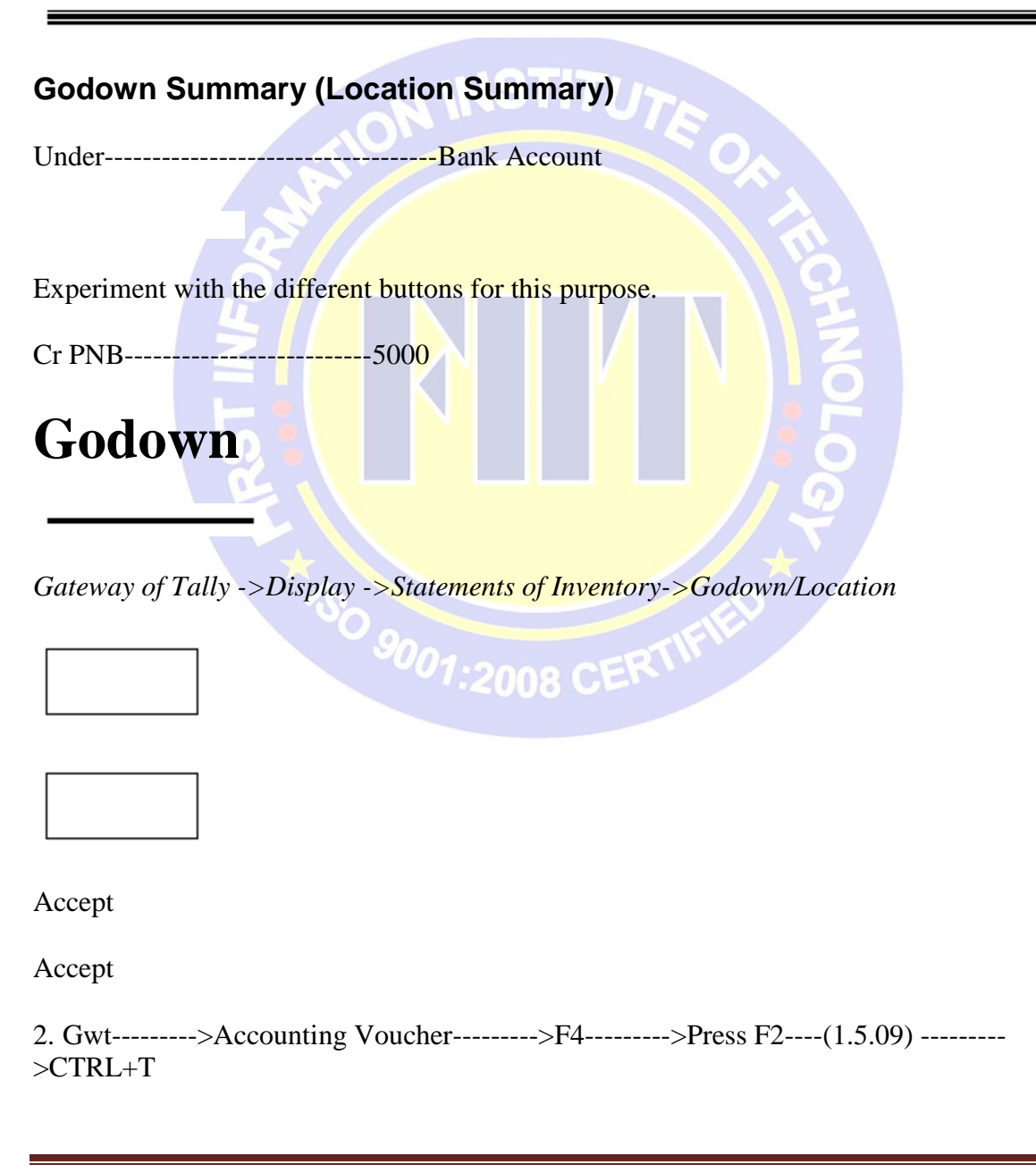

Reports- Gwt----->Display----->Exception Reports---->Post- Dated Voucher

The Godown/Location Summary statement shows the Stock Summary for different Godowns/Locations. While the main Stock Summary shows the stock position for the entire company on a given date, the Godown/Location Summary is a statement of stock in hand at each location on a particular date. As with all Tally statements, it is updated with every transaction so that it provides current stock position for any godown/location at any time.

The statement can be drilled down as with all Tally reports, and configured to view different details. It is also possible to see the total flow of stock for each location in a single report.

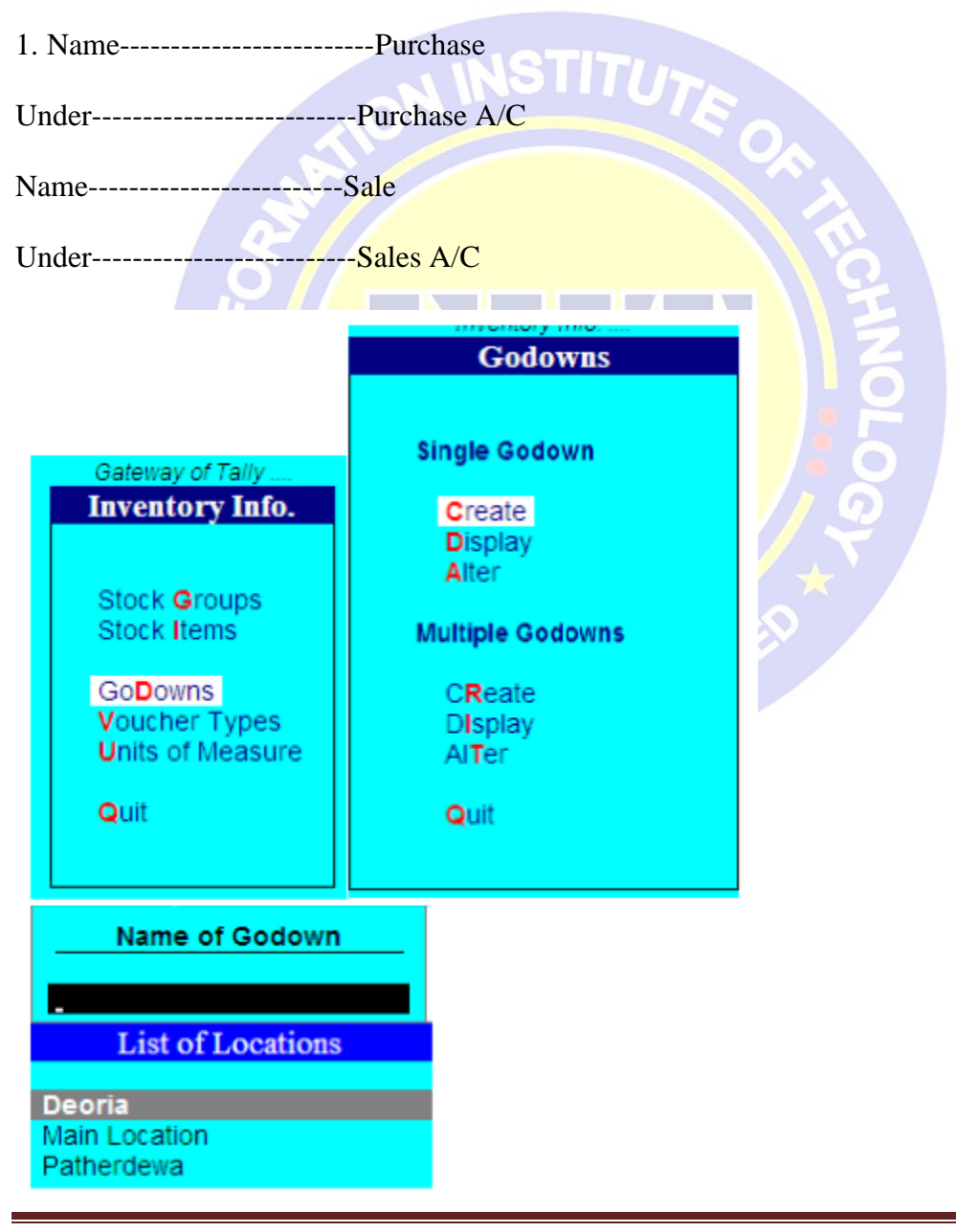

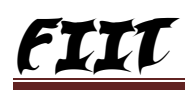

#### 3.

Select Primary to view the summary for all Godowns/locations. Alternatively Select a specific Godown/Location to limit information to that location/godown.

The default display is that of Godown/Location Group balances. Yes, you might have sub-groups of godowns/locations quite like sub-groups of stock items or any other Tally Master entity.

Gwt----->Account Info----->Ledger---->Create the Following Ledgers.

| Accept         | ION INSTITUTE                   |
|----------------|---------------------------------|
| 2. 3.Gwt>Inver | ntory Info>Godowns>Create>      |
| Gwt>F11        | >Maintain Multiple Godowns>Yes. |
| Gwt>Inventory  | Info>                           |

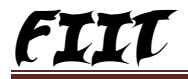

|                    |                                                                                                    |                                                                                                    | 10                                                                                                    | 94E 1 V.L.L.                                                                                                    |                               |                                                                                                    |                                                                                                    |                                                                                                    | Out the                                                                                                    |
|--------------------|----------------------------------------------------------------------------------------------------|----------------------------------------------------------------------------------------------------|----------------------------------------------------------------------------------------------------|----------------------------------------------------------------------------------------------------|-------------------------------|----------------------------------------------------------------------------------------------------|----------------------------------------------------------------------------------------------------|----------------------------------------------------------------------------------------------------|----------------------------------------------------------------------------------------------------|
| No. 1              |                                                                                                    |                                                                                                    |                                                                                                    |                                                                                                    |                               |                                                                                                    |                                                                                                    |                                                                                                    | 1-Apr-9<br>Monda                                                                                                    |
| Cash               | 00 Cr                                                                                                 |                                                                                                    |                                                                                                    |                                                                                                    |                               |                                                                                                    |                                                                                                    |                                                                                                    |                                                                                                    |
| m Allocations      | for : Hero Hond                                                                                       | a                                                                                                    |                                                                                                    |                                                                                                    |                               |                                                                                                    |                                                                                                    |                                                                                                    |                                                                                                    |
| Quantity           | Rate per                                                                                              | Amo                                                                                                    | unt                                                                                                    |                                                                                                    |                               | Quantity                                                                                                    | Rate                                                                                                    | per                                                                                                    | Amour                                                                                                    |
| 100 pcs - 3        | 15,000.00 pcs                                                                                         | 35,00,000                                                                                                    | .00                                                                                                    |                                                                                                    |                               | 100 pcs                                                                                                    | 35,000.00                                                                                                    | pcs 35                                                                                                    | i,00,000.0                                                                                                    |
|                    |                                                                                                    |                                                                                                    |                                                                                                    |                                                                                                    |                               |                                                                                                    | [                                                                                                    |                                                                                                    |                                                                                                    |
| up-Two<br>counting | ccounting V<br>Wheeler U:<br>Voucher                                                                  | Vouche                                                                                                    | er<br>' <b>Measur</b><br>->F9                                                                                                    | >Alt+F<br>e-Pcs Stoo                                                                                                    | 7<br><mark>ck Items-</mark> H | ero Hono                                                                                                    | da 4. G                                                                                                    | wt                                                                                                    |                                                                                                    |
| nal No. 1          |                                                                                                    |                                                                                                    | Transfer of                                                                                                    | Materials                                                                                                    |                               |                                                                                                    |                                                                                                    | 1-Apr-9<br>Monda                                                                                                    |                                                                                                    |
| Sour               | ce (Consumption)                                                                                      |                                                                                                    |                                                                                                    | Name of Itom                                                                                                    | Destinatio                    | n (Production)                                                                                                    |                                                                                                    |                                                                                                    |                                                                                                    |
| GOUUWI             | Quantity                                                                                              | Rate                                                                                                    | Amount                                                                                                    | name of term                                                                                                    | Guudwii                       | Quantity                                                                                                    | Rate                                                                                                    | Amour                                                                                                    |                                                                                                    |
| Deoria             | 60 pcs 3                                                                                              | 5,000 00.jpcs                                                                                                    | 21,00,000.00                                                                                                    | Hero Honda                                                                                                    | Patherdewa                    | 60 pcs - 3                                                                                                    | 5,000 Mbpcs                                                                                                    | 21,00,000.0                                                                                                    |                                                                                                    |
|                    | No. 1 Cash 21.50 0000 m Allocations Quantity 100 pcs 3 Up-Two counting No. 1 No. 1 Sour Godown Deoria | No. 1 Cash 21.50 000 00 Cr m Allocations for : Hero Hond Quantity Rate per 100 pcs 35,000.00 pcs 100 pcs 35,000.00 pcs 100 pcs 100 pcs 100 p | No. 1 Cash 21.50,000,00 Cr m Allocations for : Hero Honda Quantity Rate per Amo 100 pcs 35,000,00 pcs 35,00,000 rol 35,000,00 pcs 35,00,000 rol 100 pcs 15,000,00 pcs 15,000,000 Cash and the second second s | No. 1 Cash The second second s | No.1                          | No. 1  Cash To 21 50 000 00 Cr m Allocations for : Hero Honda  Quantity Rate per Amount 100 pcs 35,000.00 pcs 35,0000.00 > Accounting Voucher> Alt+F7  up-Two Wheeler Units of Measure-Pcs Stock Items-H counting Voucher>F9  Tal No. 1  Transfer of Materials  Transfer of Materials  Tran | No.1  Cash 21.50.000.00 Cr mAllocations for : Hero Honda Cuantity Rate per Amount 100 pcs 35.000.00 pcs 35.00.000.00 100 pcs 100 pcs 1 | No.1         Cash         21 21 2000 00 Cr         m Allocations for : Hero Honda         Quantity       Rate         100 pcs 35,000.00 pcs       35,000.00         100 pcs 35,000.00 pcs       35,000.00         100 pcs 35,000.00 pcs       35,000.00         100 pcs 35,000.00 pcs       35,000.00         100 pcs 35,000.00 pcs       35,000.00         100 pcs 35,000.00 pcs       35,000.00         100 pcs 35,000.00 pcs       95,000.00         100 pcs 35,000.00       100 pcs 35,000.00 | No. 1  Cash Cash Cash Cash Caunity Rate per Amount  Counity Rate per Amount  100 pcs 35,000,00 pcs 35,000,000  100 pcs 35,000,00 pcs 35,000,000  100 pcs 35,000,00 pcs 35,000,000  100 pcs 35,000,00 pcs 35  100 pcs 35,000,00 pcs 35  100 pcs 35  100 pcs 35  100 pcs 3 |

5.

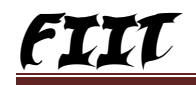

| Stock Item Allocations                                 |                    | Topaz Pvt.Ltd           |          |               | Ctrl + N         |
|--------------------------------------------------------|--------------------|-------------------------|----------|---------------|------------------|
| Sales No. 1<br>Ref :                                   |                    |                         |          |               | 1-Apr-9<br>Mond: |
| Patlýs AlcName I: Cash<br>Current Balance III 21.50.00 | 0.00 Cr            |                         |          |               |                  |
| Item Allocation                                        | s for : Hero Honda |                         | Quantity | Rate nor      | Amou             |
| Godown Quantity                                        | Rate per           | Amount                  | quarracy | Nate per      | Alliva           |
| Patherdewa 30 pcs                                      | 45,000.00 pcs 13,5 | 0,000,00                | 30 pcs   | 45,000.00 pcs | 13,50,000.0      |
|                                                        |                    |                         |          |               |                  |
|                                                        |                    |                         |          | г             |                  |
|                                                        |                    |                         |          |               |                  |
|                                                        |                    |                         |          | L             |                  |
| eports:-                                               | SI/                |                         |          |               |                  |
| iwt>A                                                  | ccounting Vou      | cher>F8                 | Ö.       |               |                  |
| Crut                                                   | Distribut          |                         | I        | Cadamaa       |                  |
| • Gwl                                                  | Display            | >Statement of inventory |          | JOUOWIIS      |                  |
| ccept                                                  |                    |                         | <u> </u> |               |                  |
|                                                        |                    |                         |          |               |                  |
|                                                        |                    |                         | 2        |               |                  |
|                                                        | *                  |                         |          |               |                  |
|                                                        |                    |                         |          |               |                  |
| ccept                                                  | 5                  | Cu.                     |          |               |                  |

# Bill of Materials Bill of Materials

A Bill of Materials contains a list of items that make up another item. In other words, it is a list of constituent items.

Create----->Company----->Maintain Account With Inventory-----> 1. Create Two Ledgers Name Purchase Accept Under Purchase A/C Name Sale Under Sales A/C 2. Create Following -----> **Stock Group**----->Computer **Unites of Measure**----->Pcs **Stock Items**----->

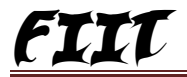

Computer Under Group S.NO. Name of Item Under Units 1. Cabinet Computer pcs Hdd Computer 2. pcs Keyboard Computer з. pcs Computer Monitor 4. pcs Motherboard Computer 5. pcs Mouse Computer 6. pcs Processor Computer 7. pcs Ram Computer 8. pcs Computer 9. Hcl pcs

3.Gwt----->Accounting Vouchers----->F9

Accept

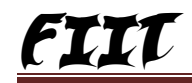

| Voucher Alteration (Secondary)                                                          | Reisoft Bill Pvt.Ltd                                                                            |                                                                                      |                                                             | Ctrl + M                                                                                                    |
|-----------------------------------------------------------------------------------------|-------------------------------------------------------------------------------------------------|--------------------------------------------------------------------------------------|-------------------------------------------------------------|----------------------------------------------------------------------------------------------------|
| Purchase No. 1<br>Ref:                                                                  |                                                                                                 |                                                                                      |                                                             | <b>1-Apr-96</b><br>Monday                                                                                    |
| Party's AlcName : Cash<br>Current Balance : 9,35,000.00 Cr<br>FurchaseLedger : Purchase |                                                                                                 |                                                                                      |                                                             |                                                                                                    |
| Name of Item                                                                            | Quantity                                                                                        | Rate                                                                                 | per                                                         | Amount                                                                                                    |
| Cabinet<br>Hdd<br>Keyboard<br>Monitor<br>Motherboard<br>Mouse<br>Processor<br>Ram       | 100 pcs<br>100 pcs<br>100 pcs<br>100 pcs<br>100 pcs<br>100 pcs<br>100 pcs<br>100 pcs<br>100 pcs | 900.00<br>2,000.00<br>350.00<br>4,500.00<br>2,800.00<br>150.00<br>1,900.00<br>750.00 | pcs<br>pcs<br>pcs<br>pcs<br>pcs<br>pcs<br>pcs<br>pcs<br>pcs | 90,000.00<br>2,00,000.00<br>35,000.00<br>4,50,000.00<br>2,80,000.00<br>15,000.00<br>1,90,000.00<br>75,000.00 |
|                                                                                         |                                                                                                 |                                                                                      |                                                             | 13,35,000.00                                                                                                 |

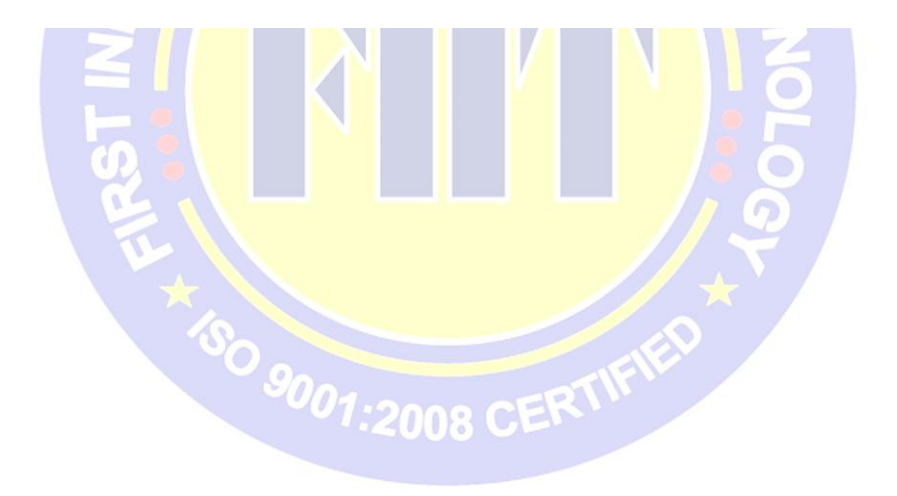

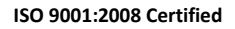

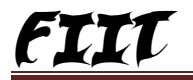

| Name<br>(allas)       | Hcl             |     | •    |  |
|-----------------------|-----------------|-----|------|--|
| Under                 | : Compute       | r   | <br> |  |
| Units<br>Rate of Duty | : pcs<br>(eg 5) | : 0 |      |  |

| Components of : H<br>Unit of manufacture | cl<br>1 pcs |
|------------------------------------------|-------------|
| Item                                     | Quantity    |
| Cabinet                                  | 1 pcs       |
| Hdd                                      | 1 pcs       |
| Keyboard                                 | 1 pcs       |
| Monitor                                  | 1 pcs       |
| Motherboard                              | 1 pcs       |
| Mouse                                    | 1 pcs       |
| Processor                                | 1 pcs       |
| Ram                                      | 1 pcs       |
|                                          |             |

4.Gwt----->Inventory Info ----->Create Single Stock Items---->F12 Allow Component list details (Bill of Materials)? Yes

Accept

5.Gwt----->Account Info----->Voucher Type----->Alter---->Stock Journal----->Use as Manufacturing Journal ? Yes

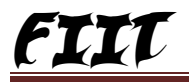

| Voucher Type Altera                                                                   | tion                                            | Reisoft Bill Pvt.Ltd                                        | Ctrl + M      |
|---------------------------------------------------------------------------------------|-------------------------------------------------|-------------------------------------------------------------|---------------|
| Name<br>Type of Voucher<br>Abbr.                                                      | : Stock Journal<br>: Stock Journal<br>: Stk Jml |                                                             |               |
| Nethod of Youcher Numberin<br>Starting Number<br>Width of Numerical Part              | ? Automatic<br>? 1                              | Prefill with ZER0                                           | ? No          |
| Use Common Narration<br>Print after saving Voucher<br>Use EFFECTIVE Dates for Voucher | ?Yes<br>?No<br>s?No                             | Narrations for each entry<br>Use as a Manufacturing Journal | ? No<br>? Yes |
| Make 'Optional' as default                                                            | ? No                                            |                                                             |               |
|                                                                                       |                                                 |                                                             |               |

7.

Gwt----->accounting voucher---->Alt+F7

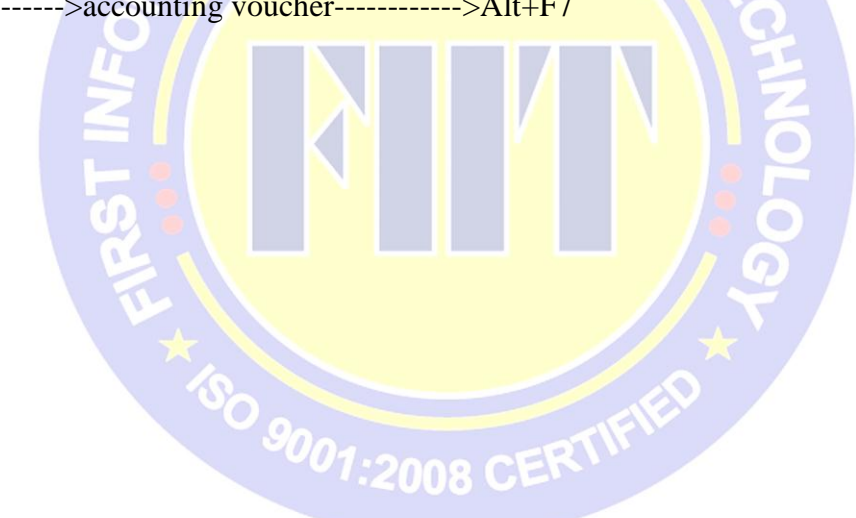

| Voucher Alteration (Secondary) |                       | Reisoft B   | ill Pvt.Ltd          |        |               | Ctrl + M           |
|--------------------------------|-----------------------|-------------|----------------------|--------|---------------|--------------------|
| Stock Journal No. 1            |                       |             |                      |        |               | 1-Apr-96<br>Monday |
|                                |                       | Manufacture | of Materials         |        |               |                    |
|                                | Name of P             | roduct: Hcl | Qty :                | 60 pcs |               |                    |
| Components (Cons               | umption)              |             | Cost of Components : |        | 13,350.00/pcs | 8,01,000.00        |
| Name of Item<br>Qua            | antity Rate           | Amount      | Type of AddL Cost    | %-age  |               |                    |
| Cabinet                        |                       |             | Wages                | 20%    |               | 1,60,200.00        |
| Hdd                            | 50 pcs 900.00/pcs     | 54,000.00   |                      |        |               |                    |
| Keyboard                       | 60 pcs 350.00/pcs     | 21,000.00   |                      |        |               |                    |
| Monitor                        | 50 pcs 4,500.00/pcs   | 2,70,000.00 |                      |        |               |                    |
| Mouse                          | 50 pcs - 2,800.00/pcs | 1,68,000.00 |                      |        |               |                    |
| Processor                      | 80 pcs 150.00/pcs     | 9,000.00    |                      |        |               |                    |
| Ram                            | 50 pcs 1,900.00/pcs   | 1,14,000.00 |                      |        |               |                    |
|                                | a pos roundipos       | 45,000.00   |                      |        |               |                    |

```
8. Create----->Ledger Use Alt+C
```

Name Wages Under Direct Expenses Accept 9.Gwt----->Accounting Voucher----->F8

2001:2008 C

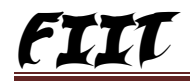

| Sales No. 1<br>Ref:                                                             |          |               | <mark>1-Apr-96</mark><br>Nonday |
|---------------------------------------------------------------------------------|----------|---------------|---------------------------------|
| Part/SAlcName : Cash<br>Current Balance : 9,35,000.00 Cr<br>Sales Ledger : Sale |          |               |                                 |
| Name of Item                                                                    | Quantity | Rate per      | Amount                          |
| Hcl                                                                             | 20 pcs   | 20,000.00 pcs | 4,00,000.00                     |

9. **Reports-** Gwt-----> Display----->Inventory Books----->Stock Items (Read any Reports)

# Vat on Capital Goods Creating Sales Invoice for VAT on MRP

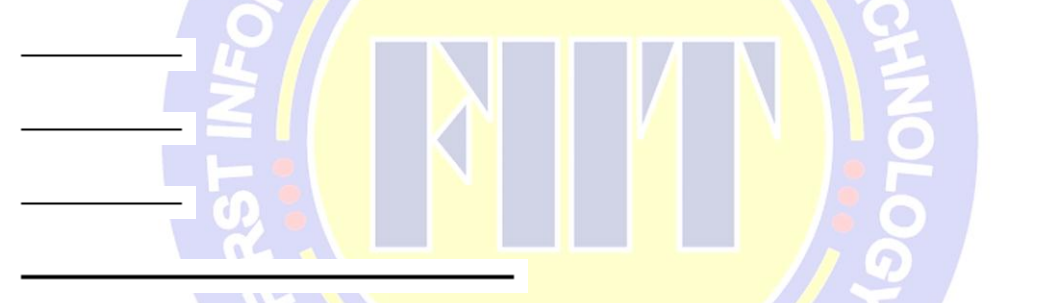

Given below are few examples to show the calculation of VAT based on MRP (inclusive and non-inclusive of taxes).

#### **MRP Inclusive of Tax**

|  | <br> |
|--|------|

Item Name

**Calculations:** 

3. VAT On = MRP \* Qty
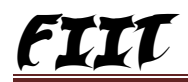

#### **MRP not Inclusive of Tax**

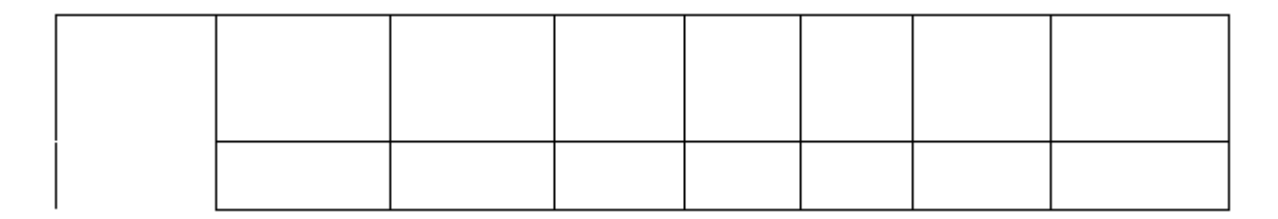

Item Name

**MRP Inclusive of Tax** 

**MRP Incl. of Tax** 

2. VAT amount = (VAT % \* VAT On)/100.

**MRP Incl. of Tax** 

# VAT Rate 4%

Consider the sale of **Item 1**, which attracts 4% VAT:

Item Vatable @ % Item 1 4.0 Yes 3.85 200 10 2000 76.92

VAT %

Consider the sale of Item 2, which also attracts 4% VAT:

VAT %

Consider sale of Item 3, which attracts 12.5% VAT:

# **VAT Rate 12.5%**

#### MRP QTY VAT On

1. As MRP is inclusive of Tax, the actual VAT% is calculated as (100\*Rate of VAT)/ (100+Rate of VAT)

Item Vatable @ % Item 2 4.0 No 4 115 10 1150 46

#### MRP QTY VAT On

As MRP is not inclusive of tax, VAT is calculated on MRP as (MRP \* QTY)/100.

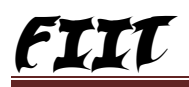

### VAT Amount

#### VAT Amount

Item Name

**Calculations:** 

- 2. **VAT amount = (VAT % \* VAT On**)/100.
- 3. VAT On = MRP \* Qty.

MRP not Inclusive of Tax

Consider the sale of Item 4, which also attracts 12.5% VAT.

Item Name

Item MRP VAT MRP QTY VAT Vatable Incl. of % On @ % Tax

1. As MRP is inclusive of Tax, the actual **VAT%** is calculated as (100\*Rate of VAT)/(100+Rate of VAT)

Item Vatable @ % Item 4 12.5 No 12.5 215 10 1075 268.75

#### MRP Incl. of Tax

VAT %

#### MRP QTY VAT On

As MRP is not inclusive of tax, VAT is calculated on MRP as (MRP \* QTY )/100.

#### **VAT Amount**

Item 3 12.5.% Yes 11.11 55 10 550 61.11

#### VAT Amount

1. Create Company-----> maintain with Account with Inventory-----> Gwt-----> F11-----> 2. Enable Value Added Tax(Vat) ? Yes

| Cumpt World                                                 | Current Liste                |                                                              |              |  |  |
|-------------------------------------------------------------|------------------------------|--------------------------------------------------------------|--------------|--|--|
|                                                             | Company: Vat                 | on Capital Goods                                             |              |  |  |
| Statutory & Taxation                                        |                              |                                                              |              |  |  |
| Enable Dealer - Excise<br>Set/Alter Dealer - Excise Details | ? <mark>No</mark><br>? No    | Enable Tax Deducted at Source (TDS)<br>Set/Alter TDS Details | ? No<br>? No |  |  |
| Follow Excise rules for Invoicing                           | ? No                         | Enable Tax Collected at Source (TCS)                         | ? No         |  |  |
| Enable Value Added Tax (VAT)                                | ? Yes                        | Set/Alter TCS Details                                        | ? No         |  |  |
| Set/Alter VAT Details                                       | ? No                         | Enable Fringe Benefit Tax (FBT)                              | ? No         |  |  |
| Enable Service Tax                                          | ? No                         | Set/Alter FBT Details                                        | ? No         |  |  |
| Set/Alter Service Tax Details                               | ? No                         |                                                              |              |  |  |
|                                                             | Tax Info                     | ormation                                                     |              |  |  |
|                                                             | VAT TIN (Composition)        | •                                                            |              |  |  |
|                                                             | VAT TIN (Regular)            | : 1111111111                                                 |              |  |  |
|                                                             | Local Sales Tax Number       | :                                                            |              |  |  |
|                                                             | Inter-state Sales Tax Number | :                                                            |              |  |  |
|                                                             | PAN / Income - Tax No.       | 1                                                            |              |  |  |
|                                                             |                              |                                                              |              |  |  |
|                                                             |                              |                                                              |              |  |  |
|                                                             | F1: Accounts F2:             | Inventory F3: Statutory                                      |              |  |  |

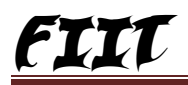

2. Create Two Ledgers

Purchase and Sale

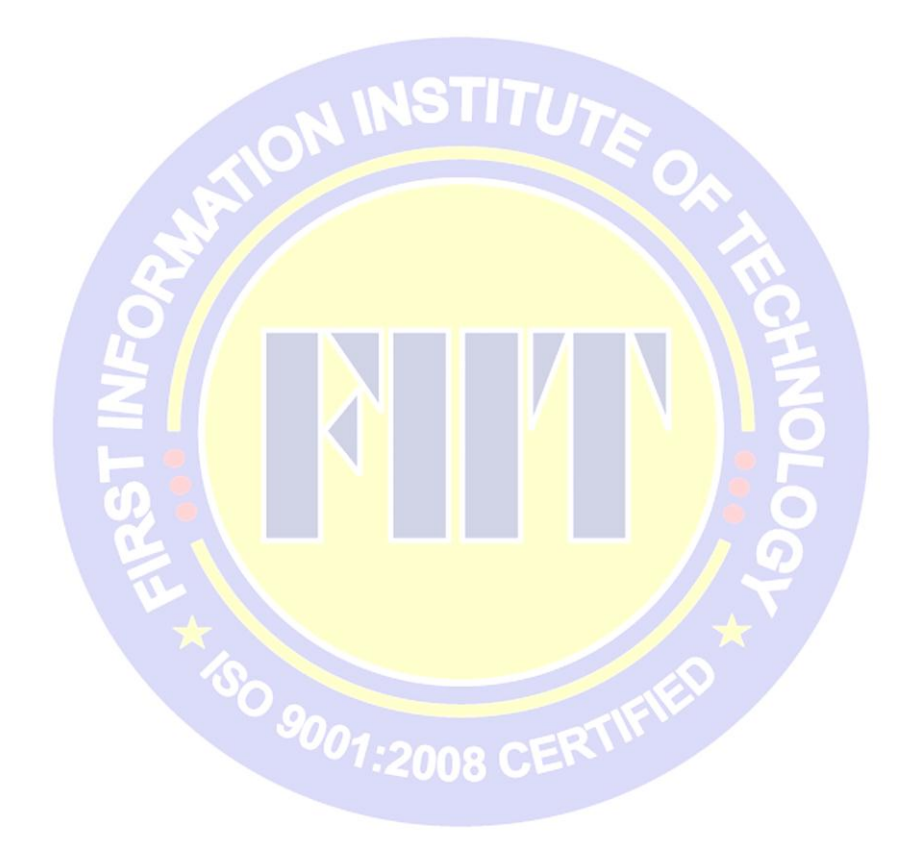

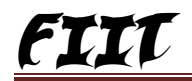

| Ledger Alteration             |                         | Vation Capital Good |
|-------------------------------|-------------------------|---------------------|
| Name : Purchase               |                         | Total Op. Bal.      |
| (al/as)                       |                         |                     |
|                               |                         | 400,000.00 Dr       |
|                               |                         | Difference          |
|                               |                         | 400 000 00 Dr       |
|                               |                         | 400,000.00 D/       |
|                               |                         |                     |
| Under                         | : Purchase Accounts     |                     |
| Inventory values are affected | ? Yes                   |                     |
|                               |                         |                     |
| Llood In VAT Poturna          | Statutory Information   |                     |
| Osed in VAL Returns           | r Tes                   |                     |
|                               |                         |                     |
|                               |                         |                     |
|                               |                         |                     |
|                               |                         |                     |
|                               |                         |                     |
|                               |                         |                     |
|                               |                         |                     |
|                               |                         |                     |
| Position Index in Reports     | : 1,000                 |                     |
| Opening Bal                   | ance ( on 1-Apr-2006) : |                     |

| Ledger Alteration             |                       | Vat on Capital Goods |
|-------------------------------|-----------------------|----------------------|
| Name : Sale                   |                       | Total Op. Bal        |
| (alias) ;                     |                       | 400,000.00 Dr        |
|                               |                       | Difference           |
|                               |                       | 400,000.00 Dr        |
|                               |                       |                      |
| Under                         | : Sales Accounts      |                      |
| Inventory values are affected | ? Yes                 |                      |
|                               | Statutory Information |                      |
| Used In VAT Returns           | ? Yes                 |                      |
|                               |                       |                      |
|                               |                       |                      |
|                               |                       |                      |
|                               |                       |                      |
|                               |                       |                      |
|                               |                       |                      |
| Position Index in Reports     | : 1,000               |                      |

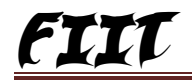

| ame       Output Vat         Inder       Total Op. Bal.         400,000.00 Dr         Difference         d00,000.00 Dr         Difference         d00,000.00 Dr         Difference         d00,000.00 Dr         Difference         d00,000.00 Dr         Difference         d00,000.00 Dr         Difference         (Current Liabilities)         : VAT         : VAT         Output VAT         wentory values are affected         ercentage of Calculation (eg 5)         ? No         Gwt>Inventory Info>         Stock Item Alteration         Method of Calculation         value         Identity         Inder         : Mobile         nder         : Mobile         ints         : pcs         Quantity         Quantity         Rate of VAT (%)         : Ate per         Walue                                                                                                    | Ledger Alteration                                                             | 1                                |                         |                                                                         | Vat o <u>n Ca</u> r                                                                    | bital <u>Goo</u>                                                       |
|----------------------------------------------------------------------------------------------------|-------------------------------------------------------------------------------|----------------------------------|-------------------------|-------------------------------------------------------------------------|----------------------------------------------------------------------------------------|------------------------------------------------------------------------|
| Miles)       :       400,000.00 Dr         Difference       d00,000.00 Dr         Difference       d00,000.00 Dr         nder       :       UAT/Tax Class         (Current Liabilities)       : VAT         VAT/Tax Class       :       VAT         Ventory values are affected       ? No         ercentage of Calculation (eg 5)       ? 4 %         Method of Calculation       ? A %         Swt>Inventory Info>       YAT Rate         Stock Item Alteration       Vat on Capital Goot         lame       Nokia 1100         ides)       :         ints       : pcs         Quantity       Rate of Duty (eg 5)       :         Rate of VAT (%)       : 4         MRP / Marginal       : 2,000         MRP / Marginal       : 2,000         MRP / Incl. of VAT       ? No         Quantity       Rate per       Value                                                                                                    | Name : Outp                                                                   | out Vat                          |                         |                                                                         | Total Op                                                                               | b. Bal.                                                                |
| Difference<br>do0,000.00 Dr         nder       :: Duties & Taxes<br>(Current Liabilities)<br>:: VAT<br>eccentage of Calculation (eg 5)<br>Method of Calculation (eg 5)<br>Method of Calculation         Gwt>Inventory Info>         Stock Item Alteration         Stock Item Alteration         Iteme         Image: Interview of the store of the store of th                                  | (alias) :                                                                     |                                  |                         |                                                                         | 400.00                                                                                 | 00.00 Dr                                                               |
| Difference<br>d00,000.00 Dr         nder       : Duties & Taxes<br>(Current Liabilities)         ype of Duty/Tax       : VAT         VATTax Class       : Output VAT @ 4%         recentage of Calculation (eg 5)       ? 4 %         Method of Calculation       : On VAT Rate         Gwt>Inventory Info>       : On VAT Rate         Gwt>Inventory Info>       Vat on Capital Goot         Stock Item Alteration       Vat on Capital Goot         Iame       : Nokia 1100         idea       : Experimentation         nder       : Mobile         nits       : pcs         Rate of Duty (eg 5)       :         Rate of VAT (%)       : 4         MRP / Marginal       : 2,000         MRP Incl. of VAT       ? No                                                                                                    |                                                                               |                                  |                         |                                                                         | ,                                                                                      |                                                                        |
| Inder     : Duties & Taxes<br>(Current Liabilities)       ype of Duty/Tax<br>VATTax Class     : VAT       Output VAT @ 4%     ? No       ercentage of Calculation (eg 5)     ? 4 %       Method of Calculation     ? 0 NO       Swt>Inventory Info>     ? No       Stock Item Alteration     Vat on Capital Goot       Iame     : Nokia 1100       Mago)     :       Inder     : Mobile       nits     : pcs       Quantity     Rate of VAT (%)     : 4       MRP / Marginal     : 2,000       MRP Incl. of VAT     ? No                                                                                                    |                                                                               |                                  |                         |                                                                         | Differe                                                                                | nce                                                                    |
| Inder       : Duties & Taxes<br>(Current Liabilities)<br>: VAT         VATAX Class<br>Ventory values are affected<br>ercentage of Calculation (eg 5)<br>Method of Calculation       : VAT<br>? No<br>? 4 %<br>: On VAT Rate         Gwt>Inventory Info>       : On VAT Rate         Gwt>Inventory Info>       Vat on Capital God<br>lame<br>: Nokia 1100<br>#/das)         inder       : Mobile<br>nits         inder       : Mobile<br>: pcs         nder       : Mobile<br>: Dec VAT (%)         res       : Mobile<br>: Rate of Duty (eg 5)         Rate of VAT (%)       : 4<br>MRP / Marginal         MRP Incl. of VAT       ? No                                                                                                    |                                                                               |                                  |                         |                                                                         | 400,0                                                                                  | 000.00 Dr                                                              |
| nder : Mobile<br>nder : Mobile<br>nts : pcs<br>Method of VAT (%) : Mokia 1100<br>Maximum Signature<br>Method of Calculation<br>Method of Calculation<br>Current Liabilities)<br>: VAT<br>: Output VAT @ 4%<br>? No<br>? A %<br>: On VAT Rate<br>Vat on Capital Goot<br>Rate of Duty (eg 5) ::<br>Rate of VAT (%) : 4<br>MRP / Marginal : 2,000<br>MRP Incl. of VAT ? No                                                                                                    |                                                                               |                                  |                         |                                                                         |                                                                                        |                                                                        |
| (Current Liabilities)         ype of Duty/Tax       : VAT         VAT/Tax Class       : VAT         is upput VAT @ 4%         ? No         eccentage of Calculation (eg 5)         Method of Calculation         Swt>Inventory Info>         Stock Item Alteration         Vat on Capital Goot         Itame         Nokia 1100         ides)         ides) <t< td=""><td>Inder</td><td></td><td>: Duties &amp; Ta</td><td>xes</td><td></td><td></td></t<>                                                                                                    | Inder                                                                         |                                  | : Duties & Ta           | xes                                                                     |                                                                                        |                                                                        |
| ype of Duty/Tax       : VAT         VAT/Tax Class       : Output VAT @ 4%         wentory values are affected       ? No         ercentage of Calculation (eg 5)       ? 4 %         Method of Calculation       ? On VAT Rate                                                                                                    |                                                                               |                                  | (Current Lia            | bilities)                                                               |                                                                                        |                                                                        |
| wentory values are affected ercentage of Calculation (eg 5)       ? No         Method of Calculation       ? A %         Gwt>Inventory Info>       ? On VAT Rate         Stock Item Alteration       Vat on Capital Goo         Iame       : Nokia 1100         alias)       :         nder       : Mobile         nits       : pcs         Rate of Duty (eg 5)       : A Mobile         Rate of VAT (%)       : 4         MRP / Marginal       : 2,000         MRP Incl. of VAT       ? No                                                                                                    | Type of Duty/Tax<br>VAT/Tax Class                                             |                                  | : VAT<br>: Output VAT @ | 4%                                                                      |                                                                                        |                                                                        |
| ercentage of Calculation (eg 5)       ? 4 %         Method of Calculation       : On VAT Rate         Gwt>       >Inventory Info>         Stock Item Alteration       Vat on Capital Cool         Iame       : Nokia 1100         Method of Calculation       Vat on Capital Cool         Iame       : Nokia 1100         Marginal       : 2,000         MRP / Marginal       : 2,000         MRP Incl. of VAT       ? No                                                                                                    | nventory values are a                                                         | affected                         | ? No                    |                                                                         |                                                                                        |                                                                        |
| Gwt>Inventory Info>         Stock Item Alteration       Vat on Capital Cool         Iame :       Nokia 1100         Iame :       Nokia 1100         Inder :       Mobile         nits :       : pcs         Rate of Duty (eg 5) :       :         Rate of VAT (%) :       : 4         MRP / Marginal :       : 2,000         MRP Incl. of VAT ?       No                                                                                                    | Percentage of Calcul<br>Method of Calculat                                    | ation (eg 5)<br>ion              | ? 4 %<br>: On VAT Rate  |                                                                         |                                                                                        |                                                                        |
| Gwt>Inventory Info>       Vat on Capital Coordination         Stock Item Alteration       Vat on Capital Coordination         Iame :       Nokia 1100         Allas)       :         Inder :       Mobile         nits :       : pcs         Rate of Duty (eg 5)       :         Rate of VAT (%)       : 4         MRP / Marginal       : 2,000         MRP Incl. of VAT       ? No                                                                                                    |                                                                               |                                  |                         |                                                                         |                                                                                        |                                                                        |
| Gwt>Inventory Info>       Vat on Capital Cool         Stock Item Alteration       Vat on Capital Cool         Iame :       Nokia 1100         Has)       Image: Image: Im |                                                                               |                                  |                         |                                                                         |                                                                                        |                                                                        |
| Gwt>Inventory Info>       Vat on Capital Goo         Stock Item Alteration       Vat on Capital Goo         Iame       Nokia 1100         Iama       Nokia 1100         Inder       Image         Inder       Image         Inder       Image         Inder       Image         Inder       Image         Image       Image         Image       Image                                                                                                    |                                                                               |                                  |                         |                                                                         |                                                                                        |                                                                        |
| Gwt>Inventory Info>       Vat on Capital God         Stock Item Alteration       Vat on Capital God         Iame       Nokia 1100         allas)       :         nder       : Mobile         nits       : pcs         Rate of Duty (eg 5)       :         Rate of VAT (%)       : 4         MRP / Marginal       : 2,000         MRP Incl. of VAT       ? No                                                                                                    |                                                                               |                                  |                         |                                                                         |                                                                                        |                                                                        |
| Gwt>Inventory Info>       Vat on Capital God         Stock Item Alteration       Vat on Capital God         Iame :       Nokia 1100         allas)       :         nder :       Mobile         nits :       : pcs         Rate of Duty (eg 5)       :         Rate of VAT (%)       : 4         MRP / Marginal       : 2,000         MRP Incl. of VAT       ? No                                                                                                    |                                                                               |                                  |                         |                                                                         |                                                                                        |                                                                        |
| Gwt>Inventory Info>       Vat on Capital God         Stock Item Alteration       Vat on Capital God         Iame :       Nokia 1100         al(as) :       Image: Image:  |                                                                               |                                  |                         |                                                                         |                                                                                        |                                                                        |
| Gwt>       Stock Item Alteration       Vat on Capital God         Stock Item Alteration       Nokia 1100         Iame :       Nokia 1100         allas) :       Image: Image: Image     |                                                                               |                                  |                         |                                                                         |                                                                                        |                                                                        |
| Stock Item Alteration       Vation Capital God         Iame       Nokia 1100         alias)       Image: Mobile         nder       : Mobile         nits       : pcs         Rate of Duty (eg 5)       :         Rate of VAT (%)       : 4         MRP / Marginal       : 2,000         MRP Incl. of VAT       ? No                                                                                                    | Gut                                                                           | ventory Info                     |                         |                                                                         | II                                                                                     |                                                                        |
| Iame       Nokia 1100         alias)       .         nder       : Mobile         nits       : pcs         Rate of Duty (eg 5)       :         Rate of VAT (%)       : 4         MRP / Marginal       : 2,000         MRP Incl. of VAT       ? No                                                                                                    | Gwt>Inv                                                                       | entory Info                      | >                       | <u> </u>                                                                | I                                                                                      |                                                                        |
| nder : Mobile<br>nits : pcs<br>Rate of Duty (eg 5) :<br>Rate of VAT (%) : 4<br>MRP / Marginal : 2,000<br>MRP Incl. of VAT ? No                                                                                                    | Gwt>Inv<br>Stock Item Altera                                                  | rentory Info                     | >                       |                                                                         | Vat on Ca                                                                              | pital Goo                                                              |
| nder : Mobile<br>nits : pcs<br>Rate of Duty (eg 5) :<br>Rate of VAT (%) : 4<br>MRP / Marginal : 2,000<br>MRP Incl. of VAT ? No                                                                                                    | Gwt>Inv<br>Stock Item Altera<br>Name : Nok                                    | ventory Info<br>ation<br>ia 1100 | >                       |                                                                         | Vat on Ca                                                                              | pital Goo                                                              |
| Inder : Mobile<br>Inits : pcs<br>Rate of Duty (eg 5) :<br>Rate of VAT (%) : 4<br>MRP / Marginal : 2,000<br>MRP Incl. of VAT ? No<br>Quantity Rate per Value                                                                                                    | Gwt>Inv<br>Stock Item Altera<br>Name : Nok<br>(allas) :                       | rentory Info<br>ation<br>ia 1100 | >                       | -                                                                       | Vat on Ca                                                                              | pital Goo                                                              |
| Inder : Mobile<br>Inits : pcs<br>Rate of Duty (eg 5) :<br>Rate of VAT (%) : 4<br>MRP / Marginal : 2,000<br>MRP Incl. of VAT ? No<br>Quantity Rate per Value                                                                                                    | Gwt>Inv<br>Stock Item Altera<br>Name : Nok<br>(allas) :                       | ventory Info<br>ntion<br>ia 1100 | >                       | - N                                                                     | Vat on Ca                                                                              | pital Goo                                                              |
| nits : pcs<br>Rate of Duty (eg 5) :<br>Rate of VAT (%) : 4<br>MRP / Marginal : 2,000<br>MRP Incl. of VAT ? No                                                                                                    | Gwt>Inv<br>Stock Item Altera<br>Name : Nok<br>(allas) :                       | ventory Info<br>ation<br>ia 1100 | >                       | - N                                                                     | Vat on Ca                                                                              | pital Goo                                                              |
| Rate of Duty (eg 5) :<br>Rate of VAT (%) : 4<br>MRP / Marginal : 2,000<br>MRP Incl. of VAT ? No<br>Quantity Rate per Value                                                                                                    | Gwt>Inv<br>Stock Item Alters<br>Name : Nok<br>(allas) :                       | ventory Info<br>ntion<br>ia 1100 | > []/                   | 1                                                                       | Vat on Ca                                                                              | pital Goo<br>nation                                                    |
| Rate of VAT (%)       : 4         MRP / Marginal       : 2,000         MRP Incl. of VAT       ? No         Quantity       Rate per       Value                                                                                                    | Gwt>Inv<br>Stock Item Altera<br>Name : Nok<br>(allas)                         | ventory Info<br>ntion<br>ia 1100 | >                       |                                                                         | Vat on Ca                                                                              | pital Goo<br>nation                                                    |
| Quantity Rate per Value                                                                                                    | Gwt>Inv<br>Stock Item Altera<br>Name : Nok<br>(alias) :<br>Jnder :<br>Jnits : | entory Info<br>ntion<br>ia 1100  | >  /                    | Rate of Du                                                              | Vat on Ca<br>Tax Inform<br>ty (eg 5)                                                   | pital Goo<br>nation                                                    |
| Quantity Rate per Value                                                                                                    | Gwt>Inv<br>Stock Item Altera<br>Name : Nok<br>(allas) :<br>Jnder :<br>Jnits : | ventory Info<br>ntion<br>ia 1100 | >                       | Rate of Du                                                              | Vat on Ca<br>Tax Inform<br>ty (eg 5)                                                   | pital Goo<br>nation                                                    |
| Quantity Rate per Value                                                                                                    | Gwt>Inv<br>Stock Item Alters<br>Name : Nok<br>(alias) :<br>Jnder :<br>Jnits : | entory Info<br>ation<br>ia 1100  | >                       | Rate of Du<br>Rate of VA                                                | Vat on Ca<br><u>Tax Inform</u><br>ty (eg 5)<br>AT (%)<br>coinal                        | pital Goo<br>nation<br>:<br>: 4<br>: 2 000                             |
| Quantity Rate per Value                                                                                                    | Gwt>Inv<br>Stock Item Altera<br>Name : Nok<br>(alias) :<br>Jnder :<br>Jnits : | entory Info<br>ation<br>ia 1100  | > []/                   | Rate of Du<br>Rate of VA<br>MRP / Ma<br>MRP Inc                         | Vat on Ca<br><u>Tax Inform</u><br>ty (eg 5)<br>vT (%)<br>rginal<br>cl. of VAT          | pital Goo<br>nation<br>:<br>: 4<br>: 2,000<br>? No                     |
| Quantity Rate per Value                                                                                                    | Gwt>Inv<br>Stock Item Altera<br>Name Nok<br>(alias)                           | entory Info<br>ntion<br>ia 1100  |                         | Rate of Du<br>Rate of VA<br>MRP / Ma<br>MRP Inc                         | Vat on Ca<br>Tax Inform<br>ty (eg 5)<br>xT (%)<br>rginal<br>cl. of VAT                 | pital Goo<br>nation<br>:<br>: 4<br>: 2,000<br>? No                     |
| Quantity Rate per Value                                                                                                    | Gwt>Inv<br>Stock Item Altera<br>Name : Nok<br>(alias) :<br>Jnder :<br>Jnits : | entory Info<br>ation<br>ia 1100  |                         | Rate of Du<br>Rate of VA<br>MRP / Ma<br>MRP Ind                         | Vat on Ca<br>Tax Inform<br>ty (eg 5)<br>AT (%)<br>rginal<br>cl. of VAT                 | nation<br>:<br>: 4<br>: 2,000<br>? No                                  |
| Quantity Rate per Value                                                                                                    | Gwt>Inv<br>Stock Item Altera<br>Name : Nok<br>(allas) :<br>Jnder :<br>Jnits : | ventory Info<br>ntion<br>ia 1100 |                         | Rate of Du<br>Rate of VA<br>MRP / Ma<br>MRP Ind                         | Vat on Ca<br><u>Tax Inform</u><br>ty (eg 5)<br>AT (%)<br>rginal<br>cl. of VAT          | pital Goo<br>nation<br>:<br>: 4<br>: 2,000<br>? No                     |
|                                                                                                    | Gwt>Inv<br>Stock Item Alters<br>Name : Nok<br>(alias) :<br>Jnder :<br>Jnits : | entory Info<br>ation<br>ia 1100  |                         | Rate of Du<br>Rate of VA<br>MRP / Ma<br>MRP Ind                         | Vat on Ca<br>Tax Inform<br>ty (eg 5)<br>vT (%)<br>rginal<br>cl. of VAT                 | pital Goo<br>nation<br>:<br>: 4<br>: 2,000<br>? No                     |
|                                                                                                    | Gwt>Inv<br>Stock Item Altera<br>ame : Nok<br>allas) :<br>nder ::<br>nits ::   | entory Info<br>ation<br>ia 1100  | Quantity<br>100 pcs     | Rate of Du<br>Rate of VA<br>MRP / Ma<br>MRP Ind<br>Rate p<br>2,000.00 p | Vat on Ca<br>Tax Inform<br>ty (eg 5)<br>tr (%)<br>rginal<br>cl. of VAT<br>er<br>cs 200 | pital God<br>nation<br>:<br>: 4<br>: 2,000<br>? No<br>Value<br>,000.00 |

Stock Group-----> Mobile Units of Measure---->Pcs Stock Item----> Followings F12----->Calculate Vat on MRP/ Marginal ? Yes

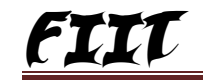

| Stock Ite       | m Alteration    |                     | Vat on Ca                          | pital Goods       |
|-----------------|-----------------|---------------------|------------------------------------|-------------------|
| Name<br>(alias) | Nokia 2600      |                     |                                    |                   |
| Under           | : Mobile        |                     | Tax Inform                         | mation            |
| Units           | : pcs           |                     | Rate of Duty (eg 5)                | :                 |
|                 |                 |                     | Rate of VAT (%)                    | : 4               |
|                 |                 |                     | MRP / Marginal<br>MRP Incl. of VAT | : 2,000<br>? Yes  |
|                 |                 |                     |                                    |                   |
| c               | Opening Balance | Quantity<br>100 pcs | Rate per<br>2,000.00 pcs 200       | Value<br>0,000.00 |

| Sales No. 1<br>Ref. :                                                                                         |          |          |     | 1-Apr-2006<br>Saturday |
|----------------------------------------------------------------------------------------------------|----------|----------|-----|------------------------|
| Party's A/c Name : Cash<br>Current Balance : 41,569.23 Dr<br>Sales Ledger : Sale<br>VAT/Tax Class: Sales @ 4% |          |          |     |                        |
| Name of Item                                                                                                  | Quantity | Rate     | per | Arnount                |
| Nokia 1100<br>IARP / Marginal : 2,000.00/pcs                                                                  | 10 pcs   | 2,000.00 | pcs | 20,000.00              |
| Output Vat                                                                                                    |          | 4        | %   | 800.00                 |

| Sales No. 2<br>Ref. :                                                                                         |          |          |     | 1-Apr-2006<br>Saturday |
|----------------------------------------------------------------------------------------------------|----------|----------|-----|------------------------|
| Party's A/c Name : Cash<br>Current Balance : 41,569.23 Dr<br>Sales Ledger : Sale<br>VAT/Tax Class: Sales @ 4% |          |          |     |                        |
| Name of Item                                                                                                  | Quantity | Rate     | per | Amount                 |
| Nokia 2600<br>IMRP / Margina': 2,000.00(pcs                                                                   | 10 pcs   | 2,000.00 | pcs | 20,000.00              |
| Output Vat                                                                                                    |          | 4        | %   | 769.23                 |

- 4. Gwt----->Accounting Voucher----->F8
- 5. Calculate The Vat on MRP------

| C | alcu | llator             |
|---|------|--------------------|
| 1 | >    | 400/104            |
| 2 |      | 3.8462             |
| 3 | >    | 3.8462*10*2000/100 |
| 4 |      | 769.24             |

6. Display Appropriate Report Please.

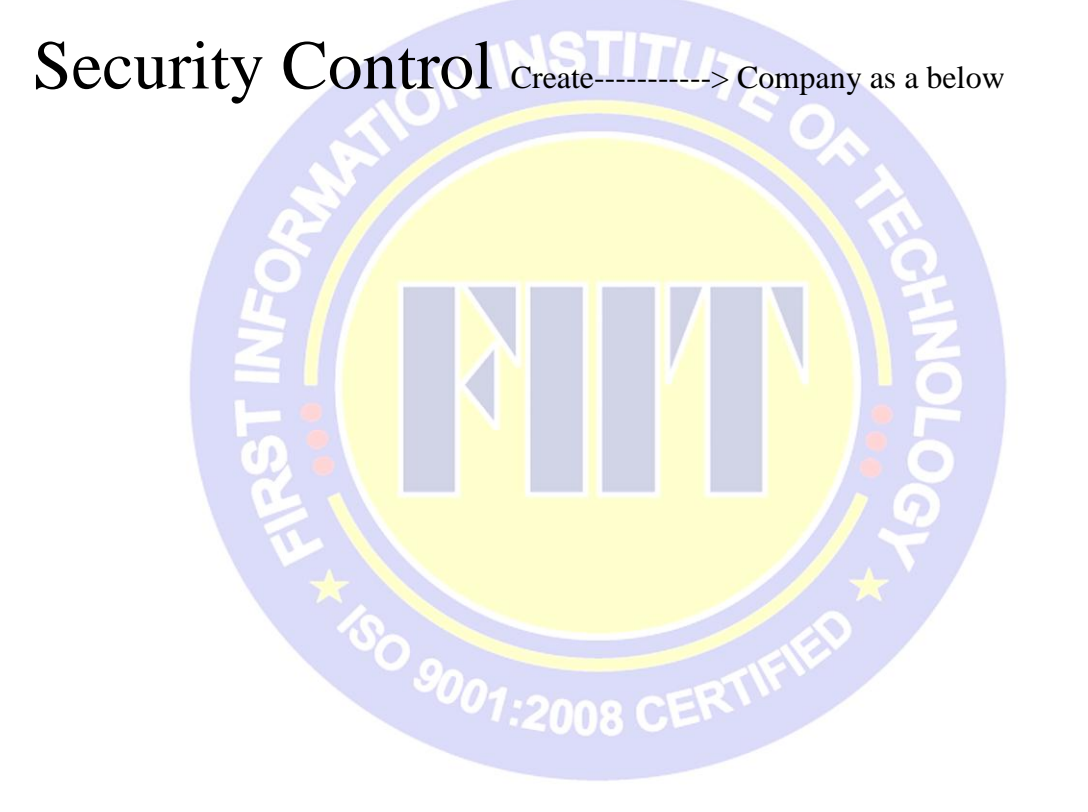

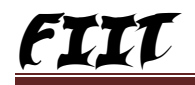

| Directory : Ci\Tally91\Data<br>Directory : Ci\Tally91\Data<br>N a m e : Karan Arjun Pvt.Ltd<br>Address : Sidhawe Road Patherdewa<br>Dist-Deoria<br>Statutory compliance for : India<br>State : Uttar Pradesh<br>PNI Code : 274404<br>Telaphone No. : 9839541154<br>E-Mail : usa reisoftigrediffmail.com<br>Currency Symbol : Rs.<br>Maintain : Accounts Only<br>Financial Year from : 1.4-2006<br>Books beginning from : 1.4-2006<br>Books beginning from : 1.4-2006<br>TallyVaut Password (riary) :<br>(WARNING: forgetting your TallyVaut password will render your data unusable!!)<br>Use Secutive Control : Yes<br>Name of Administrator : Admin<br>Password : ::::::::::::::::::::::::::::::::::                                                                                                    | Company Creation             |                                                         | CH+M V                                   |
|----------------------------------------------------------------------------------------------------|------------------------------|---------------------------------------------------------|------------------------------------------|
| N a m e : Karan Arjun PvLLtd<br>Mailing Name : Karan Arjun PvLLtd<br>Mailing Name : Karan Arjun PvLLtd<br>Mailing Name : Karan Arjun PvLLtd<br>Mailing Name : Karan Arjun PvLLtd<br>Mailing Name : Karan Arjun PvLLtd<br>Mailing Name : India<br>State :: Uttar Pradesh<br>PIN Code : 274404<br>Telephone No. : 9839541154<br>E-Mail :: usa reisoft@grediffmail.com<br>Currency Symbol : Rs.<br>Maintain :: Accounts Only<br>Financial Year from :: 14-2006<br>Books beginning from :: 14-2006<br>TallyVault Password (riary) ::<br>(WVR/NWC: forgetting your TallyVault password will render your data unusable!!)<br>Use Security Control :: Yes<br>Name of Administrator : Admin<br>Password :: ***** Repeat :: *****<br>Use Tally Audt Features ? Yes<br>Name of Indian Rupees<br>Number of Dacimal Places (: 2)<br>Name I Places for Printing Amounts in Millions<br>Number of Dacimal Places :: 2<br>Show Amounts in Millions<br>Put a SPACE between Amount and Symt<br>Password :: ****                                                                                                    | Disasteen                    | - 017-II-01/D-th                                        |                                          |
| N & m e : Karan Arjun PVLLtd<br>Mailing Name : Karan Arjun PVLLtd<br>Address : Sichave Road Patherdewa<br>Dist-Deoria<br>Statutory compliance for : India<br>State : Ultar Pradesh<br>PIN Code : 27404<br>Telaphone No. : 9639541154<br>E-Mail : usa_reisoft@rediffmail.com<br>Currency Symbol : Rs.<br>Maintain : Accounts Only<br>Financial Year from : 1.4-2006<br>TallyVault Password (if any) :<br>(WARINNG: forgetting your TallyVault password will render your data unusable!!)<br>Use Security Control : Yes<br>Name of Administrator : Admini<br>Password : Administrator : Admini<br>Password : Status ? Yes<br>Name of Administrator : Admini<br>Password : Status ? Yes<br>Name of Dacimal Places : 2<br>Number of Dacimal Places : 2<br>Number of Dacimal Places : 2<br>Show Amounts in Millions<br>Put a SPACE between Amount and Sympl<br>Accept ?<br>Vacuum Places Printing Amounts in V                                                                                                    | Directory                    | Chranyshbata                                            |                                          |
| Mailing Name       : Karan Arjun PvLLtd         Address       : Sidhawe Road Patherdewa         Dist-Deoria       Dist-Deoria         Statutory compliance for       : India         State       : Uttar Pradesh         PIN Code       : 274404         Telaphone No.       : 9839541154         E-Mail       : usa_reisoft@rediffmail.com         Currency Symbol       : Rs.         Maintain       : Accounts Only         Financial Year from       : 1.4-2006         Books beginning from       : 1.4-2006         Books beginning from       : 1.4-2006         Books beginning from       : 1.4-2006         Books beginning from       : 1.4-2006         Books beginning from       : 1.4-2006         Books beginning from       : 1.4-2006         Books beginning from       : 1.4-2006         Base Currency Control       : Yes         Name of Adminin       Repeat       : *****         Use Tally Audt Features ? Yes       Base Currency Information         Base Currency Symbol       : Rs.       Formal Name         Is Symbol SUFFIXED to Amounts ? No       Show Amounts in Millions         Number of Dacimal Places       : 2       Show Amounts in Millions                                               | Name                         | : Karan Arjun Pvt.Ltd                                   |                                          |
| Address : Sidhawe Road Patherdewa<br>Dist-Deoria<br>Statutory compliance for : India<br>State : Uttar Pradesh<br>PIN Code : 274404<br>Telephone No. : 9639541154<br>E-Mail : usa reisoft@rediffmail.com<br>Currency Symbol : Rs.<br>Maintain : Accounts Only<br>Financial Year from : 1.4-2006<br>Books beginning from : 1.4-2006<br>Books beginning from : 1.4-2006<br>TallyVault Password (if anyl :<br>(WARNING: forgetting your TallyVault password will render your data unusable!!)<br>Use Security Control : Yes<br>Name of Administrator : Admin<br>Password : ***** Repeat : *****<br>Use Tally Audt Features ? Yes<br>Base Currency Information<br>Base Currency Symbol : Rs.<br>Formal Name : Indian Rupees<br>Number of Decimal Places : 2<br>Is Symbol SUFFIXED to Amounts ? No<br>Symbol SUFFIXED to Amounts ? No<br>Symbol SUFFIXED to Amounts ? No<br>Symbol SUFFIXED to Amounts ? No<br>Symbol SUFFIXED to Amounts ? No<br>Symbol SUFFIXED to Amounts ? No<br>Symbol SUFFIXED to Amounts ? No<br>Symbol SUFFIXED to Amounts ? No<br>Symbol SUFFIXED to Amounts ? No<br>Symbol SUFFIXED to Amounts ? No<br>Symbol SufFixed to Amounts ? No<br>Sume Control : paise<br>Decimal Places for Printing Amounts in Millions | Mailing Name                 | : Karan Arjun Pvt.Ltd                                   |                                          |
| Statutory compliance for       India         State       Uttar Pradesh         PIN Code       274404         Telaphone No.       9839541154         E-Mail       usa_reisoft@rediffmail.com         Currency Symbol       Rs.         Maintain       Accounts Only         Financial Year from       1.4-2006         Books beginning from       1.4-2006         Books beginning from       1.4-2006         Books beginning from       1.4-2006         Books beginning from       1.4-2006         Books beginning from       1.4-2006         Books beginning from       1.4-2006         Books beginning from       1.4-2006         Books beginning from       1.4-2006         Books beginning from       1.4-2006         Books beginning from       1.4-2006         Books beginning from       1.4-2006         Use Security Control       Yes         Name of Administrator       Admin         Password       *****         Repeat       *****         Use Tally Audt Features ? Yes       Base Currency Information         Base Currency Symbol       Rs.         Formal Name       indian Rupees         Number of Decimal Policon                                                                                     | Address                      | : Sidhawe Road Patherdewa                               |                                          |
| Statutory compliance for : India         State       : Uttar Pradesh         PIN Code       : 274404         Telephone No.       : 9839541154         E-Mail       : usa_reisoft@rediffmail.com         Currency Symbol       : Rs.         Maintain       : Accounts Only         Financial Year from       : 1.4-2006         Books beginning from       : 1.4-2006         TallyVault Password (if any) :       (WARNING: forgetting your TallyVault password will render your data unusable!!)         Use Security Control       : Yes         Name of Administrator       : Admin         Password       : *****         Use Tally Audt Features ? Yes       Base Currency Information         Base Currency Symbol       : Rs.         Formal Name       : Indian Rupees         Number of Dacimal Places       : 2         Symbol for Dacimal Places       : 2         Symbol for Dacimal Places       : 2         Symbol SUFFIPIED to Amounts ? No       Put a SPACE between Amount and Sympt         Symbol for Dacimal Places       : 2         Symbol for Dacimal Places       : 2         Symbol for Dacimal Places       : 2         Symbol for Dacimal Places       : 2         Symbol for Dacimal Places              |                              | Dist-Deona                                              |                                          |
| State       Uttar Pradesh         PIN Code       : 274404         Telephone No.       : 9839541154         E-Mail       :: usa_reisoft@rediffmail.com         Currency Symbol       : Rs.         Maintain       :: Accounts Only         Financial Year from       : 1.4-2006         Books beginning from       : 1.4-2006         TallyVault Password (if any) ::       (WARNING: forgetting your TallyVault password will render your data unusable!!)         Use Security Control       : Yes         Name of Administrator       : Admin         Password       :: *****         Use Tally Audt Features ? Yes       :         Base Currency Information       :         Base Currency Symbol       : Rs.         Formal Name       : Indian Rupees         Number of Dacimal Places       : 2         Symbol for Dacimal Plotion       : paise         Symbol for Dacimal Plotion       : paise                                                                                                    | Statutory compliance for     | India                                                   |                                          |
| PIN Code       274404         Telephone No.       9839541154         E-Mail       usa_reisoft@rediffmail.com         Currency Symbol       Rs.         Maintain       : Accounts Only         Financial Year from       : 14-2006         Bocks beginning from       : 14-2006         Bocks beginning from       : 14-2006         Bocks beginning from       : 14-2006         Bocks beginning from       : 14-2006         Bocks beginning from       : 14-2006         Bocks beginning from       : 14-2006         Bocks beginning from       : 14-2006         Bocks beginning from       : 14-2006         Bocks beginning from       : 14-2006         Bocks beginning from       : 14-2006         Bocks beginning from       : 14-2006         Use Fally Audt Fassword       : Yes         Base Currency Information       : : : : : : : : : : : : : : : : : : :                                                                                                    | State                        | : Uttar Pradesh                                         |                                          |
| Telephone No.       : 9839541154         E-Mail       : usa_reisoft@rediffmail.com         Currency Symbol       : Rs.         Maintain       : Accounts Only         Financial Year from       : 1.4-2006         Bocks beginning from       : 1.4-2006         TallyVault Password (if any) :       (WAR/WNG: forgetting your TallyVault password will render your data unusable!!)         Use Security Control       : Yes         Name of Administrator       : Admin         Password       : *****         Use Tally Audt Features ? Yes       : *****         Use Tally Audt Features ? Yes       : *****         Base Currency Information       : *****         Use Tally Audt Features ? Yes       : *****         Accept ?       : Show Amounts in Millions         Put a SPACE between Amount and Sympton       : Accept ?         Is Symbol for Decimal Places       : 2       Show Amounts in Millions         Symbol for Decimal Places for Printing Amounts in V       Put a SPACE between Amount and Sympton                                                                                                    | PIN Code                     | : 274404                                                |                                          |
| E-Mail : usa_reisoft@rediffmail.com<br>Currency Symbol : Rs.<br>Maintain : Accounts Only<br>Financial Year from : 1.4-2006<br>Books beginning from : 1.4-2006<br>Tally Vault Password (if any) :<br>(WARNING: forgetting your Tally Vault password will render your data unusable!!)<br>Use Security Control : Yes<br>Name of Administrator : Admin<br>Password : ***** Repeat : *****<br>Use Tally Audt Features ? Yes<br>Base Currency Information<br>Base Currency Symbol : Rs.<br>Formal Name : Indian Rupees<br>Number of Decimal Places : 2<br>Is Symbol SUFFIXED to Amounts ? No<br>Symbol SUFFIXED to Amounts ? No<br>Symbol For Decimal Places for Printing Amounts in Willions<br>Symbol SUFFIXED to Amounts ? No<br>Symbol For Decimal Places for Printing Amounts in Willions                                                                                                    | Telephone No.                | : 9839541154                                            |                                          |
| Currency Symbol       : Rs.         Maintain       : Accounts Only         Financial Year from       : 1.4-2006         Books beginning from       : 1.4-2006         TallyVault Password (if any) :       (WARNING: forgetting your TallyVault password will render your data unusable!!)         Use Security Control       : Yes         Name of Administrator       : Admin         Password       : *****         Use Tally Audt Features ? Yes       : *****         Use Tally Audt Features ? Yes       : *****         Base Currency Information       : Rs.         Formal Name       : Indian Rupees         Number of Decimal Places       : 2         Symbol SUFFIXED to Amounts ? No       : Put a SPACE between Amount and Symt         Symbol for Decimal Places for Printing Amounts in Willions       : Yes us to paise                                                                                                    | E-Mail                       | : usa_reisoft@rediffmail.com                            |                                          |
| Maintain       : Accounts Only         Financial Year from       : 1.4-2006         Books beginning from       : 1.4-2006         TallyVault Password (if any) :       (WARNING: forgetting your TallyVault password will render your data unusable!!)         Use Security Control       : Yes         Name of Administrator       : Admin         Password       : *****         Use Tally Audt Features ? Yes       : *****         Use Tally Audt Features ? Yes       : *****         Base Currency Information       : Rs.         Formal Name       : Indian Rupees         Number of Decimal Places       : 2         Symbol SUFFIXED to Amounts ? No       : Put a SPACE between Amount and Symt         Symbol for Decimal Places       : Decimal Places for Printing Amounts in Willions         Symbol SUFFIXED to Amounts ? No       Decimal Places for Printing Amounts in Willions                                                                                                    | Currency Symbol              | : Rs.                                                   |                                          |
| Financial Year from       : 1.4-2006         Books beginning from       : 1.4-2006         TallyVault Password (if any) :       (WARNING: forgetting your TallyVault password will render your data unusable!!)         Use Security Control       : Yes         Name of Administrator       : Admin         Password       : *****         Use Tally Audt Features ? Yes       Base Currency Information         Base Currency Symbol       : Rs.         Formal Name       : Indian Rupees         Number of Decimal Places       : 2         Symbol SUFFIXED to Amounts ? No       Put a SPACE between Amount and Symth         Symbol for Decimal Places       : Decimal Places for Printing Amounts in VI                                                                                                    | Maintain                     | : Accounts Only                                         |                                          |
| Base Currency Information         Base Currency Symbol         Base Currency Information         Base Currency Symbol         Rs.         Formal Name         Number of Decimal Places         Symbol SUFFIXED to Amounts ? No         Symbol for Decimal Places         Symbol for Decimal Places         Symbol SUFFIXED to Amounts in Willions         Symbol SUFFIXED         Symbol for Decimal Places for Printing Amounts in Willions         Symbol SUFFIXED         Symbol for Decimal Places for Printing Amounts in Willions                                                                                                    | Financial Year from          | 1.4-2006                                                |                                          |
| TallyVault Password (if any) :       (WARNING: forgetting your TallyVault password will render your data unusable!!)         Use Security Control : Yes       Name of Administrator : Admin         Password :: *****       Repeat : *****         Use Tally Audt Features ? Yes       Base Currency Information         Base Currency Symbol : Rs.       Rs.         Formal Name : Indian Rupees       Show Amounts in Millions         Number of Decimal Places : 2       Show Amounts in Millions         Symbol SUFFIXED to Amounts ? No       Put a SPACE between Amount and Symt         Symbol for Decimal Places : paise       Decimal Places for Printing Amounts in Willions                                                                                                    | Books beginning from         | : 1-4-2006                                              |                                          |
| (WARNING: forgetting your TallyVault password will render your data unusable!!)         Use Security Control       : Yes         Name of Administrator       : Admin         Password       : *****         Use Tally Audt Features ? Yes         Base Currency Information         Base Currency Symbol       : Rs.         Formal Name       : Indian Rupees         Number of Decimal Places       : 2         Symbol SUFFIXED to Amounts ? No       Put a SPACE between Amount and Symth         Symbol for Decimal Places       : paise                                                                                                    | Tall/Vault Password (if any) |                                                         |                                          |
| Use Security Control : Yes<br>Name of Administrator : Admin<br>Password : ***** Repeat : *****<br>Use Tally Audt Features ? Yes<br>Base Currency Information<br>Base Currency Symbol : Rs.<br>Formal Name : Indian Rupees<br>Number of Decimal Places : 2 Show Amounts in Millions<br>Is Symbol SUFFIXED to Amounts ? No<br>Symbol SUFFIXED to Amounts ? No<br>Symbol for Decimal Places for Printing Amounts in W                                                                                                    | (WARNING: forgetting you     | r TallyVault password will render your data unusable!!) |                                          |
| Name of Administrator : Admin         Password :: *****       Repeat : *****         Use Tally Audt Features ? Yes         Base Currency Information         Base Currency Symbol :: Rs.         Formal Name :: Indian Rupees         Number of Decimal Places :: 2         Symbol SUFFIXED to Amounts ? No         Symbol for Decimal Portion :: paise                                                                                                    | Use Security Control         | : Yes                                                   |                                          |
| Password       : *****       Repeat       : *****         Use Tally Audit Features ? Yes       Base Currency Information         Base Currency Symbol       : Rs.         Formal Name       : Indian Rupees         Number of Decimal Places       : 2         Symbol SUFFIXED to Amounts ? No       Put a SPACE between Amount and Symth         Accept ?         Symbol for Decimal Places for Printing Amounts in Willions                                                                                                    | Name of Administrator        | : Admin                                                 |                                          |
| Use Tally Audit Features ? Yes  Base Currency Information Base Currency Symbol : Rs. Formal Name : Indian Rupees Number of Decimal Places : 2 Show Amounts in Millions Is Symbol SUFFIXED to Amounts ? No Symbol For Decimal Places for Printing Amounts in V Yes = Vision                                                                                                    | Password                     | : ***** Repeat : *****                                  |                                          |
| Base Currency Information           Base Currency Symbol         : Rs.           Formal Name         : Indian Rupees           Number of Decimal Places         : 2           Symbol SUFFIXED to Amounts ? No         Put a SPACE between Amount and Symbol Symbol for Decimal Places for Printing Amounts in Willions           Symbol for Decimal Places for Printing Amounts in Willions         Put a SPACE between Amount and Symbol Symbol for Decimal Places for Printing Amounts in Willions                                                                                                    | Use Tally Audit Features     | ? Yes                                                   |                                          |
| Base Currency Symbol : Rs.<br>Formal Name : Indian Rupees<br>Number of Decimal Places : 2 Show Amounts in Millions<br>Is Symbol SUFFIXED to Amounts ? No Put a SPACE between Amount and Symp<br>Symbol for Decimal Places for Printing Amounts in W                                                                                                    |                              | Base Currency Information                               |                                          |
| Base Currency Symbol : Rs.<br>Formal Name : Indian Rupees<br>Number of Decimal Places : 2 Show Amounts in Millions<br>Is Symbol SUFFIXED to Amounts ? No Put a SPACE between Amount and Symt<br>Symbol for Decimal Places for Printing Amounts in W                                                                                                    |                              | Date currency monnation                                 |                                          |
| Number of Decimal Places         : 2         Show Amounts in Millions         Accept ?           Is Symbol for Decimal Portion         : paise         Decimal Places for Printing Amounts in Willions         Accept ?                                                                                                    | Base Currency Symbol         | Ks.                                                     |                                          |
| Is Symbol SUFFIXED to Amount and Symbol SUFFIXED to Amount and Symbol SUFFIXED to Amount and Symbol SufFixed Amount and Symbol for Decimal Places for Printing Amounts in W                                                                                                    | Number of Decimal Places     | 2 Indian Rupees                                         | Show Amounts in Millions                 |
| Symbol for Decimal Places for Printing Amounts in W Yes and the                                                                                                    | Is Symbol SUFFIXED to A      | vnounts ? No                                            | Put a SPACE between Amount and Symb      |
|                                                                                                    | Symbol for Decimal Portio    | n paise                                                 | Decimal Places for Printing Amounts in W |

| Company : Karan Arjun Pvt.Ltd |   |       |  |  |
|-------------------------------|---|-------|--|--|
| Name of User                  | ; | Admin |  |  |
| Password (if any)             | ; | ****  |  |  |

| Mult                             | ti Ledger Creation                                                         | Karan Arjun Pvt.Ltd                                                                                           | Ctrl + M X            |
|----------------------------------|----------------------------------------------------------------------------|----------------------------------------------------------------------------------------------------|-----------------------|
| Unde                             | r Group : 🗆 All Items                                                      |                                                                                                    | For 1-Apr-2006        |
| S.No.                            | Name of Ledger                                                             | Under                                                                                                    | Opening Balance Dr/Cr |
| 1.<br>2.<br>3.<br>4.<br>5.<br>6. | Ram Capital<br>Room's Deposit<br>Computer<br>Mobile<br>Room Rent<br>Salary | Capital Account<br>Deposits (Asset)<br>Fixed Assets<br>Fixed Assets<br>Indirect Expenses<br>Indirect Expenses |                       |
|                                  |                                                                            |                                                                                                    |                       |

3. Further you see following screen.

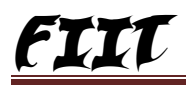

- 4. Create Following Ledgers
- 5. Gwt----->Accounting Voucher----->F6

Accept

| Payment       No. 1       1-Aprisatu         Particulars       Debit       Cr         Dr Room's Deposit       20,000.00       Dr         Cur Bal : 20,000.00 Dr       20,000       20,000         Cur Bal : 80,000.00 Dr       20,000       20,000         Select Company       Info-       Info-         Select Company       Shut Company       Info- | 2006<br>Irday<br>0.00 |
|----------------------------------------------------------------------------------------------------|-----------------------|
| Particulars       Debit       Cr         Dr Room's Deposit       20,000.00       20,000.00         Cur Bal : 20,000.00 Dr       20,000       20,000         Cur Bal : 80,000.00 Dr       20,000       20,000         Select Company Info-       Select Company       Shut Company                                                                       | edit<br>0.00          |
| Dr Room's Deposit 20,000.00 Dr<br>Cur Bal: 20,000.00 Dr<br>Cur Bal: 80,000.00 Dr<br>Company Info.                                                                                                    | 0.00                  |
| Company Info. Select Company SHut Company                                                                                                    |                       |
| Company Info. Select Company SHut Company                                                                                                    |                       |
| Company Info. Select Company SHut Company                                                                                                    |                       |
| Select Company<br>SHut Company                                                                                                    |                       |
|                                                                                                    |                       |
| Create Company<br>Create Group Company                                                                                                    |                       |
| Alter SEcurity Control                                                                                                    |                       |
| Change TallyVault SPlit Company Data Packup                                                                                                    |                       |
| Restore X                                                                                                    |                       |
| TIFIEL                                                                                                    |                       |
| Security Control D08 CER                                                                                                    |                       |
| Users and Passwords                                                                                                    |                       |
| Types of Security                                                                                                    |                       |
|                                                                                                    |                       |
| Quit                                                                                                    |                       |

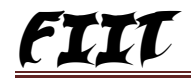

| Receipt No. 1                                                                   |            | 1-Apr-2006<br>Saturday |
|---------------------------------------------------------------------------------|------------|------------------------|
| Particulars                                                                     | Debit      | Credit                 |
| Cr Ram Capital<br>Cur Bal : 100,000.00 Cr<br>Dr Cash<br>Cur Bal : 100,000.00 Dr | 100,000.00 | 100,000.00             |

5. Gwt----->Alt+F3----->Security Control----->User and Passwords

Accept

Accept

6. List of Users for Company

| List of Users for Company |                      |                     |                                       |  |
|---------------------------|----------------------|---------------------|---------------------------------------|--|
| Name: Karan Arj           | jun Pvt.Ltd          |                     |                                       |  |
| Name of User              | Password (if any)    | Security Level      | i 🖁 c                                 |  |
| Ram<br>Hari               | ***                  | Owner<br>Data Entry | C C C C C C C C C C C C C C C C C C C |  |
|                           | <sup>SO</sup> 9001:2 | 008 CERTIFIE        | 9                                     |  |

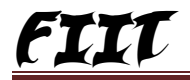

| Company : Karan Arjun Pvt.Ltd |       |  |
|-------------------------------|-------|--|
| Name of User                  | : Ram |  |
| Password (if any)             | . *** |  |

| Accounting Voucher Creation           | Karan Arjun Pvt.Ltd | Ctrl + M 🗙             |
|---------------------------------------|---------------------|------------------------|
| Payment No. 2                         |                     | 1-Apr-2006<br>Saturday |
| Particulars                           | Debit               | Credit                 |
| Dr Computer<br>Cur Bal : 25.000.00 Dr | 25,000.00           |                        |
| Cr Cash<br>Cur Bal : 55,000.00 Dr     |                     | 25,000.00              |
|                                       |                     |                        |
| Re //                                 |                     |                        |
| Accounting Voucher Creation           | Karan Arjun Pvt.Ltd | Ctrl + M 🗙             |
| Payment No. 3                         |                     | 1-Apr-2006<br>Saturday |
| Particulars                           | Debit               | Credit                 |
| Dr Mobile                             | 7,000.00            |                        |
| Cr Cash<br>Cur Bal : 48,000.00 Dr     |                     | 7,000.00               |
|                                       |                     |                        |
|                                       |                     |                        |

7. Shut the company and next time open ram user and you do entry and you can display account master, daybook and balance sheet and trial balance.

8. wt----->Accounting Voucher---->F5 and Do Following Entry

9. Shut the company and next time open Hari user and you do entry and you can not display account master, and balance sheet and trial balance. Only he see the daybook and not any change.

Accept

Accept

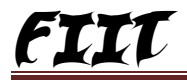

| Company : Karan Arjun Pvt.Ltd |        |  |
|-------------------------------|--------|--|
| Name of User                  | : Hari |  |
| Password (if any)             | : ***_ |  |

| Accounting Voucher Creation       | Karan Arjun Pvt.Ltd |        | Ctrl + M 🗙             |
|-----------------------------------|---------------------|--------|------------------------|
| Payment No. 4                     |                     |        | 1-Apr-2006<br>Saturday |
|                                   |                     |        | Jaturday               |
| Particulars                       |                     | Debit  | Credit                 |
| Dr Room Rent                      |                     | 800.00 |                        |
| Cr Cash<br>Cur Bal : 47,200.00 Dr |                     |        | 800.00                 |
|                                   |                     |        |                        |

| Accounting Voucher Creation                                             | Karan Arjun Pvt.Ltd | Ctrl + M 🗙             |
|-------------------------------------------------------------------------|---------------------|------------------------|
| Payment No. 5                                                           |                     | 1-Apr-2006<br>Saturday |
| Particulars                                                             |                     | Debit Credit           |
| Dr Salary<br>Cur Bal : 3,000.00 Dr<br>Cr Cash<br>Cur Bal : 44,200.00 Dr |                     | 3,000.00<br>3,000.00   |
|                                                                         |                     |                        |

10. You can see Gwt as following

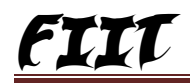

| Gateway of Tally                          |
|-------------------------------------------|
| Masters                                   |
| Transactions                              |
| Accounting Vouchers                       |
| Import                                    |
| ImpOrt of Data                            |
| Reports                                   |
| Display<br>Multi Account Printing<br>Quit |

11. Gwt----->Accounting Voucher---->F5----->and Do Following Entry

12. Now Administrator wants to give some facility to Hari User so Open the Company with Admin Login

Accept

A

| ccept |                                        |     | 4 | T E    |
|-------|----------------------------------------|-----|---|--------|
| Secur | rity Levels                            |     |   |        |
|       | Security Levels for Company            |     | n | μ×     |
| 1     | Name: Karan Arjun Pvt.Ltd              |     | a |        |
| Ī     | List of Security Levels                |     |   | - // 9 |
|       | Data Entry                             |     |   |        |
| - E   | Bata chay                              |     |   | 60     |
|       | ······································ |     | 1 | TIFIL  |
|       | 1.200                                  | 300 |   |        |

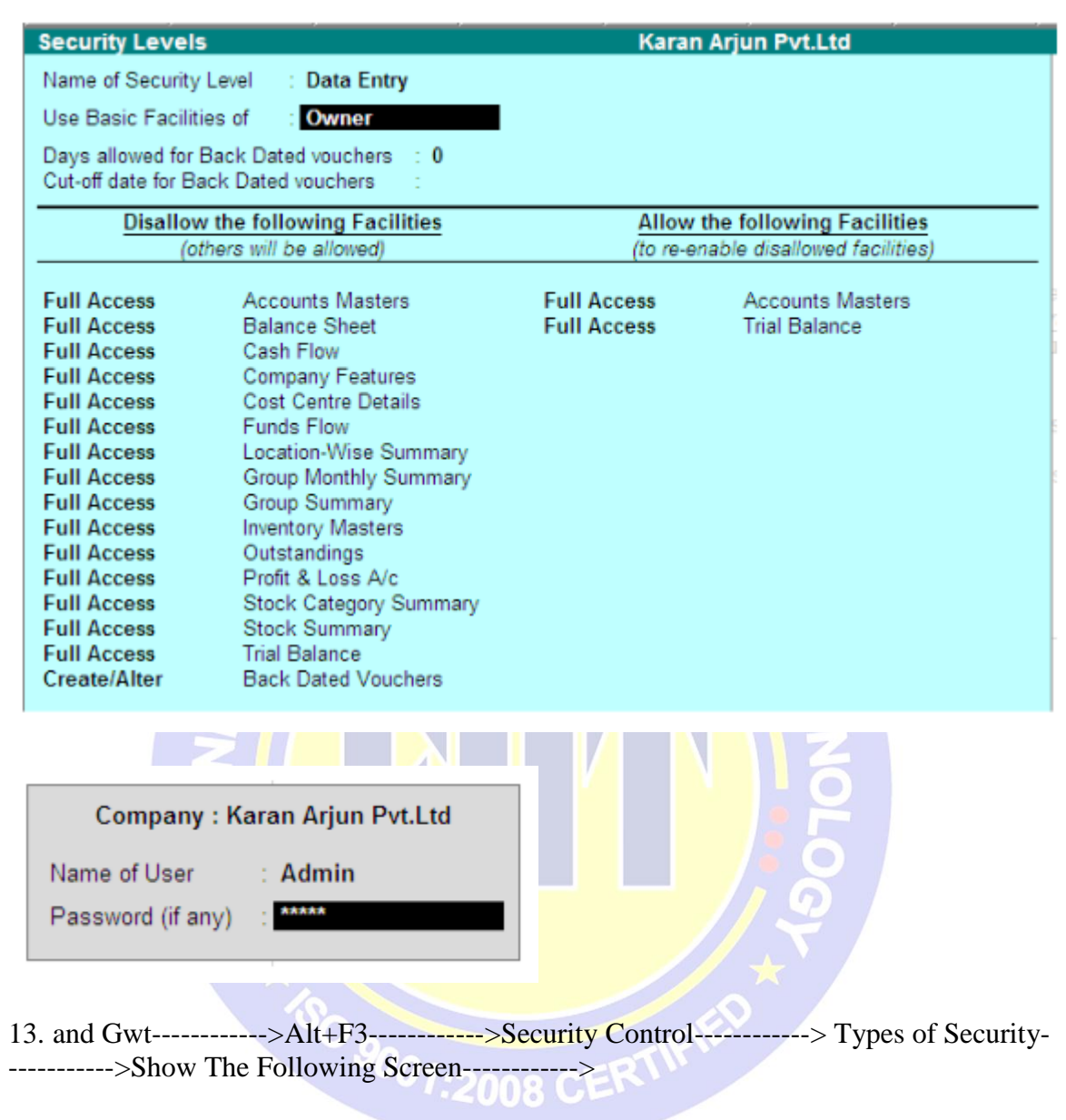

14. Enter on Data Entry----->Show the Following Screen---->

15. Now Open The company with Hari User and you can see Trail Balance, Account Masters. 16. Now Administrator See the ledgers and voucher and entry details then now open company with admin user.

| Company : Karan Arjun Pvt.Ltd |         |  |
|-------------------------------|---------|--|
| Name of User                  | : Admin |  |
| Password (if any)             | . ****  |  |

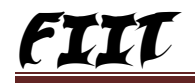

| Configuration                                                                                                    | 5 3,1                                                                               |                                                                               |
|----------------------------------------------------------------------------------------------------|-------------------------------------------------------------------------------------|-------------------------------------------------------------------------------|
| Format<br>Show Narrations also<br>Show Billwise Details also<br>Show Cost Centre Details also<br>Show Inventory Details also<br>Show Entered/Altered By<br>Appearance of Names | : Condensed<br>? No<br>? No<br>? No<br>? No<br>? Yes<br>: <mark>Alias (Name)</mark> | Display Name Style<br>Alias (Name)<br>Alias Only<br>Name (Alias)<br>Name Only |

| Tally Audit Listing                                                 | Karan Arjun Pvt.Ltd |            |                 | Ctrl + M 🗙       |
|---------------------------------------------------------------------|---------------------|------------|-----------------|------------------|
| List of New/Modified Vouchers                                       |                     |            | 1-Apr-200       | 6 to 30-Apr-2006 |
| Date Particulars                                                    | Vch Ty              | pe Vch No. | Debit<br>Amount | Credit<br>Amount |
| 1-4-2006 Ram Capital                                                | Receip              | ot 1       |                 | 100,000.00       |
| Entered By : Admin<br>1-4-2006 Room's Deposit<br>Entered By : Admin | Payme               | ent 1      | 20,000.00       |                  |
| 1-4-2006 Computer<br>Entered By : Ram                               | Payme               | ent 2      | 25,000.00       |                  |
| 1-4-2006 Mobile<br>Entered By : Ram                                 | Payme               | ent 3      | 7,000.00        | ,                |
| 1-4-2006 Room Rent<br>Entered By : Hari                             | Payme               | ent 4      | 800.00          |                  |
| 1-4-2006 Salary<br>Entered By : Hari                                | Payme               | ent 6      | 3,000.00        |                  |
|                                                                     |                     |            |                 |                  |
|                                                                     |                     |            |                 |                  |

17. Gwt----->Display----->Statement of Accounts---->Tally Audit------->Ledgers----->F7 Accept----> and now ----->Vouchers----->F12----->

18. Now Show the following Screen and Accept or Cancel

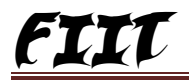

#### **Extra Group Creation** Become Default 28 Groups Gwt----->Single Group Creation---->Create Name : Salary : Indirect Expenses Under Accept Muliple Group Creation--Select : Salarv Name Under Accountant Salary Clerk Salary Manager Salary Accept Gate way of Tally-----> Account ifo---->Ledgers---->Mulitple ledgers Creation All Items Select : Name Under Ram Accountant Shayam Clerk Hari Manger Accept Gate way of Tally----->Accounting Vouchers---->Press F5(Payment Voucher) Ram 10000 Dr 8000 Dr Hai Dr Shayam 5000 Cr Cash Accept Summary:-Gate way of Tally----->Display----->Account Books----->Group Summary------>Primary----->Salary----->EntercAlt+F1

# **Budget & Control**

Gatway of Tally----->F11----->set the Maintain Budget & Controls----->Yes----->Account Info----->Budget----->Create----->Type the Name of Budget

|        | Name<br>Under | : Home I<br>: Primary | Budget |                  |
|--------|---------------|-----------------------|--------|------------------|
| From   | To            |                       | Group  | Set/Alter Budget |
| 1.4.06 | 1.5.06        |                       | Yes    |                  |

Group Budgets Under "Home Budget "

| Account Name      | Type Of Budget      | Amount |
|-------------------|---------------------|--------|
| Indirect Expenses | On Net Trasaction   | 10,000 |
| Direct Expenses   | On Net Transasction | 5000   |

#### Create Ledger For Budgets- and Do Entry in Payment( F5) Voucher

| Ledger         | Under Group       | Amount |
|----------------|-------------------|--------|
| Salary         | Indirect Expenses | 5000   |
| Rent           |                   | 3000   |
| Talephone Bill | "                 | 1500   |
| Wages          | Direct Expenses   | 5000   |
| Fee            | Indirect Expenses | 3000   |
|                |                   |        |

#### Accept

| Budget Summary:-                               | 1.4.06 |
|------------------------------------------------|--------|
| Gateway of Tally>Display>Trail Balance>Alt+F2> | 1.5.06 |
| Alt+F1 For Details>Alt+B For Budget>           |        |

Notes:-If You want to payment your Budget then Gateway of Tally----->Accounting Voucher---->Payment

## **Billwise Details**

Gateway of Tally----->F11----->Maintain Billwise detials----->Yes(For Non Trading A/ C Also)---->Yes Gateway of Tally----->Accounts Info---->Ledger---->Create : Ram & Part 1. Name : Sundry Debtors Under Maintain Balance Bill By Bill ? Yes Default Period:1.5.06 Accept : Sale 2. Name Under : Sales A/C Accept 3. Gateway of Tally----->Accouting Voucher---->F8( For Sale)----->Ctrl+V 10000 Dr Ram& Party New Ref 1---30 Days Cr Sales Accept 4. Gateway of Tally----->Display---->Statement of Accounts---->Outstanding------>Ledger----->Ram & Party----->F6----->Method of Aging Ageing By Due Date-----From 0 Τo 30 30 Τo 60 60 Τo 90 90 Τo 120 Yes 5. Gateway of Tally----->(For Reminder Letter) ----->F12----->Printing------->Reminder Letters-----> Details in 1st Para Address in 2nd Para 6. Printing Bill Wise Details: - Gateway of Tally----->Multiple Printing------>Outstanding Statements----->Ledger---->One Account----->List of Ledger

GWT Of a Tally-----> Accounting Voucher---->Yes 1.4.2004 (Sales) Dr Mohan 50.000 Naw Ref ← A001 30days CrSale Accept Summary of Interest Calculation :---->GWT----> Display----->Statement of A/ C----->Interest Calculation---->Ledger---->Mohan---->F2 Display Details Wise Interest Charge :-- GWT-----> Accounting Infor----> Voucher type -----> Alter----> ----> Debit Note Name of Class----->Omterest Receipt Use Interest Calculation----->Yes Amount Treated As Compound----->Yes Accept GWT -----> Accounting Voucher Ctrl + F9----->Debit Note----> Interest Receipt Change the Date F2 1.6.2004 Mohan ----- Interest Amount Dr Agt.Ref A001 30davs Cr Interest Receipt ----- Cash Accept **Cost Categery & Cost Center** 1. Create Company----->GWT---->F11 Maintain Cost Centers----->Yes maintain on cost Categery----->Yes GWT-----> Account Info-----> Cost Category----> Multiple Cost Category-----> Create S.N.O. Name of Categories RevenueItem Non Revenue 1. Nο Area Yes 2. Sales men Yes No 3. Product Yes Nο Accept GWT----->Account Info---->Cost Centers---->Multiple Cost Centers----> Create Under Cost Centers (All Items)

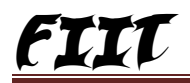

|       | Category     | Nome of Cost Center     | s                    | Primary          |
|-------|--------------|-------------------------|----------------------|------------------|
|       | Area         | Basti                   |                      | Primary          |
|       | Area         | Deoria                  |                      | 44.99            |
|       | Area         | Gkp                     |                      | 44.99            |
|       | Product      | Pepsy                   |                      | 46.77            |
|       | Product      | Thumsup                 |                      | 44 99            |
|       | Product      | Dew                     |                      | 66 99            |
|       | Sales man    | Ram                     |                      | 66 77            |
|       | Sales man    | Mohan                   |                      | 66 99            |
|       | Sales man    | Sohan                   |                      | ee 77            |
| GWT   | >Accounti    | ng Voucher F8 (Sale)    | 2000                 | Accept           |
| C.    | Salec        |                         | 2000                 | 00               |
| Press | > F5 (Paymen | t)                      |                      | Accept           |
|       | Perti        | culsr                   | Debit                | Credit           |
| Dr    | Expe         | enses                   | 5000                 | )                |
|       | Area         | Basti                   | 2000                 | )                |
|       |              | Deoria                  | 1000                 | )                |
|       |              | Gkp                     | 2000                 | )                |
|       | Salesman     | Ram                     | 1500                 | )                |
|       |              | Mohan                   | 1000                 | )                |
|       |              | Sohan                   | 2500                 | )                |
|       |              | Donan                   | 2200                 |                  |
|       | Product      | Pepsi                   | 2000                 | )                |
|       | Product      | Pepsi<br>Thumsup        | 2000                 | )                |
|       | Product      | Pepsi<br>Thumsup<br>Dew | 2000<br>1000<br>1000 | )<br>)<br>)      |
|       | Product      | Pepsi<br>Thumsup<br>Dew | 2000<br>1000<br>1000 | )<br>)<br>Accept |

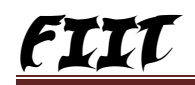

# Import & Export

| 1. Create Company> Select Company> Display>list of Accont>                                                          |
|----------------------------------------------------------------------------------------------------|
| PAITE<br>Output File Name · Moster off                                                                              |
| Turnes of Master : Ledgers                                                                                          |
| Types of Master . Leagers                                                                                           |
| 2. Selext other Balank Company>Gateway of Tally>Import master><br>>Master.sdf>Combine>Ok>Formate>Tally              |
| 3. Select first Company>Display Daybook>Alt + E>Daybook.sdf<br>->Formate>Details>Allvoucher>Yes                     |
| <ol> <li>Select Secund blank company&gt;Import Transactions&gt;Daybook.sdf<br/>F12 Press Show precentage</li> </ol> |
| -:Adjustment:-                                                                                                    |
| 1. Outstanding Expenses                                                                                             |
| GWT>Accounting Info>Ledger>Single>Ledger>                                                                           |
| >Create                                                                                                    |
| (1) Name : Salary Accent                                                                                            |
| Under Indirect Expenses                                                                                             |
|                                                                                                    |
| (2) Name : Outstanding                                                                                              |
| Under : Current liabilities.                                                                                        |
| GWT > Accounting Vausher > Press E5 (Permant)                                                                       |
| Dr Salary 11000                                                                                                    |
| Cr Cash 11000                                                                                                    |
| Accept                                                                                                    |
| Press F7 (journal)                                                                                                  |
| Dr Salary 1000                                                                                                    |
| Cr Outstanding 1000                                                                                                 |
| Accent                                                                                                    |
| 1100pr                                                                                                    |
| =Total 12000                                                                                                    |
| 2. Prepaid Expenses ( पूर्वदक्त व्यय )                                                                              |
| GWT>Account Info>Ledger                                                                                             |
| 1. Name : Rent                                                                                                    |
| Under : Indirect Expenses                                                                                           |
| Accept                                                                                                    |

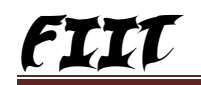

#### 8. Interest On Capital ( पूंजी पर व्याज) GWT----->Ledger----> Ankit Capital 1. Name : Under . Capital A/C Opening Bal. 100000 Accept 2. Name Interest on Capital 5 Under 5 Indirect Expenses, Accept GWT-----> Accounting Vouchar----> F7 (Journal) Dr Interest on Capital 1000 Cr 100000 Capital Accept 9. Interest On Drawing ( आहरण पर व्याज) GWT-----> Accounting Info-----> Ledger-----> Name 1. : Drawings Under Capital A/C Accept 2. Name : Interest On Drawings Under Indirest Incomer Accept GWT-----> Accounting Vouchar (f7) 1000 Dr Drawing Cr Interest On Drawing 1000 Accept 10. Provision for Bad Debtors ( डूबते ऋण के लिए ) GWT-----> Accounting Info----> Ledger-----> Create----> Prevision for Bad Debts 1. Name Under Provision Accept 2. Name Bad Debts Under Indirect Expenses Accept GWT-----> Accounting Vouchar F7 (Journal) Bad Debts 40,000 Dr Cr Provisions for Bad Debts 40.000 Accept

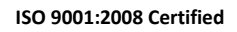

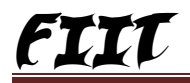

| ——————————————————————————————————————                                                                                         |
|----------------------------------------------------------------------------------------------------|
| Company Creation : Rahul Bajaj<br>Use Security Control : Yes<br>Name of Administrator : Admin<br>Password : ***<br>Repeat :*** |
| Rahul Bajaj                                                                                                    |
| Name of use:Admin<br>Password if any: ***                                                                                      |
| GWT>Alt + F3> Security Control                                                                                                 |
| Security Control<br>user & Password<br>Type of security<br>Quit                                                                |
| List of Users for Company                                                                                                    |
| Name : Rahul Bajaj                                                                                                    |
| Name of Users Password Securitylist<br>Ram *** Data Entry<br>Hari *** Owner Accept                                             |
| GWT> Alt + F3> Security Control                                                                                                |

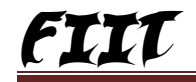

ļ,

Tally Audit Feature should be enabled while creating the company and authority list. Only a user designated as an aufitor or the administrator can view the audit list and act up on it.

| -                                       | Tail              | y tracks all cha          | anges made to ve                   | oucheys that are less th          | nan 30 davs old |
|-----------------------------------------|-------------------|---------------------------|------------------------------------|-----------------------------------|-----------------|
| or not reported.                        |                   | : Ta                      | lly Audit:-                        |                                   |                 |
| Create> C                               | Compan            | y> Use                    | security Control :                 | Yes                               |                 |
| Nan                                     | ne of A           | dministrater              | :                                  |                                   |                 |
|                                         |                   | Password                  |                                    |                                   |                 |
|                                         |                   | Repeat                    |                                    |                                   |                 |
| Use Tally Audit fea                     | atures 7          | Yes                       |                                    |                                   |                 |
| GWT> Dis                                | play              | > Statem                  | ent of A/C                         |                                   |                 |
| Tally Audit                             | >                 | Vouchers                  |                                    |                                   |                 |
|                                         |                   | Ledgers                   |                                    |                                   |                 |
|                                         |                   | Quit                      |                                    |                                   |                 |
| <b>F</b> 7                              | - 4               | coent                     |                                    |                                   |                 |
|                                         | + 57              | > Accent A                | 11                                 |                                   |                 |
| Au                                      | T [ /             | Filter                    | ation                              |                                   |                 |
| If you want to disp<br>Note:- किसी भी P | lay the           | personal Entry<br>I Entry | y then you use th<br>को देखने के 1 | ne filteration<br>लिए इसका प्रयोग | करते            |
| है। इसमें                               | केवल              | ,<br>नामवाली ही           | Entry                              | रते है।                           |                 |
| Example: Ankit,                         | Anuj, B           | oshani, Siddhi            | etc.                               |                                   |                 |
| Alt + F12 For o                         | open filt         | teration                  |                                    |                                   |                 |
|                                         |                   | —-: Cop                   | y Comma                            | nds:——                            |                 |
| 1 Create a Company.                     |                   | -<br>> Specify the r      | -<br>ame suppose Ål                | BC.                               |                 |
| GWT> Accou                              | nt Info-          | - opecity are i           | Create                             | <i>D</i> (0,                      |                 |
| 0.01 10000                              | an mao-           | Dealer                    | oreate                             |                                   |                 |
|                                         |                   | Name                      | Under Group                        | 1                                 |                 |
|                                         |                   | Ram                       | Capital A/C                        | -                                 |                 |
|                                         |                   | Mobile                    | Fixed Assets                       |                                   |                 |
|                                         |                   | 1110010                   | 1 1100 1100000                     |                                   |                 |
|                                         |                   |                           |                                    | Accept                            |                 |
| 2 GWT>                                  | Accou             | nting Vouchers            | > Pre                              | ess E6 (Receipt)                  |                 |
|                                         | Cr                | Ram                       | Debit                              | Credit                            |                 |
|                                         | 01                | Italli                    | 120011                             | 50.000                            |                 |
|                                         | Dr                | Cash                      | 50.000                             | 50,000                            |                 |
|                                         | 21                |                           |                                    | Accept                            |                 |
| Press F5                                | (Payn             | nent)                     |                                    |                                   |                 |
| Dr                                      | Mobi              | le                        |                                    | 10,000                            |                 |
| Cr                                      | Cash              |                           |                                    |                                   | 10,000          |
|                                         |                   |                           |                                    | 10,000                            | -               |
|                                         |                   |                           |                                    |                                   | Accept          |
| 3 Create a another C                    | omnore            | and energies              | he name is VV7                     | ,                                 |                 |
| GUT                                     | ompany<br>> Selec | , and specily t           | C Company                          | > ۲.WT> ۸                         | ecount Tefo     |
| -> Ledgerg>1                            | Ram               | > Ålter                   | C Company                          | > O W T> H                        | recomit HIIO    |
| ~ E2                                    | rcarii            | Alter                     |                                    |                                   |                 |
| > F 3                                   |                   |                           |                                    |                                   |                 |

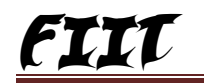

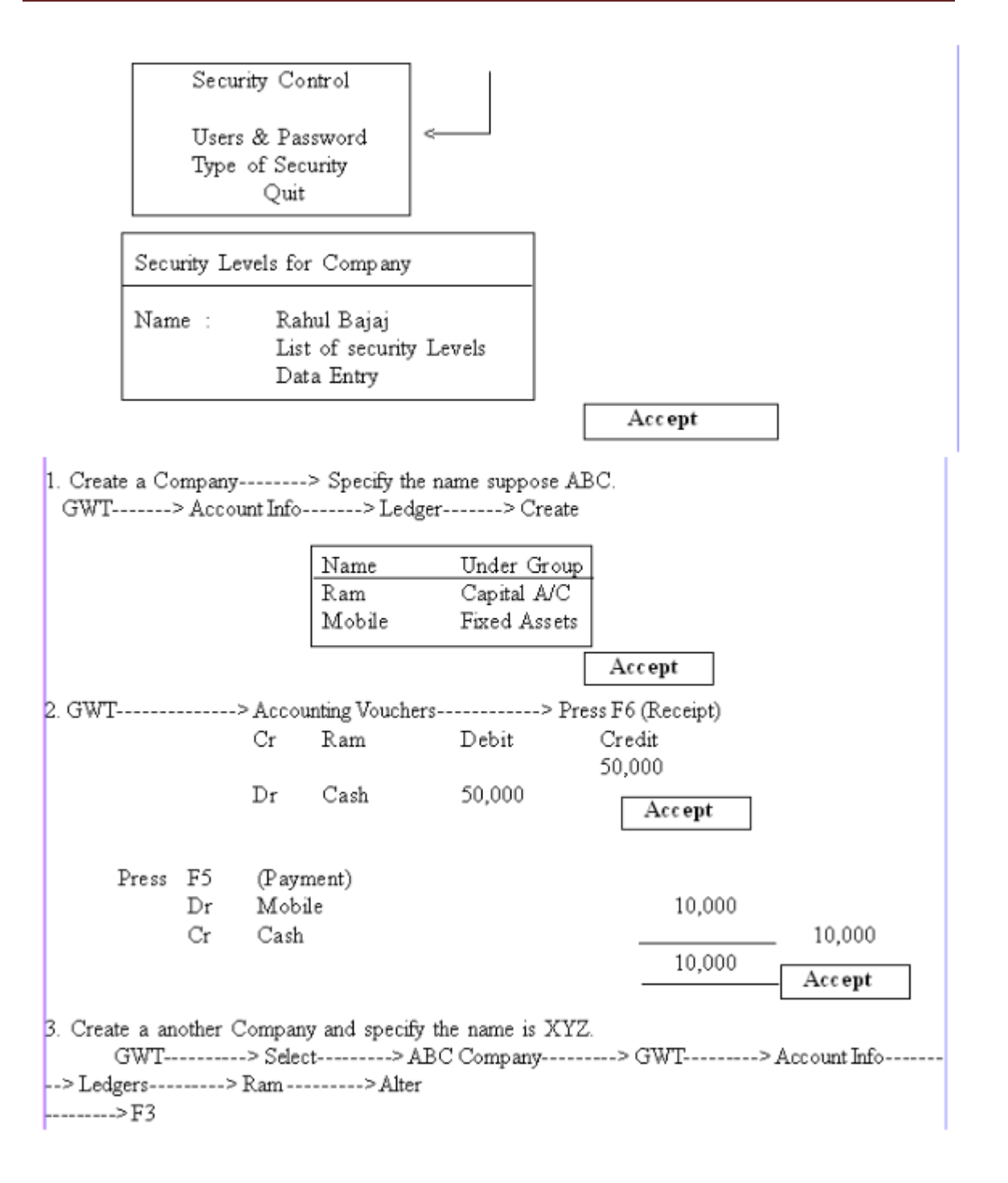

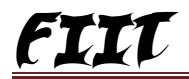

| > list of companies<br>—> XYZ<br>ABC                                                                        | Accept                                                                                                    |  |  |
|----------------------------------------------------------------------------------------------------|----------------------------------------------------------------------------------------------------|--|--|
| GWT> Account I                                                                                              | Info>Ledgers>Alter>F3 list of files<br>XYZ<br>ABC                                                                                                    |  |  |
|                                                                                                    |                                                                                                    |  |  |
| GWT> Display                                                                                                | >Daybook>Ram < Ram>                                                                                                    |  |  |
| Select>XYZ Acc                                                                                              | cept                                                                                                    |  |  |
| GWT>Display                                                                                                 | > Daybook> Mobile> F3> Select>                                                                                                    |  |  |
| Accept                                                                                                    |                                                                                                    |  |  |
| Now select> xvz                                                                                             | > Display> Daybook                                                                                                    |  |  |
| Ň                                                                                                    | Iultiple Currency                                                                                                    |  |  |
| 1. Create a Company                                                                                         | > GWT> F11>                                                                                                    |  |  |
|                                                                                                    | Allow Multiple Currency? Yes                                                                                                    |  |  |
| 2. GWT> Account Info                                                                                        | >> Ledger> Multiple Ledger>                                                                                                    |  |  |
| Name                                                                                                    | All Items Under                                                                                                    |  |  |
| 1. Ankit Capital                                                                                            | Capital A/C                                                                                                    |  |  |
| 2. Computer                                                                                                 | Fiexd Assets                                                                                                    |  |  |
| 3. Room Rent                                                                                                | Indirect Expenses                                                                                                    |  |  |
| <ol> <li>Salary Received</li> </ol>                                                                         | Salary Received Indirect Income                                                                                                    |  |  |
|                                                                                                    |                                                                                                    |  |  |
| 3. GWT> Account Info                                                                                        | o> Currencies                                                                                                    |  |  |
| 3. GWT> Account Info                                                                                        | o> Currencies<br>Currencies                                                                                                    |  |  |
| 3. GWT> Account Info                                                                                        | Currencies                                                                                                    |  |  |
| 3. GWT> Account Info                                                                                        | Currencies<br>Create                                                                                                    |  |  |
| 3. GWT> Account Info                                                                                        | Currencies<br>Currencies<br>Create<br>Display<br>Alter                                                                                                    |  |  |
| 3. GWT> Account Info                                                                                        | Currencies<br>Create<br>Display<br>Alter<br>Rate of Exchange                                                                                                    |  |  |
| 3. GWT> Account Info                                                                                        | Currencies<br>Currencies<br>Create<br>Display<br>Alter<br>Rate of Exchange<br>Quit                                                                                                    |  |  |
| 3. GWT> Account Info                                                                                        | Currencies<br>Currencies<br>Create<br>Display<br>Alter<br>Rate of Exchange<br>Quit                                                                                                    |  |  |
| 3. GWT> Account Info<br>4.                                                                                  | Currencies<br>Create<br>Display<br>Alter<br>Rate of Exchange<br>Quit<br>Currency Creation                                                                                                  |  |  |
| <ol> <li>GWT&gt; Account Info</li> <li>4.</li> </ol>                                                        | Currencies Create Create Display Alter Rate of Exchange Quit Currency Creation                                                                                                    |  |  |
| 4.                                                                                                    | Currencies Currencies Create Create Display Alter Rate of Exchange Quit Currency Creation : \$ fame : Dollor                                                                               |  |  |
| 4.<br>Sumb ol<br>Formal N<br>Number of Decim                                                                | Currencies Currencies Create Create Display Alter Rate of Exchange Quit Currency Creation : \$ fame : Dollor nal places : Z                                                                |  |  |
| 4.<br>Sumbol<br>Formal N<br>Number of Decim<br>Show Amount in                                               | Currencies Currencies Create Create Display Alter Rate of Exchange Quit Currency Creation : \$ fame : Dollor hal places : Z h mullions? No                                                 |  |  |
| 4.<br>Sumbol<br>Formal N<br>Number of Decim<br>Show Amount in<br>Is Symbol Suffije                          | Currencies Currencies Create Create Display Alter Rate of Exchange Quit Currency Creation : \$ fame : Dollor hal places : Z h mullions? No ed to amounts? No                               |  |  |
| 4.<br>Sumbol<br>Formal N<br>Number of Decim<br>Show Amount in<br>Is Symbol Suffije<br>Put as PACE bet       | Currencies Currencies Create Display Alter Rate of Exchange Quit Currency Creation  : \$ Tame : Dollor hal places : Z h mullions? No ed to amounts? No exween Amounts and                  |  |  |
| 4.<br>Sumbol<br>Formal N<br>Number of Decim<br>Show Amount in<br>Is Symbol Suffije<br>Put as PACE bet<br>Sy | Currencies Currencies Create Create Display Alter Rate of Exchange Quit Currency Creation : \$ fame : Dollor hal places : Z h mullions? No ed to amounts? No ed to amounts and ymbol ? Yes |  |  |

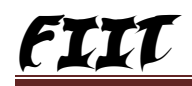

5. GWT-----> Account Info----> Currencies-----> Rates of Exchange

Multi Currency Alternation

| Data for rate of Errohanza 1 And 2005                    |
|----------------------------------------------------------|
| S.No Currency Std.Rate selling Rate Buy ingrih           |
| \$ Dollor 45 55 50                                       |
| 6. GWT> Accounting Voucher> F6                           |
| Cr Ankit \$ 5000<br>Cr Cash                              |
| 275000<br>\$ 50000                                       |
| Accept                                                   |
| 7. F5                                                    |
| Dr Computer \$ 500<br>Cr Cash \$.500 500 1 Pc. 50 Accept |
| 8. Reports:- GWT> Display> Trail Balance> Alt +          |
| Column Details                                           |
| From : 1.4.2005<br>To : 1.5.2005                         |
| Currency: \$ @ 45%<br>Name of Group : Primary Accept     |
| 30001:2008 CERTIFIED                                     |
|                                                          |

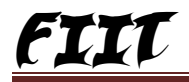

ġ

Inventory Create-----> Company-----> Maintain----> Accounts With Inventory-Accept GWT-----> Account Info----> Ledger----> Create two Ledger 2. Purchase----- Purchase A/C Sale ----- Sales A/C 3. GWT-----> Inventory Info----> Create Stock Group----- Mobile (1)(2)Units of Measurement----- Pcs Stock Item ----- Nokia 2600 (3) GWT-----> F9-----> Purchase 5. GWT----->F8-----> Sale 6. Reparts-----> GWT-----> Display-----> Inventory books-----> Stock Item---->> Item Mothly Summary-----> Stock Vouchers Separte Discount If you want to give Discount GWT-----> F11-- Seporate Discount Column on Invoice Trade Discount 1. Create a Company 2. Create two Ledger :-Purchase--- under-- Purchase A/C Sale --- Under ---- Sales A./C GWT-----> Inventory Info -----> Create (1) Stock Group --- Mobile (2) Units of Measere mont-- Pcs (3) Stock Item --- Nokia 2600 4. GWT-----> A ccount Info----> Voucher type----> Create ----> Name Discount Under Sale A/C Used for calculation (eg. Taxes, Discounts) ? yes Method to Allocatewhen used in purchase ? Note Applicable Accept 5. GWT-----> Account Info -----> Ledger----> Create Name Trade discount under Discount (Sales Accounts) Percentage of Calculation (egs) ? (-) 5% Method of Calculation : on Total Sale Accept 6. Purchase (F9) Nokia 2600 100 Pcs 1850 per 185000 7. F11-----> Sepirate Discount Columan on Invouice----> Yes Sale (F8) 8. Name of Item Qty Rate Per Disc% Amount Nokia 2600 5% 10 2000 Pcs 19000 Accept

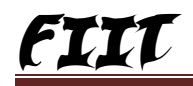

| 9. Sale  | e (F8)              | _             |            | _               | _          | -                              |           |                  |               |      |
|----------|---------------------|---------------|------------|-----------------|------------|--------------------------------|-----------|------------------|---------------|------|
|          | Name of<br>Nokia 26 | Item<br>00    | Qty<br>10  | Rate<br>2000    | Per<br>pcs | Dis c%                         | 6         | Amount<br>20,000 |               |      |
|          | Trade Dis           | scount        |            | (-) 5%          | -          |                                |           | ( ) 1000         |               |      |
|          |                     |               |            |                 |            |                                |           | (-) 1000         |               |      |
|          |                     |               |            |                 |            |                                |           | 19000Re          | Accept        |      |
| Repor    | t                   | > GWT         | > Disp     | lay             | > Inve     | entory bo                      | ok        | > Stock Ite      | ems           |      |
| >        | >                   |               |            |                 |            |                                |           |                  |               |      |
|          |                     | Physica       | I Sto      | ock R           | legis      | ster                           |           |                  |               |      |
|          |                     |               |            |                 |            |                                |           |                  |               |      |
| F        | or Record           | ing actual st | ock as p   | physical        | ly varifi  | ed or co                       | ounted.   |                  |               |      |
|          | 1. C                | reate a Con   | npany      | >M:<br>> C-l-   | aintain-   | > <i>f</i><br>Salaa <i>h U</i> | Account   | with invento     | ory           |      |
|          | 2. 0.               | reate Leoger  | Townstor   | ≈ Sale<br>Tofot | ~~~~       | Sales A/                       | C         |                  |               |      |
|          | 3 0                 | W T>          | Stock      | Group           | >          | Flamble                        | Articles  |                  |               |      |
|          |                     |               | Units o    | of Meas         | urment-    | >                              | Litter    | ,                |               |      |
|          |                     |               | Stock I    | Intem           | > F        | etrol                          |           |                  |               |      |
| 0        | pening Ba           | lance : Qty   |            | Rate            | Per        |                                | Value     |                  |               |      |
|          |                     | 50            |            | 48.50           | ltr        |                                | 2425.5    | Accept           |               |      |
| 4        | GWT                 | > A           | countin    | a Vouch         | er         |                                | \#+E10    | )                | 1             |      |
| -        | (Physica            | 1 Stock vari  | fication)  | g voucin        | CI         | 1                              | 216 1 1 1 | ,<br>,           |               |      |
|          | (2.1.)1101          |               |            |                 |            |                                |           |                  |               |      |
| Й        | Vame of Ite         | m             |            |                 | Qty        |                                |           |                  | Amount        |      |
| Р        | etrol               |               |            |                 | 48         |                                |           |                  | Acc           | ept  |
|          |                     |               |            |                 |            |                                |           |                  |               | -    |
| Б        | oport               | > GU          | T          | >T              | Vienlau    |                                | > Terre   | ntorr hook -     | > Sto         | ch   |
| Item     | >                   | Petrol        | 1          | > T             | льрылу-    |                                | > 1146    | 1101y 000k -     |               | U.R. |
|          |                     | -             |            |                 |            |                                |           | ~                |               |      |
| P        | erticalur           | Inwor         | d<br>Talaa |                 | outwa      | rd<br>L Veter                  |           | Closing B        | alance        |      |
|          |                     | 213           | valuë      |                 | Qty        | valu                           |           | Q19<br>50 H      | value<br>2425 |      |
| <u> </u> |                     |               |            |                 | 2 Ltr      |                                |           | 48 Ltr           | 2328          |      |
|          |                     |               |            |                 | 2 24       |                                |           | .5 14            | 2220          |      |

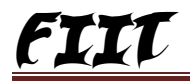

|                                    |                                                       | (<br>Amount = B                                            | П)<br>illed                | Ouantity * Rate                                         |        |             |               |
|------------------------------------|-------------------------------------------------------|------------------------------------------------------------|----------------------------|---------------------------------------------------------|--------|-------------|---------------|
|                                    | -                                                     |                                                            |                            |                                                         |        |             |               |
| WT                                 | >F:                                                   | 11                                                         | > Allo                     | w Zero Value Entry                                      | > Yes  |             | -             |
| m<br>okia                          | Actual<br>2 P                                         | Quantity<br>c.                                             |                            | Billed Quantity<br>2 Pc.                                |        | Rate<br>300 | Amount<br>600 |
| arger                              | 1 P                                                   | с                                                          |                            | 0                                                       |        | 0           | 0             |
| ate: किन्<br>रते <del>ह</del> ैनाई | सी वस्तु व<br>थ                                       | Differ                                                     | ent ty                     | pe की वस्तु Press देनी<br>इस                            | होतो   | Opt         | ion하 use      |
| GWT                                | > Ir<br>Name<br>Und                                   | Stan<br>wentory Info<br>: Vana<br>er : Prim                | dar<br>Ispati              | <b>d Rate</b><br>-> Stock Groups> Cre<br>Acc <b>ept</b> | eate   |             |               |
| Config                             | Unit of measu<br>Type<br>Sym<br>Stock Items<br>ration | rement<br>: Simple<br>bol : Box<br>> Creat<br>> Allow Std. | > C<br>[Ad<br>re<br>Rate : | reate<br>> Press F12<br>for Stock Items> Yes            |        |             |               |
|                                    | St                                                    | Name<br>Under<br>Units<br>et Standard Rate                 | :Ga<br>:Vau<br>:Bo<br>:Ye: | gan<br>naspati<br>x                                     |        |             |               |
| s                                  | tandard Cost                                          |                                                            | Stock                      | Item Gagan<br>Standard Selling Price                    |        |             |               |
| applica                            | ble from ol R                                         | ate Per                                                    |                            | Applical rom Rate                                       | Per    |             |               |
| 1. Apri                            | 1- 05 125 60x                                         |                                                            |                            | 1. April 05 135                                         | Box    |             |               |
| Openin                             | ıg Balance :                                          | Qty<br>200                                                 | Rate<br>130                | Per Value<br>Box 2600                                   | Accent | t           |               |
| GWT<br>Accour                      | nt Voucher                                            | count Info<br>> Press F9                                   | > C<br>9                   | reate> Sale & Purchase                                  | Ledger | >           |               |

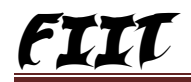

| Name of Items<br>Gagan | Qty<br>50 box   | Rate<br>125    | Amount<br>6250<br>Accept |
|------------------------|-----------------|----------------|--------------------------|
| Name of Item           | Press F8<br>Qty | (sale)<br>Rate | Amount                   |
| Ganga                  | 30              | 135            | 4050 Accept              |

| GWT> Stock Summary> Press F12 |
|-------------------------------|
| Show opening Balance> Yes     |
| Show goods inwards> Yes       |
| Show goods outwards> Yes      |
| Show Closing Balance> Yes     |
| Details for Alt + F1          |

Accept

| Name of Items<br>Gagan | Qty<br>50 box | Rate<br>125 | Amount<br>6250<br>Accept |      |
|------------------------|---------------|-------------|--------------------------|------|
|                        |               |             |                          |      |
|                        | Press F8      | (sale)      |                          |      |
| Name of Item           | Qty           | Rate        | Amount                   |      |
| Ganga                  | 30            | 135         | 4050 Ac                  | cept |

GWT-----> Stock Summary-----> Press F12 Show opening Balance ----> Yes Show goods inwards ----> Yes Show goods outwards ----> Yes Show Closing Balance ----> Yes Details for Alt + F1

Accept

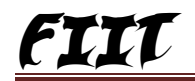

# Order processing, Delivery Note, Receipt Note, Rejection In, Rejection out

|             | 1. Create>                    | Company         |                                        |
|-------------|-------------------------------|-----------------|----------------------------------------|
|             | 2. GWT> F                     | 11> Se          | elect the Appropriate options:         |
|             | (1) 🔾                         | reate Note      |                                        |
|             | (2) I                         | ebit Note       |                                        |
|             | (3) A                         | llow purchase   | order processing> Yes                  |
|             | (4) A                         | llow Sale order | r Processing> Yes                      |
|             | (5) u                         | se tracking No  | > Yes                                  |
|             | (6) K                         | ejection Note - | > Yes                                  |
|             | 5. Create> .<br>(trueled cer) | Name            | · Durchase / Vandana tradara           |
|             | (twoledger)                   | Under           | : Purchase A/C Sundry Creditors Accept |
|             | (two Ledger)                  | Name            | : Sale / Fine traders                  |
|             | (                             | Under           | : Sales A/C / Sundry debtors Accept    |
|             | 4. GWT> Lr                    | wentory Info    | > Create> Group> Mobile                |
|             | Units of mea                  | sarement        | > Pcs                                  |
|             | Stock Item                    | > Nokia         | Accept                                 |
|             | 5. <u>Purchase</u> :          |                 |                                        |
|             | (1) P                         | urchase order   | > Alt + F4                             |
|             | (2) R                         | eceive Note     | > Alt +F9                              |
|             | (If you heed) (3) R           | ejection out    | > Alt +F6                              |
|             | (4) P                         | urchase         | > F9                                   |
|             | 6. <u>Sale</u> :              |                 |                                        |
| 6. <u>s</u> | Sale :                        |                 |                                        |
|             | (1) (1)                       |                 | - 41 JES                               |
|             | (1) Sale<br>(2) D-5           | order           | -> Alt +F0                             |
|             | (2) Der<br>(2) Der            | very Note       | > AL +F8                               |
|             | (3) Kejt<br>(4) Sala          | > F2            | > Clii + P6                            |
|             | (4) 5410                      | 10              |                                        |
| 7. S        | Summary> (                    | GWT>            | Display> State ment of Inventory       |
|             | - Sale P                      | all nending     |                                        |
| =           | - Purcha                      | ase Bill Pendin | 1g                                     |
|             |                               | in a carvar     | o                                      |

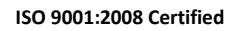

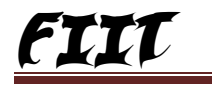

5

| Ref. : Saturd<br>Party's Alc Name : Cash<br><i>Current Balance : 4,200.00 Cr</i><br>Sales Ledger : Sale<br>Name of Item Quantity Rate per Amou |
|----------------------------------------------------------------------------------------------------|
| Party's Afc Name : Cash<br>Current Balance : 4,200.00 Cr<br>Sales Ledger : Sale<br>Name of Item Quantity Rate per Amou                         |
| Name of Item Quantity Rate per Amou                                                                                                    |
|                                                                                                    |
|                                                                                                    |
| Zkn Pack B pack 350,00 pack 2,800.<br>Electron 10 each 200,00 each 2,800.                                                                      |
| ský řela – to pack, oktubo páck, ostubo                                                                                                    |
| Accept                                                                                                    |
| Summary:-                                                                                                    |
| Gwt of Tally>Display>Inventroy book>Stock Items                                                                                                |
|                                                                                                    |
| Price List                                                                                                    |
| Brice Levels: The price level feature in tally allows setting up of different price list for the                                               |
| same items.                                                                                                    |
| 1. Create Company                                                                                                    |
| <ol> <li>Create Sale and Purchase Ledger</li> </ol>                                                                                            |
| <ol><li>Gwt of Tally&gt; Inventory Info&gt;Create the followings</li></ol>                                                                     |
| Stock Group :Mobile                                                                                                    |
| Unit : pcs<br>Shark Harris : D500                                                                                                    |
| Stock Items : Nokia 2600 Accept                                                                                                    |
|                                                                                                    |
| . Gwt of Tally> Accounting Vouchers> F9                                                                                                    |
| Purchase No. 1<br>ef. : Satur                                                                                                    |
| arty's A/c Name : Cash                                                                                                    |
| Current Balance : 1,26,520.00 Cr<br>urchase Ledger : Purchase                                                                                  |
| ame of hem Quantity Rate per Dicc % Amo                                                                                                    |
| okia 2500 200 pcs 1,500.00 pcs 3,00,000                                                                                                    |
| Accep                                                                                                    |
| Use Multiple Price Level for Invoicing ?>Yes                                                                                                   |
| Company Price Levels                                                                                                    |
|                                                                                                    |
|                                                                                                    |
| 1 Retailer                                                                                                    |
| I. Retailed                                                                                                    |
| 2 Whole Seller                                                                                                    |
| 2. Whole Seller                                                                                                    |

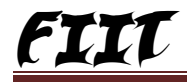

| 7.                            | Press F6<br>F11- Alternate for non-Trading A/C also Yes                            |
|-------------------------------|------------------------------------------------------------------------------------|
|                               | Cr Mohan 12750<br>Dr Cash 12750 Accept                                             |
| <b>Repor</b><br>Gwt<br>Tax Pa | ts:-<br>>Display>Statutory Reports>Service Tax Reports>Service<br>ayable           |
| 9.                            | Create>Ledger<br>Name : PNB<br>Under : Bank/Ac<br>Accept                           |
| 10.                           | Gwt of Tally> Press F5                                                             |
|                               | Dr- Output Service Tax 12750<br>Cur Bal<br>Credit Adjustment : 20%<br>Cr- PNB 1275 |
|                               | 59<br>11<br>180<br>9001:2008 CERTIFIED                                             |

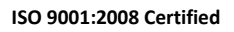

Page 72

|                                                                                                   | Qty                              | Rate       | Per    | Amount |
|---------------------------------------------------------------------------------------------------|----------------------------------|------------|--------|--------|
| Jokia 2600                                                                                        | 100pcs                           | 2100       | pcs    | 210000 |
| nput cst                                                                                          |                                  | 3%         |        | 6300   |
| òrm to issue   : C Form                                                                           |                                  |            |        |        |
|                                                                                                   |                                  | 100pcs     |        | 216300 |
| /. Create>Ledger<br>Name : Inter State<br>Under: Sales A/C<br>Used in Vat Return<br>Vat/Tax Class | Sale<br>ns : Yes<br>: Inter Stat | e Purchase |        | [      |
|                                                                                                   |                                  |            | Accept |        |
| Name of Items                                                                                     | Qty                              | Rate       | Per    | Amount |
| Vokia 2600                                                                                        | 100pcs                           | 2100       | pcs    | 210000 |
| nput cst                                                                                          |                                  | 3%         |        | 6300   |
| òrm to issue  : C Form                                                                            |                                  |            |        |        |
|                                                                                                   |                                  | 100pcs     |        | 216300 |
|                                                                                                   |                                  |            |        | [      |
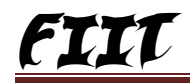

| 8. Ni<br>Ut<br>Ty<br>Ut | ame<br>nder<br>pe of Duty<br>sed Vat/Tax             | : Output CST<br>: Duties and<br>:CST<br>Classes- Not a | Taxes<br>applicable | Accept |        |
|-------------------------|------------------------------------------------------|--------------------------------------------------------|---------------------|--------|--------|
| 9. Gr<br>Pa<br>Sa<br>Va | wt>F{<br>arty A/C Nar<br>ale ledger<br>at/ Tax Class | 3<br>ne : Cash<br>: Sale<br>: Inter                    | ı<br>State Sale     |        |        |
| Name of                 | Item                                                 | Qty                                                    | Rate                | Per    | Amount |
| Nokia 260               | 00                                                   | 60                                                     | 2500                | Pcs    | 150000 |
| Output C                | ST                                                   |                                                        | 3%                  |        | 4500   |
|                         |                                                      | 60 Pcs                                                 |                     |        | 154500 |

## **Reports:-**

Display----->Statutory Reports----->Vat Reports----->Vat Computation----->Inter State Sale

## Note: -

- C : Form is For Registered Customer
- D : Form is For Government Oraginazition
- F : Form is Branch Transfer
- H : Form is For deemd Export
- I :Form is For SEZ(Special Economic Zone) Customer

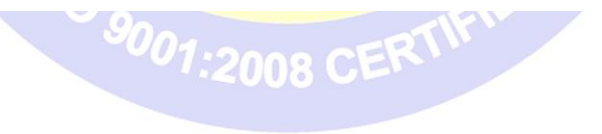

## Exise Duty

Organizations registered under central have to issue excise invoice specifying some additional information as per central excise

Rules. Gwt-----> Then

1. Create Company-----> F12 Configuration

a. Accept Supplementary Details ( Yes). because the excise detaisare entered in party details sabscren)

b. Use Excise formate to print the excise specific details in Invoice-----> Yes.

 Gwt-----> F11-----> Select statatory & Taxation follow excise rules for invoicing to get company excise deatails-----> Yes.

Company Excise Details

Excise Regn / code No: 245 E Range : Up North (gkp) Range Addrss : Ie Ramgadh tal railway colory pavidley Gang Gkp Division:-- I Block Division address: -- Excise Bawan 1 Paidley Gang 3.GWT-----> Account Info ----> Ledger----> Create a. Purchase------under----- purchase A/C b. Sale ----- Under ----- sales A/C GWT-----> Inventory Info -----> Create Msflats -----> Stock Group-----> Mobile Kg -----> Units of measurement-----> Pcs Ms flat 15\* 15mm ------ Stock Item ------ Nokia 2600----->Tax Inf 15 Tam if class Accept 5. GWT-----> Accounting Voucher----> F9

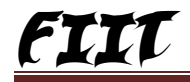

.

Vat Create Company----> Set Indian Vat? Yes Applicable for 1.4.05 Vat Tin 1111111111111 Mai Maintain Accounts with Inventory Accept 2. Gwt-----> Account Info----> Ledgers----> Create Purchase @ 4% Name : Under : Purchase A/C UseinVat Returns ? Yes Default Vat / Tax Class : Prchase @ 4% Inventory Vat use are affected Accept 3. Name : Sale @ 4% Under : Sale A/C Use in vat Retarns ? Yes Detault Vat / Tax Class : Sale@, 4% Inventory Values are affected ? 4 Accept 4. Name : Input Vat @ 4% Under : Duties & Taxes Vat Type of Duty Tax : Detault / Tax Class Input Vat @ 4% Percentage of calculation ? Yes On Vat rate Accept Method of Calculation 5. Name : Output Vat @ 4% Under : Duties & Taxes : Vat Type of Duty Tax Detault / Tax Class : out put vat @ % Percentage of Calculation ?4 Method of Calculation on vat Rate Accept 6. GWT-----> Inventory Info-----> Create Stock Group, units of measurement and stock Item Stock Grout----- Mobile Units of measarement ----- Pcs Stock Item ----- Nokia 2600 , Rate of vat : 4% 7. GWT-----> Accounting Voucher----> F9 Purchase Party's A/C Name Cash : Vat / Tax Class : Purchase @ 4% Name of Item Qty Rate Per Amount Nokia 2600 100 1850 pcs 185000 Input vat 4% 4% 7400 100 Pcs 192,400

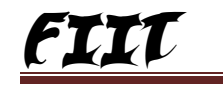

| 8. GWT>.                             | Accounting                                           | > Voucher                                                     | > F8        |                  |  |
|--------------------------------------|------------------------------------------------------|---------------------------------------------------------------|-------------|------------------|--|
| Date<br>Darty's A/C' Name            | Cash                                                 |                                                               |             |                  |  |
| Vat / Tay Class                      | Sale @ 4                                             | 1%                                                            |             |                  |  |
| vas / Tax Olass                      | Sac ag                                               |                                                               |             |                  |  |
| Name of Item                         | Qty                                                  | Rate                                                          | Per         | Amount           |  |
| Nokia 2600                           | 100                                                  | 2500                                                          | pcs         | 25000            |  |
| Catput Vat @ 4%                      |                                                      | 4%                                                            |             | 10,000           |  |
|                                      | 100 Pcs                                              |                                                               |             | 26000            |  |
| 9. Report : Gwet<br><br>             | > Display<br>> Vat Computat<br>> Vat Forms<br>> Quit | > Statutory<br>ion                                            | Report      |                  |  |
| Sale A outputvat Tax                 |                                                      |                                                               |             | 10,000           |  |
| r                                    | 'otal output tax                                     |                                                               | 2           | 50,000           |  |
| purchase<br>B. Input                 | tax T                                                | otal Input Credit                                             | 185000      | 7400             |  |
| Vat Payble                           |                                                      |                                                               | 2           | 600              |  |
| 10. GWT>A<br>Name<br>Type of<br>Abbr | at Payme<br>ccounts Info<br>: J<br>voucher :         | ent करने के f<br>> Voucher f<br>'ournal<br>Journal<br>Journal | लेए<br>ypes | > Alter> Journal |  |
| Name (<br>Useclass                   | of Class :<br>for vat Adjustr                        | Vat adjustment<br>ments ? Yes                                 |             |                  |  |
| 11. GWT> Ac<br>Name<br>Under         | counts Info<br>: Vat Pay<br>: Indirec                | > Ledgers<br>yable<br>t Expenses                              | > Cr        | eate             |  |
| 12.GWT> Ac                           | counting Vouche                                      | rs>F7-                                                        | >Va         | ıt               |  |
| Adjustment                           |                                                      | (                                                             | Credit      |                  |  |
| Dr Outputvat (                       | D, 4%                                                | 100,0.0                                                       |             |                  |  |
| Cr Input Vat (                       | D, 4%                                                | 7400                                                          |             |                  |  |
| Cr Vat Payab                         | le                                                   |                                                               | 2           | :600             |  |
|                                      |                                                      |                                                               | 1           | 0,000            |  |
|                                      |                                                      |                                                               |             |                  |  |

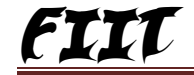

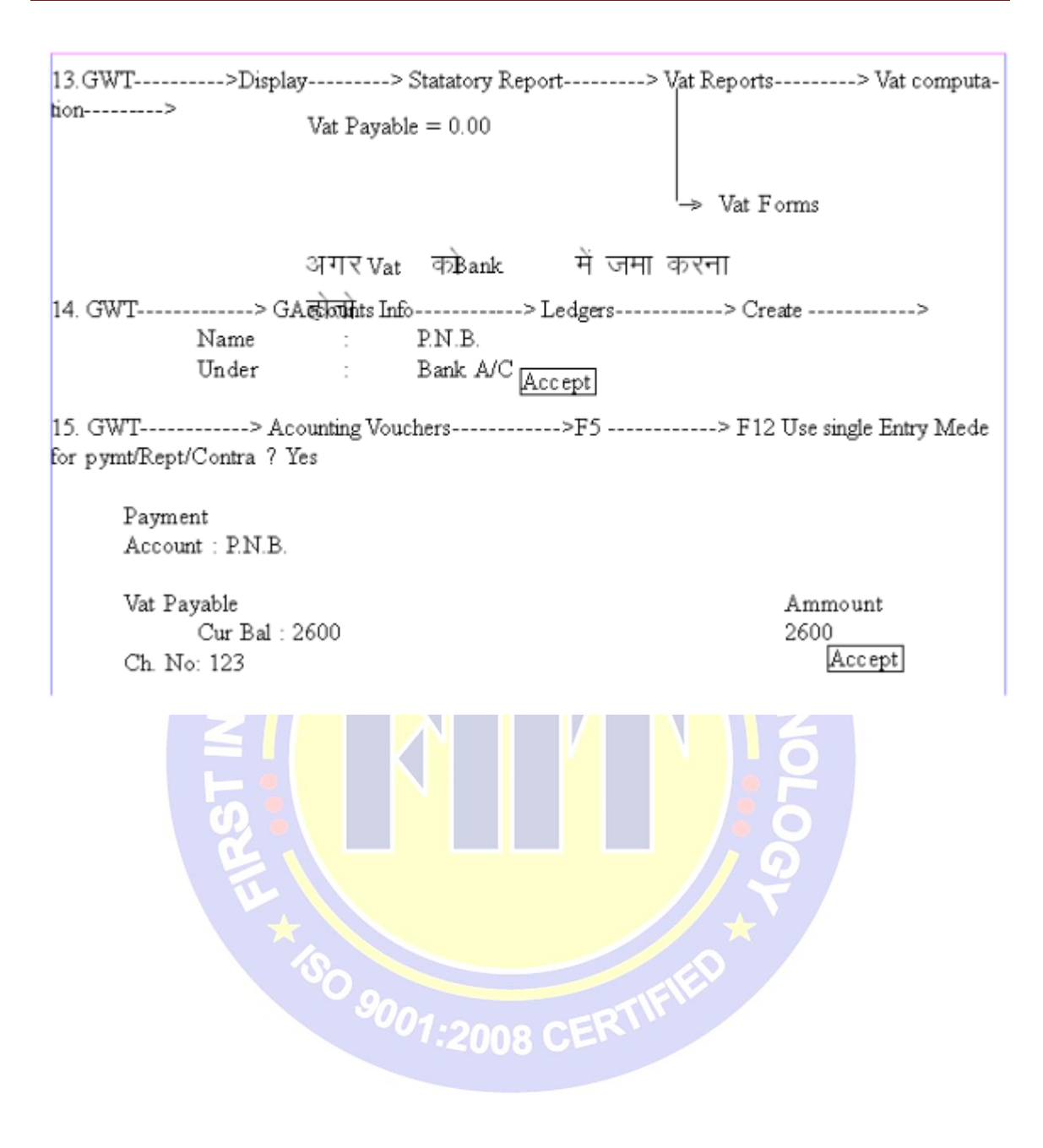

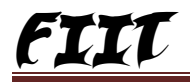

## F.B.T (fringe Benifit Tax)

1. Create Company-----> GWT-----> F12----> Set the option as a india / Saarc GWT-----> F11-----> Statutory & Taxation set enable fringe Benefit Tax (FBT) ---------> Yes Set / Alter FBT Details to Yes Company F.B.T. Details Paan / Income tax No: Jrs /2535 Assesee type: Association Of Persens Is Surcharge Applicable ? Yes Assessee Category . Hotel. 4. GWT-----> Account Info----> Ledger----> Create Name : Tax Under : Duties & Taxes Type of Duty / Tax : FBT Inventory Values are affect ? Yes Name Supplier Under Sundry Creditors Currecy of Ledger ? Yes Maintain Bill by Bill ? Yes Accept Name : 6. Entertain Ment Under : Indirect Expenses Is FBT Applicable ? Yes 1,swb(2)(a) Accept Set Entertainment GWT-----> Account Info----> Voucher Type ----> Alter---> Journal Name Journal Type of Voucher 1 Journal Method of voucher nam bering ? Alto Make optional as default ? Name of class - fringe Bene fit Recovery use class for FBT Recovery ? yes Accept 8.GWT-----> Accounting Voucher----> F7 Dr -Entortainment 25000 25000 Accept Cr Suppliers -Note-----> F12-----> Allow selection of FBT category-----> Yes GWT-----> Accounting Voucher ----> F7----> Select fringe Benefit Recovery Class Dr 12500 Supplier \_ Cr Entertainment 12500 Accept 10. GWT-----> Account Info ----> Ledger----> Create Name : HDfc Under : Bank A/C Accept 11. GWT-----> Accounting Info----> Vouchers---->F12 ----> Set sngle Entry mode-----> F5 and Autofill option for Alt + F

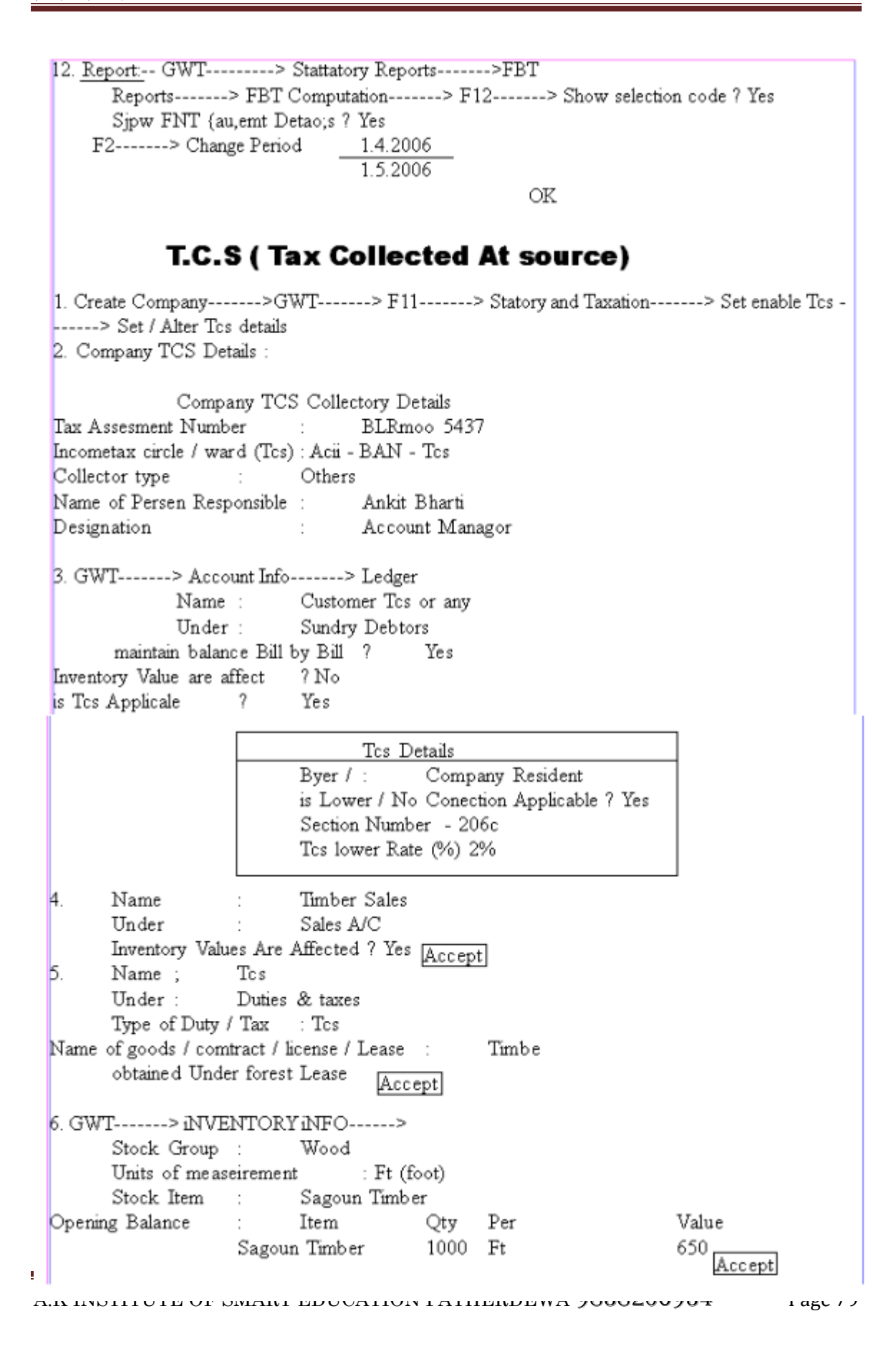

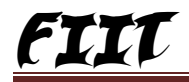

| 7.GWT> A                 | ccounting | Vouche          | rs> F8           |                 |                        |        |
|--------------------------|-----------|-----------------|------------------|-----------------|------------------------|--------|
| Sale                     | 5         |                 |                  |                 |                        |        |
| Party's A/C              | Name      | :               | Customer TCs     |                 |                        |        |
| Sale                     | Ledger    | :               | Timber Sales     |                 |                        |        |
| Name of Items            | Otv       | Rate            | Per              | Amount          |                        | Accept |
| Sagoun Timber            | 100       | 700             | Cft              | 70000           |                        |        |
| TCs                      |           | 2.24%           | 6                |                 |                        |        |
|                          |           | 400 ft          |                  |                 |                        | -      |
|                          |           |                 |                  | Acce            | pt                     |        |
| 8.GWT> Ac                | counting  | Voucher         | s> F8            | > F12> Set A    | llow alteration of Tcs |        |
| Rate For Sales you       | cher      |                 |                  |                 |                        |        |
| 9 GWT> A(                | counting  | Vouchre         | s> F5            | >               |                        |        |
| Payment of               | Tee       | 40thCITC        | S 1 )            |                 |                        |        |
| rayment or               | 105       |                 |                  |                 |                        |        |
| Payr                     | nent      |                 | Th. 4.1.         |                 | 41-                    |        |
| particulars              |           |                 | Debit            | C.              | redit                  |        |
| Dr Tcs Ledger            |           |                 | -                |                 |                        |        |
|                          | ICS L     | etails's        | for : 1          | LCS             |                        |        |
|                          | Agst I    | Kat Sale        | / 1              |                 |                        |        |
| Cr SBI                   | (Alt+C-   | >               | SBI Under Bank   | A/C)            |                        |        |
|                          |           |                 |                  |                 |                        |        |
| 10. Payment of Tc        | s using t | he Tcs          | recevier Button- | >               |                        |        |
| Note : F12               | > us      | e single        | entery mode      |                 |                        |        |
| F5                       | > (Alt +F | 3)>             | > Tcs Helper     |                 |                        |        |
|                          |           |                 | Toe filter       |                 | 1                      |        |
|                          | Tee       | Ledge           | r · Tee          |                 | ł                      |        |
|                          | Dree Dree | Leuge           | an Stator :      | Non Compony     |                        |        |
|                          | Бус       | I / Les<br>Doto | see Stator .     | 1.5 2006        |                        |        |
|                          | 10        | Date            |                  | 1.5.2006        | ļ                      |        |
| Payment 50               | 00 2.     |                 |                  |                 | 1.4.2006               |        |
| Account                  | SBI       | I               |                  |                 |                        |        |
| Particulars              |           |                 |                  |                 | Amou                   | nt     |
|                          |           |                 |                  |                 |                        |        |
| TCS                      |           |                 |                  |                 |                        |        |
| Tes Details is for : Tes |           |                 |                  |                 |                        |        |
| Agst Rat Sale 1 1.5.2006 |           |                 |                  |                 |                        |        |
|                          |           |                 |                  |                 |                        |        |
|                          |           |                 |                  |                 |                        |        |
|                          |           |                 |                  |                 |                        |        |
| Reports : GWT            | >         | Display         | 7> State me      | ent of Account> | Tes outstanding        | > Tcs- |
| >Payable                 |           |                 |                  |                 | <u> </u>               |        |